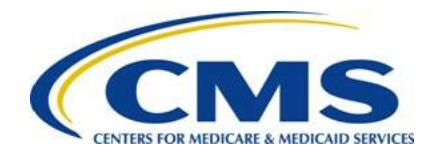

Centers for Medicare & Medicaid Services Center for Consumer Information and Insurance Oversight (CCIIO)

# EDGE Server Operations and Maintenance Manual (O&MM) – File Processing & Commands

Version 1.0 December 20, 2019

This communication was printed, published, or produced and disseminated at U.S. taxpayer expense. The information provided in this presentation is only intended to be a general informal summary of technical legal standards. It is not intended to take the place of the regulations that it is based on. We encourage audience members to refer to the applicable regulations for complete and current information about the requirements that apply to them.

## **Table of Contents**

| Section 1 - Introduction<br>1.1 Conventions                     | 6<br>7   |
|-----------------------------------------------------------------|----------|
| 1.2 Additional Resources                                        | 8        |
| 1.3 Technical Assistance                                        | 11       |
| Section 2 - System Overview<br>2.1 Functional System Overview   | 12<br>12 |
| 2.1.1 Issuer Responsibilities and Infrastructure Overview       | 13       |
| 2.1.2 Architecture                                              | 15       |
| 2.1.3 System Software Specifications                            | 17       |
| 2.1.4 Application Users                                         | 17       |
| 2.1.5 Application Directories                                   | 17       |
| 2.1.6 Application Binary Files                                  | 18       |
| 2.2 Data Model & Dictionary                                     | 21       |
| Section 3 - Operations                                          | 23<br>23 |
| 3.1.1 EDGE Server Business Rules                                | 23       |
| 3.1.2 Interface Control Document                                | 23       |
| 3.1.3 File Ingest Overview                                      | 23       |
| 3.1.4 Submitting Files for Processing - AWS EDGE Servers        | 25       |
| 3.1.5 Submitting Files for Processing - On-Premise EDGE Servers | 35       |
| 3.1.6 File Ingest Validation Errors                             | 41       |
| 3.1.7 Missing Detail Report Troubleshooting Steps               | 42       |
| 3.1.8 Troubleshooting Help for Claims Rejected as Duplicates    | 46       |
| 3.2 Commands                                                    | 57       |
| 3.2.1 Local Commands                                            | 58       |
| 3.2.2 Remote Commands                                           | 63       |
| 3.2.3 Prod to Test and Prod to Validation Copy Command          | 67       |
| 3.2.4 Command Performance Configuration                         | 72       |
| 3.2.5 Common Command Errors                                     | 73       |
| Section 4 - Appendices                                          | 74       |

## **List of Appendices**

| Appendix A: Enrollee File Ingest Job Error Messages                   | 74  |
|-----------------------------------------------------------------------|-----|
| Appendix B: Medical File Ingest Informational and Error Messages      | 75  |
| Appendix C: Supplemental File Ingest Informational and Error Messages | 77  |
| Appendix D: Pharmacy File Ingest Error Messages                       | 79  |
| Appendix E: Common Errors                                             | 81  |
| Appendix F: Tables in Prod/Test/Validation Schemas                    | 93  |
| Appendix G: EDGE Server Reports and Local Commands                    | 95  |
| Appendix H: Data Validation Queries for Archive Command               | 115 |

## **List of Figures**

| Figure 1-1: REGTAP                                    | 8                     |
|-------------------------------------------------------|-----------------------|
| Figure 2-1: AWS EDGE Server Data Flow                 | 16                    |
| Figure 2-2: On-Premise EDGE Data Flow                 | 16                    |
| Figure 3-1: AWS S3 Bucket Structure                   | 25                    |
| Figure 3-2: Amazon Web Services - Login Screen        | 26                    |
| Figure 3-3: Select EC2                                | 27                    |
| Figure 3-4: Select Server Instance                    | 27                    |
| Figure 3-5: Start Server Instance                     | 28                    |
| Figure 3-6: Confirm Start                             | 28                    |
| Figure 3-7: AWS Home Screen - Select S3               | 28                    |
| Figure 3-8: Select S3 Buckets Inbox                   | 29                    |
| Figure 3-9: Select Issuer ID                          | 29                    |
| Figure 3-10: Select Upload                            | 29                    |
| Figure 3-11: Upload - Select Files and Folder         | 30                    |
| Figure 3-12: Choose File to Upload                    | 30                    |
| Figure 3-13: Attached File in Select Files            | 31                    |
| Figure 3-14: Set Details and Upload                   | 31                    |
| Figure 3-15: File Upload Error                        | 32                    |
| Figure 3-16: Upload Complete                          | 32                    |
| Figure 3-17: File Picked Up for Processing            | 33                    |
| Figure 3-18: Refresh Inbox                            | 33                    |
| Figure 3-19: Select Outbox                            | 33                    |
| Figure 3-20: Select Issuer ID                         | 34                    |
| Figure 3-21: Locate and Download Report               | 34                    |
| Figure 3-22: Save Downloaded Report                   | 34                    |
| Figure 3-23: WinSCP Login Screen                      | 36                    |
| Figure 3-24: Edge Folder                              | 36                    |
| Figure 3-25: Ingest Folder                            | 36                    |
| Figure 3-26: Inbox Folder                             | 37                    |
| Figure 3-27: Drag and Drop Upload Files to Server     | 37                    |
| Figure 3-28: Pull I Y Login Screen                    | 37                    |
| Figure 3-29: Enter Username and Password              | 38                    |
| Figure 3-30: Open OPT Folder                          | 38                    |
| Figure 3-31: Run EDGE Ingest Command to Process Files | 30                    |
| Figure 3-32: Files Processing Complete                | 30                    |
| Figure 2-24. Nevigete to Ingest Folder                | 39                    |
| Figure 3-34: Navigate to Ingest Folder                | 39                    |
| Figure 3-35. Open Outbox Folder                       |                       |
| Figure 3.37: Outhound Penorte Folder                  |                       |
| Figure 3.38: Locate Report to Download                | <del>4</del> 0        |
| Figure 3.30: Download and Save Report                 | <del>4</del> 1<br>//1 |
| Figure 3-10: Example EDGE_ERROR LOG table             | <del>4</del> 1<br>/1  |
| Figure 3-40. LAMPINE LUGE_LINCON_LOG LADIE            | ו+י<br>ר∕             |
| Figure 3-41. Job Still Delling Flocesseu              | <del>4</del> ∠<br>∽1? |
| 1 Igure 0-42. NO FIOCESS RUITIIII.                    | 43                    |

| Figure 3-43: XML File Header - 'fileIdentifier'                                              | 44 |
|----------------------------------------------------------------------------------------------|----|
| Figure 3-44: Medical Claims Accepted Records Query Results                                   | 44 |
| Figure 3-45: Medical Claims Rejected Records Query Results                                   | 45 |
| Figure 3-46: Pharmacy Claims Accepted Records Query Results                                  | 46 |
| Figure 3-47: Example Rejected Claim in Detail Output                                         | 47 |
| Figure 3-48: Example Inbound Claim                                                           | 48 |
| Figure 3-49: Example Query Output for Overlapping Query to Identify the Active Claim         | 49 |
| Figure 3-50: Example Rejected Claim in Detail Output                                         | 49 |
| Figure 3-51: Example Rejected Claim Record in Inbound Claim                                  | 50 |
| Figure 3-52: Example Query Output for Potential Duplicate Claims: Institutional Outpatient   |    |
| Claims                                                                                       | 51 |
| Figure 3-53: Example Query Output for Service Code Modifiers: Institutional Outpatient Claim | ns |
|                                                                                              | 52 |
| Figure 3-54: Example Rejected Claim in Detail Output                                         | 53 |
| Figure 3-55: Example Rejected Claim Record in Inbound Claim                                  | 53 |
| Figure 3-56: Example Query Output for Potential Duplicate Claims: Professional Claims        | 54 |
| Figure 3-57: Example Query Output for Service Code Modifiers: Professional Claim Lines       | 55 |
| Figure 3-58: Example Query Output for Service Code Modifiers: Duplicate Inclusive Service    |    |
| Claim Line                                                                                   | 56 |
| Figure 3-59: EDGE Queue Command Results                                                      | 64 |
| Figure 3-60: EDGE Queue Command Results                                                      | 64 |
| Figure 3-61: EDGE Server Home                                                                | 68 |
| Figure 3-62: EDGE Server Worklist and List of Servers                                        | 69 |
| Figure 3-63: Copy Prod Data to Validation/Test Buttons                                       | 69 |
| Figure 3-64: Prod to Test Success Message                                                    | 69 |
| Figure 3-65: Prod to Test Failure Message                                                    | 70 |
| Figure 3-66: Prod to Test Informational Message                                              | 70 |
| Figure 3-67: Execute Copy Command                                                            | 71 |
| Figure 3-68: EDGE Schemas                                                                    | 72 |

## **List of Tables**

| Table 1-1: Conventions Table                                                               | 7  |
|--------------------------------------------------------------------------------------------|----|
| Table 1-2: Key Documents                                                                   | 9  |
| Table 1-3: Technical Assistance Table                                                      | 11 |
| Table 2-1: EDGE Server Schemas                                                             | 15 |
| Table 2-2: Software Stack Components                                                       | 17 |
| Table 2-3: EDGE Server Application Users                                                   | 17 |
| Table 2-4: Application Directories                                                         | 17 |
| Table 2-5: Binary Files                                                                    | 19 |
| Table 2-6: Data Model & Dictionary                                                         | 21 |
| Table 3-1: List of EDGE Local Commands                                                     | 58 |
| Table 3-2: CMS Staged Remote Commands                                                      | 65 |
| Table 4-1: Additional Resources for Troubleshooting Enrollee Ingest Validation Errors      | 74 |
| Table 4-2: Additional Resources for Troubleshooting Medical Ingest Validation Errors       | 75 |
| Table 4-3: Additional Resources for Troubleshooting Supplemental Ingest Validation Errors. | 77 |
| Table 4-4: Additional Resources for Troubleshooting PHARMACY Ingest Validation Errors      | 79 |
| Table 4-5: Common Error for Remote Commands                                                | 81 |
| Table 4-6: EDGE Server Reports                                                             | 95 |
|                                                                                            |    |

## Section 1 - Introduction

As part of the Patient Protection and Affordable Care Act (PPACA), the Risk Adjustment (RA) program mitigates the impact of adverse selection of plans and provides stability for issuers. Included in the RA program is the High Cost Risk Pool (HCRP), which was implemented starting BY2018 to mitigate incentives for risk selection to avoid high-cost enrollees. States have the option to operate the RA program (including HCRP) themselves or have the Department of Health and Human Services (HHS) operate the programs on their behalf.

- Section 1343 of the PPACA created the RA program to better spread the financial risk borne by health insurance issuers, to stabilize premiums and enable issuers to offer a variety of plans to meet the needs of a diverse population. Under the RA program, payments are transferred from issuers with relatively lower-risk populations to issuers with relatively higher-risk populations. Non-grandfathered Individual and Small Group Market plans, irrespective of whether they are a part of the Exchange, submit RA data (claims and enrollment data) that is used to determine individual-level risk scores and plan average actuarial risk and associated payments and charges.
- Beginning BY2018, the HCRP partially reimburses issuers for enrollees' aggregated issuer plan paid claim amounts that are above a certain threshold attachment point (AP), at a certain coinsurance rate. HCRP applies to all issuers who offer PPACA health insurance coverage in the small group and/or individual market (including catastrophic and merged), both on and off the Exchange. HCRP payments are funded by a national percent of premium charge on all issuers by market, and all payments and charges are in addition to any RA transfers. [Note: HCRP information can be found in the <u>2018 Payment Notice</u> (FR 81 94080-94082)].
- Section 1341 of the PPACA established the Reinsurance (RI) program as a temporary three (3)-year program which was applicable for BY2014 through 2016 with External Data Gathering Environment (EDGE) operations ceasing in 2017. RI provided funds to issuers that incur high costs for claims in the Individual Market. In accordance with <u>45 CFR § 153.230</u>, RI payments are based on a coinsurance rate or proportion of an issuer's claims costs that are above an AP and below a RI cap for the applicable benefit year. The AP is the threshold dollar amount after which the issuer is eligible for RI payments. The RI cap is the dollar limit at which point an issuer's total costs for an individual enrollee in a given calendar year. Individual Market plans, irrespective of whether they are part of the Exchange, submitted RI data (claims and enrollment data) that was used to determine if an Individual Market plan issuer was eligible for RI.

Under regulation with the authority of the HHS, the Centers for Medicare & Medicaid Services (CMS) was delegated the authority to collect data from issuers when CMS is operating RA and/or HCRP on behalf of a State. In response to community feedback, CMS developed the distributed data collection (DDC) methodology based on the fact that 1) issuers needed a dedicated data environment that protects personally identifiable information (PII) and issuer proprietary data and 2) CMS needed access to install and update a common software in the distributed data environment to check data integrity and perform calculations for program implementation.

The EDGE application is a component of Financial Management (FM) within the Federally Facilitated Marketplace (FFM). Issuers in states where HHS is operating an RA program are required to submit enrollment, pharmaceutical claims and medical claim information on enrollees from issuers' proprietary systems to an issuer's EDGE server. In addition, issuers may submit supplemental diagnosis codes identified in medical records and associated with claim services that were otherwise not included on the claim. All processing of enrollment claims and supplemental diagnosis data, as well as calculation of individual risk scores and RI amounts, occurs on the issuer owned EDGE server.

The purpose of the EDGE Server Operations and Maintenance Manual (O&MM) is to provide the information necessary to operate and maintain the EDGE application. CMS has also published two (2) Interface Control Documents (ICD), which provide the technical specifications to create inbound eXtensible Markup Language (XML) files and receive outbound XML files. In addition, the EDGE Server Business Rules (ESBR) explain the EDGE application processing logic and requirements from a business operations perspective.

## 1.1 Conventions

The following documentation conventions will be used:

| Convention                                  | Description                                                                                                    |
|---------------------------------------------|----------------------------------------------------------------------------------------------------|
| Black highlighted in Gray:<br>• Text        | Black characters highlighted in Gray indicate a command that should<br>be run at the Linux or MySQL command line.                                           |
| Red highlighted in Gray:<br>• <text></text> | Red characters highlighted in Gray indicate text that needs to be replaced with a value that is specific to the issuer.                                     |
| Blue and underlined:<br><u>Text</u>         | Blue characters underlined indicate text that are hyperlinked to external documents or websites.                                                            |
| STOP                                        | You must contact the indicated party, or perform the indicated steps, before proceeding.                                                                    |
|                                             | Indicates a critical step or warning. If this guidance is not followed, it will have an impact to current or future functionality.                          |
|                                             | Indicates information an issuer should note. Although the information may not impact a command, EDGE application update, and/or EDGE reference data update. |

### Table 1-1: Conventions Table

Please do not copy commands to the command line directly from this document to avoid execution errors caused by Windows End of Line (EOL) Conversion. Issuers can either type the commands in the command line or copy commands from this document to NotePad or TextPad, then copy it to the command line.

- Copy the entire installApplication.sh command into a text editor (Ex. NotePad++).
- Ensure EOL is Unix and then copy it back to the Linux terminal.

### **Technical Assistance**

Financial Management Coordination Center (FMCC) representatives are available to answer any questions or assist issuers with this process. To contact an FMCC representative, send an email to <u>EDGE Server Data@cms.hhs.gov</u>.

## **1.2 Additional Resources**

There are several resources published in the <u>Registration for Technical Assistance Portal</u> (REGTAP). REGTAP is the primary source for policy communications and documentation regarding the EDGE server. This site provides information on common questions CMS has received from issuers, as well as additional information and announcements from CMS related to the EDGE server implementation. To access the REGTAP web site, log into <u>http://www.regtap.info/</u> and click "Register as a New User" using an email address.

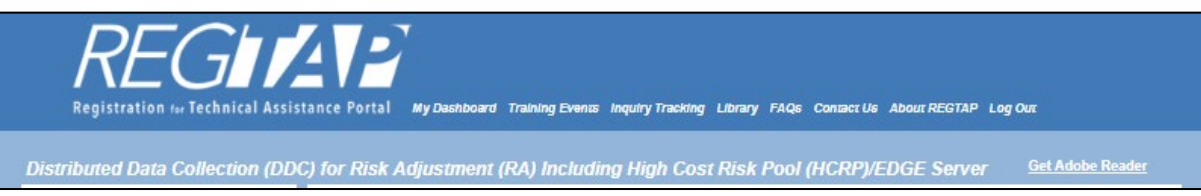

Figure 1-1: REGTAP

Issuers can sign up for training events, such as the EDGE Server Webinar Series, to receive updates about the EDGE server and ask questions to CMS representatives. In addition, issuers can access the Program Area page and review the DDC for RA, Including High Cost Risk Pool (HCRP), and EDGE server documents including, but not limited to, the following key documents:

## Table 1-2: Key Documents

| Document                                                                            | Summary                                                                                                    |
|-------------------------------------------------------------------------------------|----------------------------------------------------------------------------------------------------|
| EDGE Server Updates and Data Submission                                             | Provides new information for EDGE functionality,<br>operations and background information regarding<br>deadlines. Note: this document has been retired and<br>previous versions are located in the REGTAP Library,<br>as well as the DDC Retired Resources Page located<br>here, ( <u>https://www.regtap.info/ddcrr.php</u> ).                                                                                                    |
| EDGE Server Maintenance Release Notes                                               | Provides EDGE server version numbers, date and<br>time of releases and updates to the functionality of<br>the new EDGE server versions.                                                                                                    |
| EDGE Server Timeline                                                                | Provides important deadlines for maintenance releases, command deployments, submission, etc.                                                                                                    |
| Interface Control Document (ICD)                                                    | Tracks the necessary information required to<br>effectively define the CMS-EDGE server system<br>interface, as well as any rules for communicating with<br>the EDGE servers, which provides guidance on the<br>architecture of the system to be developed.<br>Specifically, the ICD includes the detailed XML file<br>layouts and XSDs for the four (4) input XML files<br>(medical, pharmacy, enrollment and supplemental)<br>and the related summary and detail output files<br>generated during file processing. Also, the ICD helps<br>ensure compatibility between system segments and<br>components. |
| Risk Adjustment and Reinsurance (RARI)<br>Interface Control Document (ICD) Addendum | An addendum to the ICD that provides file layouts<br>and data element definitions/formats for the RA,<br>RADV, HCRP, and analytic XML reports generated<br>by the EDGE server. The RARI ICD Addendum<br>includes five (5) documents: RA Addendum, RADV<br>Addendum, RI Addendum, HCRP Addendum, and<br>Issuer Frequency Report Addendum.                                                                                                    |
| Financial Management (FM) Community<br>WinAuth Download and Installation User Guide | Provides the steps for initial access to the FM<br>Community, which includes the process for<br>downloading the two-factor authentication application,<br>WinAuth                                                                                                    |
| EDGE Server Business Rules (ESBR)                                                   | Supplements the EDGE Server ICD by providing the EDGE server file processing business rules issuers are required to follow when submitting enrollment, pharmacy claims, medical claims and supplemental diagnosis code files.                                                                                                    |

Contact Edge\_Server\_Data@cms.hhs.gov for technical assistance.

| Document                                                                                                    | Summary                                                                                                    |
|----------------------------------------------------------------------------------------------------|----------------------------------------------------------------------------------------------------|
| High Cost Risk Pool (HCRP) Reference Guide                                                                  | Provides issuers with an overview of the HCRP calculations and associated EDGE reporting.                                                                                                    |
|                                                                                                    | Beginning in BY2018, the RA Program will include the HCRP program, which helps to stabilize premiums by partially reimbursing issuers for enrollees with high claims costs above a certain threshold AP, at a certain coinsurance rate.                                                                                                    |
| EDGE Server Operations and Maintenance<br>Manual (O&MM) – HIOS, ESM, & Provisioning                         | Provides issuers with an overview of the EDGE<br>server options and the EDGE Server Management<br>(ESM) console used to create server requests,<br>provision a server, and view reports, among other<br>basic EDGE actions. In addition, it provides steps on<br>how to set up an AWS or OP server, as well as how<br>to migrate servers after provisioning. |
| EDGE Server Operations and Maintenance<br>Manual (O&MM) – Configuration, Validation &<br>Application Errors | Provides issuers with the requirements for proper<br>EDGE application configuration in order to maximize<br>functionality.                                                                                                    |
| EDGE Server Operations and Maintenance<br>Manual (O&MM) – Backup & Maintenance<br>Procedures                | Provides issuers with an overview of the operational<br>support and backup procedures for both AWS and<br>OP EDGE servers which is part of the disaster<br>recovery process.                                                                                                    |
| EDGE Server Operations and Maintenance<br>Manual (O&MM) – Reference Data                                    | Provides issuers with an overview of Global Refence<br>Data and Plan refence Data.                                                                                                    |
| EDGE Server File Ingest Error Codes Job Aid                                                                 | Describes the log file ingest validation errors in the EDGE Server application in the MySQL EDGE_ERROR_LOG table on the EDGE server.                                                                                                    |
| EDGE Server XML XSD Zip File Contents Job<br>Aid                                                            | Lists the XML/XSD zip file contents for inbound and outbound reports                                                                                                    |
| XML/XSD Inbound Files                                                                                       | Provides the structure and layout of the inbound files                                                                                                    |
| XML/XSD Outbound Files                                                                                      | Provides the structure and layout of the outbound files                                                                                                    |

In addition, the REGTAP portal allows issuers to access a list of Frequently Asked Questions (FAQs) and review upcoming deadlines.

## 1.3 Technical Assistance

FMCC representatives are available to answer any questions or assist issuers with questions related to the technical operation of the EDGE server or software functionality including the file ingest and program calculations. To contact an FMCC representative, send an email to <u>EDGE\_Server\_Data@cms.hhs.gov</u>. For other inquiries, please see additional CMS contacts below:

| Table 1-3: Technical Assistance Table |
|---------------------------------------|
|---------------------------------------|

| Reason                                                                                                    | Email Address or Website                 |
|----------------------------------------------------------------------------------------------------|------------------------------------------|
| Technical assistance for EDGE server data submission/processing, EDGE reports, EDGE calculations                                                                                                    | EDGE Server Data@cms.hhs.gov             |
| Financial Management (FM) Community*<br>for webforms and notifications including:<br>Truncation, Baseline, Quantity/Quality<br>Outliers, EDGE Server Status Update,<br>Attestation and Discrepancy, RA<br>Reconsiderations, Archive, and EDGE<br>Server Contacts update, including Chief<br>Executive Officer (CEO) Designation. | ccrms-rari.force.com/financialmanagement |
| Policy, baseline, EDGE data quantity<br>notifications, payments/charges, exempt<br>filing, general information                                                                                                    | RARIPaymentOperations@cms.hhs.gov        |
| EDGE data quality notifications                                                                                                    | EDGEdatareply@cms.hhs.gov                |
| EDGE Server Data Truncation                                                                                                    | RARIPaymentOperations@cms.hhs.gov        |
| RA Do-It-Yourself (DIY), SAS software model questions                                                                                                    | hhshccraops@cms.hhs.gov                  |
| Risk Adjustment Data Validation (RADV)                                                                                                    | CCIIOACARADatavalidation@cms.hhs.gov     |

\*In September 2019, CMS introduced the FM Community to streamline issuer reporting to support EDGE server data submission for the RA program. Accessing the FM Community requires the use of a multi-factor authentication (MFA) application. Up to four (4) contacts from each participating company will have access to the FM Community, with the CEO Designate as the primary user. The CEO Designate's responsibilities include maintaining contact information for EDGE contacts; completing or overseeing the completion of all webforms; and receiving EDGE related notifications.

The FM Community is only available to authorized contacts approved by the company.

## Section 2 - System Overview

This section provides an overview of the EDGE application, the types of files submitted and output files generated, as well as the two (2) server options available for issuers. Each section is then further detailed later in the O&MM. In addition, this section details the system software specifications, types of users, directories and binary files used.

## 2.1 Functional System Overview

This section provides an overview of the EDGE application and functionality addressed in the O&MM. The EDGE application supports two (2) technical solutions, the first of which is the automated provisioning of the issuer EDGE server in Amazon Web Services (AWS). The second solution is an On-Premise (OP) issuer EDGE server that is set up and provisioned by the issuer in accordance with CMS requirements. The EDGE application includes the following functionality:

## File Ingest Jobs

The file ingest job processes four (4) different types of files provided by the issuer. The files are:

- Enrollment File
- Medical Claims File
- Pharmacy Claims File
- Supplemental Diagnosis Code File

Each file is validated according to the field level technical validation rules outlined in the file ingest ICD (See the <u>Interface Control Document (ICD)</u>) and the business validation rules outlined in the ESBR document (See the <u>EDGE Server Business Rules (ESBR)</u>). Only successfully validated and accepted records are loaded to the EDGE database during processing.

### **Commands and Output Reports**

CMS will deploy commands to issuer servers that produce RA, HCRP and analytic XML reports. Issuers will receive detail and summary reports; CMS will receive only summary reports. The summary reports generated from successful file processing are used to evaluate and perform RA and HCRP calculations for issuers and other stakeholders. Issuers may also execute commands locally. For additional details and a complete list of EDGE server input files, output files and their formats refer to <u>Section 4 - Appendices</u>.

### **Application Version Maintenance**

CMS will periodically need to perform maintenance activities on issuer servers and will communicate the functionality being modified and a deployment schedule. Once a maintenance release occurs, issuer EDGE servers must be updated and be running on the most recent version of the EDGE application.

In order for any ingest file to be processed or any local or remote command to be executed on the EDGE server, the server must be on the latest application version released by CMS. Each time an EDGE job, which could be a command, EDGE application update and/or EDGE reference data update, is executed by an issuer, the server will first confirm if any EDGE application updates are available and apply them as needed. If the server fails to update to the latest version, the server will stop processing until the error is addressed. The following updates may be applied by CMS in future EDGE maintenance release versions:

- EDGE server application updates including ingest functionality, outbound file structure or RA, HCRP, and/or RI calculation updates
- Reference table updates
- Operating system (OS) updates
- SQL database updates

The EDGE application and reference data updates must be on the latest version in order to have accurate claims processing. Operating system and database updates will be configured to require the database administrator to manually run the update command as new updates are made available. If desired, these updates can be configured to be applied automatically by enabling a CRON job, which is detailed in Section 3.1.4: Automated Job Scheduling in the EDGE Server Operations and Maintenance Manual (O&MM) – Configuration, Validation & Application Errors. For each update processed, the update type (OS, DB, application, reference data), date, completion status (successful/error), and issuer for which the update was made will be logged on the EDGE Server Management Console in the EDGE Server Operations and Maintenance Console in the EDGE Server Operations and Management Console in the EDGE Server Operations and Management Console in the EDGE Server Operations and Management Console in the EDGE Server Operations and Management Console in the EDGE Server Operations and Management Console in the EDGE Server Operations and Maintenance Manual (O&MM) – HIOS, ESM & Provisioning.

The next section provides information related to individual components of the functional system.

## 2.1.1 Issuer Responsibilities and Infrastructure Overview

This section provides an overview of issuer responsibilities and the infrastructure of the AWS and OP EDGE Server application.

As mentioned earlier, the issuer EDGE Server solution supports two (2) scenarios. The first scenario is the issuer EDGE server hosted in an AWS environment which may be hosted by the issuer or a Third-Party Administrator (TPA).

The second scenario is the OP EDGE server. This server can be physical or virtual and may be managed and provisioned by an issuer or by a TPA on the issuer's behalf. More details about the differences between the two (2) options will be described in Section 3.1: EDGE Server Options in the EDGE Server Operations and Maintenance Manual (O&MM) – HIOS, ESM & Provisioning.

#### **Issuer Roles and Responsibilities**

Issuers are responsible for the following:

- Procuring dedicated server and Red Hat enterprise evaluation license
- Providing physical security and installation and maintenance of anti-virus and antiintrusion software
- Developing the extract, transform and load (ETL) to extract data from issuer processing system and submit to the EDGE server
- Loading claim, enrollment and supplemental diagnosis code information to the dedicated server
- Masking enrollee identities on claims and enrollment files
- Reviewing and resolving processing errors identified on outbound files
- Evaluating accuracy of program calculations as provided on outbound reports
- Contacting CMS to report problems

**Note:** Issuers who chose to use a TPA to manage the EDGE server remain fully responsible for complete and accurate data submission, meeting all data and baseline submission deadlines, reviewing program reports for accuracy, and responding to CMS inquiries related to quantity and quality outliers.

#### File Processing Zones

Each EDGE server application supports the following three (3) separate file processing zones. When loading an ingest file for processing, issuers must indicate the intended file processing zone in the file name.

- Production Zone
  - Used by issuers to load production files for processing.
  - Enrollment, medical claims, pharmacy claims, and supplemental diagnosis data will be submitted, verified and stored for RA, HCRP, and RI processes.
  - A minimum number of data elements associated with rejected records will be stored for issuer reference and use.
  - Only data submitted to the production zone is used by CMS for RA and HCRP payments and charges and RI payments.
- Test Zone
  - Uses the same application version and file processing validation rules as the production zone.
  - Uses the same reference data as the production zone.
  - Issuers use the test zone to ingest files prior to loading into production. CMS encourages issuers to submit their files to the test zone and evaluate the results of the detail reports to limit the amount of rework necessary once data is submitted to production.
  - Issuers may submit enrollment for prior years, cross-year claims where the statement coverage end date is in the new benefit year and supplemental records are associated with claims for the new benefit year.
  - Available for issuers to test files any time with one (1) exception:
    - Once the production blackout is in effect, issuers cannot submit claim data to the test zone for a benefit year that has closed or is in the process of being finalized.
- Validation Zone
  - Uses a different application version and file processing validation rules as the production zone.
  - Uses a different set of reference data as the production and test zones.
  - The validation zone is intended for issuers to utilize, upon the direction of CMS, to test upcoming releases prior to deployment to the test and production zone which only house the current software version and table structures.
  - Issuers and CMS use the validation zone as a pre-prod environment to test EDGE application releases with pre-selected issuers or "beta" testers, using their existing EDGE servers, prior to releasing the application to production. Once the beta

testers have confirmed the accuracy of the release, all issuers will be permitted to utilize the validation zone for testing.

#### Server Schemas

In order to support the three (3) different file processing zones, the EDGE server is comprised of the following five (5) database schemas identified in the table below.

 Table 2-1: EDGE Server Schemas

| Schema<br>Name                                   | Description                                                                                                  | EDGE Schema Name     |
|--------------------------------------------------|----------------------------------------------------------------------------------------------------|----------------------|
| EDGE<br>Server<br>Common<br>Schema               | Contains reference data used in both the production and test zones.                                          | EDGE_SRVR_COMMON     |
| EDGE<br>Server<br>Production<br>Schema           | Contains claim, enrollment and supplemental diagnosis code transactional data loaded in the production zone. | EDGE_SRVR_PROD       |
| EDGE<br>Server<br>Test<br>Schema                 | Contains claim, enrollment and supplemental diagnosis code transactional data loaded in the test zone.       | EDGE_SRVR_TEST       |
| EDGE<br>Server<br>Validation<br>Schema           | Contains claim, enrollment and supplemental diagnosis code transactional data loaded in the validation zone. | EDGE_SRVR_VALIDATION |
| EDGE<br>Server<br>Common<br>Validation<br>Schema | Contains reference data used in the validation zone.                                                         | EDGE_SRVR_COMMON_V   |

## 2.1.2 Architecture

Although the EDGE server solution supports an AWS and an OP scenario, the code base used in both solutions are the same. The configurations are slightly different to accommodate the implementation of the EDGE server in AWS or OP.

The figure below displays the logical flow of the EDGE server components in AWS after the issuer EDGE server has been deployed. The file ingestion flow starts when the issuer securely uploads their XML data files to the EDGE server. The following actions will occur:

- Validation and processing of the input data file
- Creation of summarized and detailed XML reports for review by the issuers
- Summarized XML reports are securely sent to the AWS Data Simple Storage Service (S3) bucket, where they are retrieved by the CMS EDGE File Sweep batch for CMS use.

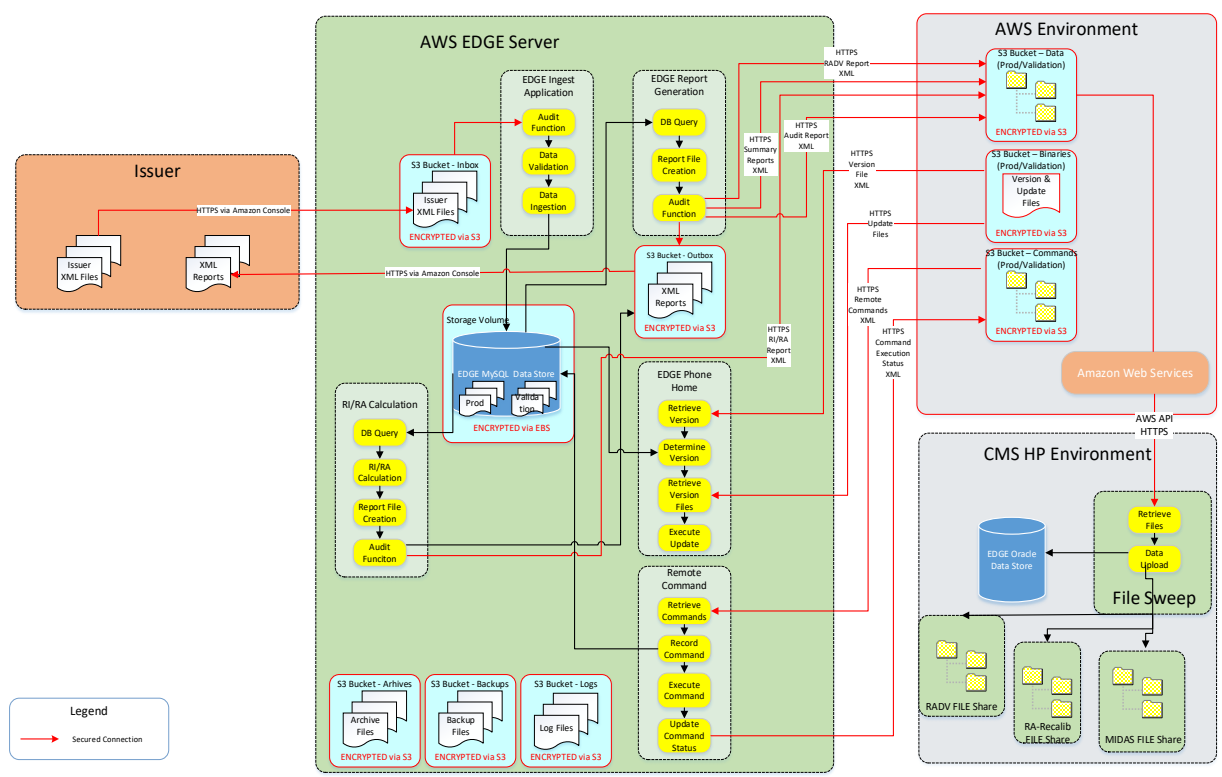

Figure 2-1: AWS EDGE Server Data Flow

The figure below displays the logical flow of the EDGE server components in the OP scenario after the issuer's EDGE server has been deployed. It is nearly identical to the EDGE solution in AWS except the EDGE server is in an issuer-controlled environment and that the OP Server directories are located locally.

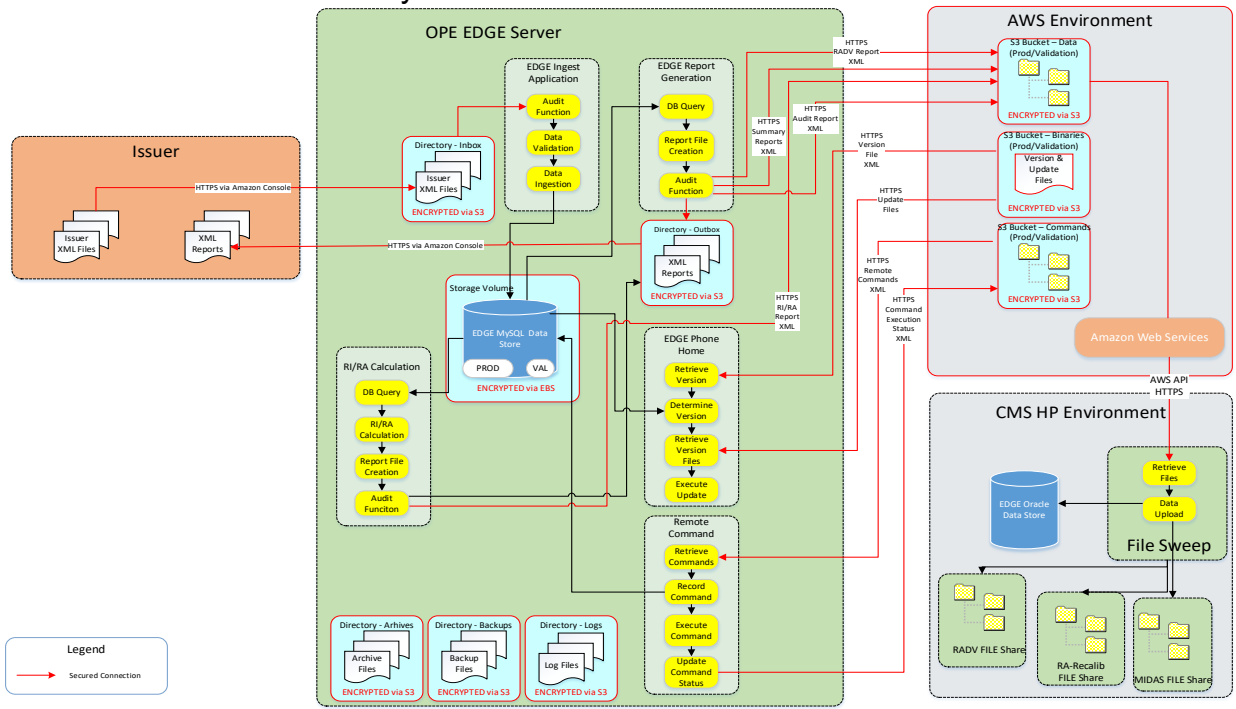

Figure 2-2: On-Premise EDGE Data Flow

## 2.1.3 System Software Specifications

The EDGE server application is deployed to either an AWS or OP server. The EDGE solution is a custom-built application that combines open-source software with custom objects. Table 2-2 below provides an overview of the EDGE server software components:

| Table | 2-2: | Software | Stack | Components |
|-------|------|----------|-------|------------|
|       |      |          |       |            |

| Area                                                            | Vendor       | Product            |
|-----------------------------------------------------------------|--------------|--------------------|
| Common Services<br>(afpj-common is used for exception handling) | CAN          | afpj-common.jar    |
| Batch                                                           | SpringSource | Spring Batch       |
| Dependency Injection                                            | SpringSource | Spring Framework   |
| Security                                                        | SpringSource | Spring Security    |
| Java                                                            | Oracle       | JRE/JDK            |
| Persistence                                                     | SpringSource | Spring JDBC        |
| Database                                                        | MySQL        | MySQL (EDGE)       |
| Web Server                                                      | Apache       | Tomcat             |
| MVC                                                             | SpringSource | MVC                |
| Amazon Cloud API                                                | Amazon       | AWS Java API       |
| EDGE Operating System                                           | Red Hat      | Red Hat Enterprise |

## 2.1.4 Application Users

The table below describes the user the EDGE server application utilizes.

**Table 2-3: EDGE Server Application Users** 

| Application ID | Scenario | Description                     |
|----------------|----------|---------------------------------|
| edgedbuser     | AWS & OP | EDGE Server MySQL DB user       |
| Ec2-user       | AWS      | EDGE Server Application ID User |

## 2.1.5 Application Directories

The following directories are used by the EDGE server application.

| Table | 2-4: | Ap   | olicatior | n Dire | ctories |
|-------|------|------|-----------|--------|---------|
| IUNIO |      | 7 YP | phoation  |        | 0101100 |

| Directory        | Description                                              |
|------------------|----------------------------------------------------------|
| /opt/edge        | Parent EDGE server application directory                 |
| /opt/edge/bin    | Contains the EDGE server binaries                        |
| /opt/edge/config | Contains the EDGE server application configuration files |

Contact Edge\_Server\_Data@cms.hhs.gov for technical assistance.

| Directory                          | Description                                                                                  |
|------------------------------------|----------------------------------------------------------------------------------------------|
| /opt/edge/ingest                   | Parent directory for the ingest application                                                  |
| /opt/edge/ingest/appdata           | Contains EDGE server application data                                                        |
| /opt/edge/ingest/archives          | Contains EDGE server archival files                                                          |
| /opt/edge/ingest/archives/accepted | Contains the issuer data files that have been processed                                      |
| /opt/edge/ingest/archives/rejected | Contains the issuer data files that have been rejected due to data issues                    |
| /opt/edge/ingest/inbox             | Directory that issuers post their Enrollment, Medical, Pharmacy, and Supplemental data files |
| /opt/edge/ingest/logs              | Contains the EDGE server application log files                                               |
| /opt/edge/ingest/outbox/cms        | Contains summary report files that will be sent to CMS                                       |
| /opt/edge/ingest/outbox/issuer     | Contains the detailed and summary report files for the issuers                               |
| /opt/edge/update                   | Parent directory for EDGE server application update files                                    |
| /opt/edge/update/app               | Contains the EDGE server application update files                                            |
| /opt/edge/update/config            | Contains the EDGE server configuration files                                                 |
| /opt/edge/update/db                | Contains the EDGE server database update files                                               |
| /opt/edge/update/db/common         | Contains the EDGE server database common SQL statements for performing the DB updates        |
| /opt/edge/update/db/issuer         | Contains the EDGE server issuer specific database SQL statements                             |
| /opt/edge/update/lib               | Contains updated library files used by the EDGE server application                           |
| /opt/edge/update/scripts           | Contains EDGE server scripts                                                                 |
| /opt/edge/update/sql               | Contains EDGE server SQL scripts                                                             |
| /opt/edge/lib                      | Contains library files used by the EDGE server application                                   |

## 2.1.6 Application Binary Files

The table below lists and describes the binary files used by the EDGE server. The list also includes the location of the binary files. These files are installed during the deployment of an AWS EDGE server or are manually installed for an OP EDGE server during provisioning.

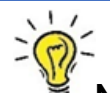

**Note:** The location information in the table below is for the AWS EDGE server. The location of the OP EDGE server scenario will be different. Issuers should consult with their local Information Technology (IT) team who performed the OP EDGE server installation for the binary file location.

## Table 2-5: Binary Files

| Binary Name                                 | Description                                                                                |
|---------------------------------------------|--------------------------------------------------------------------------------------------|
| afpj-common-6.5.0.jar                       | Accenture federal framework                                                                |
| annox-0.5.0.jar                             | Java extension contains annotations from XML                                               |
| aopalliance-1.0.jar                         | Aspect orient programing (AOP) open sources library                                        |
| aws-java-sdk-1.7.11.jar                     | Amazon java library to access amazon web service resources                                 |
| bsh-2.0b4.jar                               | BeanShell library for dynamic execution of java syntax                                     |
| cglib-nodep-2.2.2.jar                       | AOP Support library                                                                        |
| classmate-1.0.0.jar                         | Generic type declarations                                                                  |
| commons-beanutils-1.9.1.jar                 | Java common bean utils                                                                     |
| commons-codec-1.3.jar                       | Java based encode and decode library                                                       |
| commons-collections-3.2.1.jar               | Java collection library contains iterators, maps, list and array collections               |
| commons-configuration-1.7.jar               | Java common configuration handling components                                              |
| commons-dbcp-1.4.jar                        | Java common database components                                                            |
| commons-digester-1.8.1.jar                  | Java common XML digester classes                                                           |
| commons-io-2.4.jar                          | Java common file IO classes                                                                |
| commons-lang-2.3.jar                        | Java common objects classes                                                                |
| commons-logging-1.1.1.jar                   | Java common logging framework                                                              |
| commons-pool-1.5.4.jar                      | Java common connection pool classes                                                        |
| edge-server-application.jar                 | Edge application binaries, contains edge batch processes                                   |
| gson-2.2.4.jar                              | Google library to parse JSON objects                                                       |
| guava-17.0.jar                              | Guava library contain google collection, caching and concurrency.<br>Used by gson library. |
| hamcrest-core-1.3.jar                       | Library of match objects used by other frameworks                                          |
| hibernate-validator-<br>5.1.0.Final.jar     | Hibernate validator library                                                                |
| hibernate-validator-cdi-<br>5.1.0.Final.jar | Hibernate validator library                                                                |
| hsqldb-1.8.0.7.jar                          | Hyper SQL library, used for execute queries against relational database                    |
| httpclient-4.2.jar                          | Java HTTP client library                                                                   |
| httpcore-4.2.jar                            | Java HTTP core library                                                                     |
| jackson-annotations-2.1.1.jar               | Jackson library for XML parsing                                                            |
| jackson-core-2.1.1.jar                      | Jackson library for XML parsing                                                            |
| jackson-databind-2.1.1.jar                  | Jackson XML library, to build XML to java objects                                          |
| javassist-3.18.1-GA.jar                     | Java assist provides basic java class objects                                              |
| javax.el-2.2.4.jar                          | Java extension for Expression Language, supports for JSP and JSF                           |

| Binary Name                                       | Description                                                            |
|---------------------------------------------------|------------------------------------------------------------------------|
| javax.el-api-2.2.4.jar                            | Java extension for Expression Language, supports for JSP and JSF       |
| jaxb2-basics-0.6.3.jar                            | XML Schema compiler                                                    |
| jaxb2-basics-annotate-0.6.3.jar                   | XML Schema compiler using annotations                                  |
| jaxb2-basics-runtime-0.6.3.jar                    | XML Schema compiler runtime                                            |
| jaxb2-basics-tools-0.6.3.jar                      | XML Schema compiler tools                                              |
| jboss-logging-3.1.3.GA.jar                        | Jboss logging framework                                                |
| jcommander-1.27.jar                               | Command line parameter parser framework                                |
| jettison-1.1.jar                                  | Java API for DOM and STaX parsing                                      |
| joda-time-2.4.jar                                 | Joda time a replacement for native java date time object               |
| junit-4.11.jar                                    | Junit framework for unit testing                                       |
| liquibase-core-3.2.2.jar                          | Liquibase used for database change log and database schema maintenance |
| log4j-1.2.12.jar                                  | Log4j library for logging                                              |
| log4j-over-slf4j-1.7.7.jar                        | Log4j library for logging                                              |
| logback-classic-1.1.2.jar                         | Logback logging framework                                              |
| logback-core-1.1.2.jar                            | Logback logging framework                                              |
| mysql-connector-java-5.1.30.jar                   | MySQL connection/driver classes                                        |
| objenesis-1.3.jar                                 | Objenesis framework to invoke methods using reflection                 |
| slf4j-api-1.7.6.jar                               | Simple logging façade used for logging                                 |
| slf4j-simple-1.7.6.jar                            | Simple logging façade used for logging                                 |
| snakeyaml-1.13.jar                                | YAML parser                                                            |
| spring-aop-4.0.3.RELEASE.jar                      | Spring aspect-oriented programing framework components                 |
| spring-batch-core-<br>2.2.5.RELEASE.jar           | Spring batch framework components                                      |
| spring-batch-infrastructure-<br>2.2.5.RELEASE.jar | Spring batch framework components                                      |
| spring-beans-<br>4.0.3.RELEASE.jar                | Spring framework for bean definition                                   |
| spring-context-<br>4.0.3.RELEASE.jar              | Spring framework context management objects                            |
| spring-context-support-<br>4.0.3.RELEASE.jar      | Spring framework context management objects                            |
| spring-core-4.0.3.RELEASE.jar                     | Spring framework core components                                       |
| spring-expression-<br>4.0.3.RELEASE.jar           | Spring framework expression components                                 |
| spring-jdbc-4.0.3.RELEASE.jar                     | Spring framework JDBC objects for database operations                  |
| spring-oxm-4.0.3.RELEASE.jar                      | Spring framework XML to object mapping classes                         |
| spring-retry-1.0.2.RELEASE.jar                    | Spring framework batch component                                       |

Contact Edge\_Server\_Data@cms.hhs.gov for technical assistance.

| Binary Name                    | Description                                     |
|--------------------------------|-------------------------------------------------|
| spring-test-4.0.3.RELEASE.jar  | Spring testing framework                        |
| spring-tx-4.0.3.RELEASE.jar    | Spring framework transaction management classes |
| testng-6.8.7.jar               | Testing framework for unit testing              |
| tomcat-jdbc-7.0.53.jar         | Tomcat framework for jdbc operations            |
| tomcat-juli-7.0.53.jar         | Tomcat framework objects                        |
| validation-api-1.1.0.Final.jar | Validation framework for XML                    |
| xpp3_min-1.1.4c.jar            | XML publish library                             |
| xstream-1.3.jar                | XML streaming library                           |

## 2.2 Data Model & Dictionary

The EDGE server data submission process is identical in both the AWS and OP EDGE server scenarios. Issuers' data will be submitted to the EDGE servers by placing one (1) or more of the following file types in the Inbox S3 bucket or directory depending on the EDGE server scenario:

- Enrollment File
- Medical Claims File
- Pharmacy Claims File
- Supplemental Diagnosis Code File

CMS owns the data schemas, tables and software that exist on the EDGE server. The EDGE Server Data Models and EDGE Server Data Dictionaries detail and describe individual elements in the issuer's server environments and allows issuers to troubleshoot data issues. The EDGE Server Data Model illustrates all the data tables in the EDGE server and how they relate to each other. The EDGE Server Data Dictionary specifies what is collected in the table outlined in the corresponding data model.

## Table 2-6: Data Model & Dictionary

| Schema Name                     | Description                                                                                                    | Data Model Link                            | Data Dictionary Link                         |
|---------------------------------|----------------------------------------------------------------------------------------------------|--------------------------------------------|----------------------------------------------|
| EDGE Server<br>Common<br>Schema | The common schema contains<br>reference data required by the<br>EDGE application and is applicable<br>to both the test and production<br>zones. | EDGE Server<br>Common Schema<br>Data Model | EDGE Server Common<br>Schema Data Dictionary |
| EDGE Server                     | The production schema is used by the issuer to process production files.                                                                        | EDGE Server                                | EDGE Server                                  |
| Production                      |                                                                                                    | Production Schema                          | Production Schema                            |
| Schema                          |                                                                                                    | Data Model                                 | Data Dictionary                              |
| EDGE Server                     | The test schema can be used to test and validate inbound XML files.                                                                             | EDGE Server Test                           | EDGE Server Test                             |
| Test Schema                     |                                                                                                    | Schema Data Model                          | Schema Data Dictionary                       |

| Schema Name                                   | Description                                                                                                    | Data Model Link                                       | Data Dictionary Link                                       |
|-----------------------------------------------|----------------------------------------------------------------------------------------------------|-------------------------------------------------------|------------------------------------------------------------|
| EDGE Server<br>Validation<br>Schema           | The validation zone serves as a pre-<br>production environment for CMS to<br>test EDGE application releases with<br>issuers, using their existing EDGE<br>servers, prior to releasing the<br>application to production. The<br>validation schema can be used to<br>test and validate inbound XML files. | EDGE Server<br>Validation Schema<br>Data Model        | EDGE Server Validation<br>Schema Data Dictionary           |
| EDGE Server<br>Common<br>Validation<br>Schema | The common validation schema<br>contains the reference data required<br>by the validation zone to test EDGE<br>application releases with issuers.                                                                                                    | EDGE Server<br>Common Validation<br>Schema Data Model | EDGE Server Common<br>Validation Schema Data<br>Dictionary |

### **EDGE Server File Reports**

The EDGE server generates several outbound reports to inform both CMS and the issuer on various aspects of data submissions. With the exception of ad hoc query reports, which are in TXT format, all EDGE server outbound reports are generated in XML format and deposited in either the Outbox directory (OP server) or AWS S3 bucket (AWS server). There are two (2) categories of outbound reports:

- Summary and detail reports are generated each time an ingest file is processed.
- RA, HCRP, RI and analytic reports are generated by remote commands sent out by CMS and run by issuers.
  - Issuers can generate select RA, HCRP, RI and analytic reports through local commands. Please see <u>Appendix G: EDGE Server Reports and Local</u> <u>Commands</u> for a complete list.

### XSD and Example XML Files

The input and output files will be transmitted using XML with predefined XSDs as described in the ICD. There are two (2) kinds of primary transactions across the EDGE server interface - inbound data submission files and outbound data files that contain both detail and summary reporting data. The <u>EDGE Server XML XSD Zip File Contents Job Aid</u> provides the breakdown of the list of XML/XSD for inbound and outbound reports. The following zip files contain example files for <u>XML/XSD Outbound Files</u> and <u>XML/XSD Inbound Files</u> that provide the structure and layout of the files.

## Section 3 - Operations

This section provides instruction for issuers to execute the EDGE operational activities including file processing, local and remote command execution, configuration management, and application errors.

## 3.1 File Processing

Issuers submit enrollment, pharmacy, medical and supplemental files to the EDGE server. After a file has completed processing, outbound XML files are produced and sent to the issuer. Notification of success or failure of every submitted record will be communicated in the outbound detail reports. Issuers are responsible for reviewing the outbound error file reports to identify any issues in their submission process.

Refer to <u>Section 4 - Appendices</u> for more information about Data Quantity and Quality Evaluation, file layout as described in the ICD, as well as XSDs and example XML files.

## 3.1.1 EDGE Server Business Rules

The <u>EDGE Server Business Rules (ESBR)</u> document supplements the EDGE Server ICD by providing the EDGE server file processing business rules issuers are required to follow when submitting enrollment, pharmacy claims, medical claims and supplemental diagnosis code files.

## 3.1.2 Interface Control Document

The <u>Interface Control Document (ICD)</u> available on REGTAP includes the necessary information required to effectively define the CMS-EDGE server system interface. Specifically, the ICD includes the detailed XML file layouts and XSDs for the four (4) input XML files (medical, pharmacy, enrollment, and supplemental) and the related summary and detail output files generated during file processing.

The <u>RARI ICD Addenda</u> is an addendum to the ICD that includes the file layouts and data element definitions/formats for the RA, RI and analytic XML reports generated by the EDGE server.

## 3.1.3 File Ingest Overview

Issuers upload enrollment claims and supplemental diagnosis files. The EDGE server software applies the verification edits outlined in the <u>Interface Control Document (ICD)</u> and the <u>EDGE</u> <u>Server Business Rules (ESBR)</u>. Enrollment files must be full files; pharmacy claim, medical claim and supplemental diagnosis files must be incremental.

XML files are the only method of data submission. CMS has established an inbound file naming convention that must be used and is defined in the ICD. File layouts and requirements related to data submission are outlined in the ICD and ESBR processing time is only limited by the size of the environment that is used by the issuer.

### **Outbound Report Overview**

Outbound XML reports include the results of file processing which are generated after inbound XML files are submitted, processed and verified. Outbound XML files will be available to the

issuer in order to review and analyze the processing results of the enrollment, claims and supplemental diagnosis information submitted for RI and RA processing.

Three (3) types of reports will be produced:

- EDGE Server File Accept-Reject Report
- EDGE Server Summary Accept-Reject Report
- EDGE Server Detail Error Report

Issuers can identify the type of outbound file produced by the two (2) letter code provided in the standard outbound file naming convention. The list below provides the two (2) letter code and the corresponding file type.

- 'EH' EDGE Server File Accept Reject Report for Enrollment
- 'MH' EDGE Server File Accept Reject Report for Medical Claims
- 'PH' EDGE Server File Accept Reject Report for Pharmacy Claims
- 'SH' EDGE Server File Accept Reject Report for Supplemental Files
- 'ES' EDGE Server Enrollment Summary Accept Reject Report
- 'MS' EDGE Server Medical Claim (MC) Summary Accept Reject Report
- 'PS' EDGE Server Pharmacy Summary Accept Reject Report
- 'SS' EDGE Server Supplemental Diagnosis Summary Accept Reject Report
- 'MD' EDGE Server Medical Claim (MC) Detail Error Report
- 'PD' EDGE Server Pharmacy Claim Detail Error Report
- 'ED' EDGE Server Enrollment Detail Error Report
- 'SD' EDGE Server Supplemental Diagnosis Detail Error Report

### Test, Production, and Validation Zones

The test zone will allow users to test files and identify errors. File processing that occurs in the test zone will produce the same file outputs; however, no files are sent to CMS.

Files will be routed to the test and production zone based on the zone indicator included in the file name ("T" for test, "P" for production, "V" for validation - see below). Refer to the ICD for the full additional information on the file naming convention rules.

- Test File Name Format: 12345.HE.D04022014T091533.T.xml
- Production File Name Format: 12345.HE.D04022014T091533.P.xml
- Validation File Name Format: 12345.HE.D04022014T091533.V.xml

Issuers will receive outbound summary reports from the test, production, and validation zones. CMS will only receive outbound files from the production zone using a push method.

### File Ingest Cautions

Prior to executing file ingest, issuers and TPAs should be aware of the following issues that could cause file ingest to fail:

- EDGE Application is not running the latest version
- Internet is not connected
- XML is not valid according to the XSD

This concludes the file ingest overview. The next two (2) section will cover the submission of inbound files to AWS and OP EDGE servers.

#### 3.1.4 Submitting Files for Processing - AWS EDGE Servers

The section provides an overview of the steps that Amazon EDGE server issuers will take to upload enrollee and claims files to their AWS S3 bucket and generate outbound reports. Before submitting files, issuers should confirm successful provisioning and verify they are connected to their server instance as outlined in Section 3.8.6: AWS EDGE Server Provisioning in the <u>EDGE</u> <u>Server Operations and Maintenance Manual (0&MM) – HIOS, ESM, & Provisioning</u>. Once issuers confirm they are connected to the AWS EDGE server instance and confirmed the server is functioning, they can begin submitting files for processing.

#### **AWS EDGE Server File Directories**

The following information provides Amazon EDGE server issuers an overview of the Amazon S3 bucket structure. Amazon S3 provides a highly durable and available store for a variety of content, ranging from web applications to media files. The EDGE server S3 bucket is created through initial server set up. If a user hosts several servers, each server will be displayed in the S3 bucket.

File processing is automatically initiated when an issuer uploads the inbound file and it is uploaded to the EDGE Server S3 bucket and when the Amazon EDGE server is started and running. Amazon S3 service authentication, authorization and SSL/TLS encryption, and server-side encryption at rest policies are used to protect issuer data being transmitted between the issuer EDGE server and source/target S3 buckets. Within the Amazon S3 bucket, issuers will find the following folders:

- Archive
- Backup
- Inbox
- Logs
- Outbox

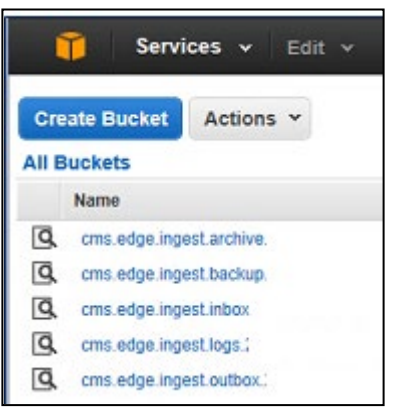

Figure 3-1: AWS S3 Bucket Structure

### **Distribution of Outbound Data Files**

- Amazon EDGE server issuer reports will be delivered to the AWS S3 bucket configured for the issuer.
- Summary reports for Amazon EDGE servers will be pushed to the CMS AWS S3 bucket.
- Issuers will receive outbound files from both the test and production zones.

#### File Ingest Steps

Prior to executing file ingest, issuers and TPAs should be aware of the following issues that could cause file ingest to fail:

- EDGE Application is not running the latest version
- Internet is not connected
- XML is not valid according to the XSD

The following steps provide issuers using Amazon EDGE instance guidance on how to access their AWS S3 bucket, upload files to their S3 bucket inbox, and generate outbound reports to their S3 bucket outbox.

1. To begin uploading files to your EDGE server, first log into their AWS account.

| webservices~ |                                                                                     |
|--------------|-------------------------------------------------------------------------------------|
|              | Account                                                                             |
|              | User Name:                                                                          |
|              | Password:                                                                           |
|              | I have an MFA Token (more intel)                                                    |
|              | Sign In                                                                             |
|              | Storn in using root account predentials                                             |
|              | Terms of Use Privacy Policy & 1000-2014, Amazon Web Services, Inc. or its efficies. |

Figure 3-2: Amazon Web Services - Login Screen

#### Start Server Instance

In order to avoid continuous usage charges for a server instance, issuers have the ability to "**Start**" and "**Stop**" a server instance. This prevents a server from running and incurring cost when it is not being used.

Before processing your files, please remember to "**Start**" your server instance to ensure the server is running.

2. To start a server instance, from the AWS homepage, click **EC2** from the menu at the top left-hand side of the screen.

| AW         | AWS services                                                        |          |                                                        |            |                                                 |
|------------|---------------------------------------------------------------------|----------|--------------------------------------------------------|------------|-------------------------------------------------|
| Fin        | d a service by name or feat                                         | ure (for | example, EC2, S3 or VM                                 | l, storage | ). Q                                            |
| > R<br>~ A | <ul> <li>Recently visited services</li> <li>All services</li> </ul> |          |                                                        |            |                                                 |
| ٢          | Compute<br>EC2<br>EC2 Container Service<br>Lightsail                | ©        | Developer Tools<br>CodeStar<br>CodeCommit<br>CodeBuild | ¢          | Internet of Things<br>AWS IoT<br>AWS Greengrass |
|            | Elastic Beanstalk<br>Lambda<br>Batch                                |          | CodeDeploy<br>CodePipeline<br>X-Ray                    | Q          | Contact Center<br>Amazon Connect                |

Figure 3-3: Select EC2

3. Next, click **Instances** at the top left-hand side of the screen, verify you are in the correct region and from the list of server instances, select the box next to your server instance.

| EC2 Dashboard                                                                                        | Resources                                                                                                    | C                                                                                                    |
|----------------------------------------------------------------------------------------------------|----------------------------------------------------------------------------------------------------|----------------------------------------------------------------------------------------------------|
| Events                                                                                               | You are using the following Amazon EC2 resources in the US West (Oregon) region:                                                                                                    |                                                                                                    |
| Tags                                                                                                 | 2 Running Instances 4 Elastic IPs                                                                                                    |                                                                                                    |
| Reports                                                                                              | 0 Dedicated Hosts 2 Snapshots                                                                                                    |                                                                                                    |
| Limits                                                                                               | 48 Volumes 0 Load Balancers                                                                                                    |                                                                                                    |
| INSTANCES                                                                                            | 17 Key Pairs 19 Security Groups                                                                                                    |                                                                                                    |
| Instances                                                                                            | 0 Placement Groups                                                                                                    |                                                                                                    |
| Spot Requests                                                                                        |                                                                                                    |                                                                                                    |
| Scheduled Instances                                                                                  | Just need a simple virtual private server? Get everything you need to jumpstart your project - compute,                                                                                                    |                                                                                                    |
| Dedicated Hosts                                                                                      | sionage, and networking - for a row, predictable price. Try kinazon Eignisan for nee ,                                                                                                    |                                                                                                    |
| Dedicated Hosts                                                                                      | Resource Groups - * Michale_Chi @ 3633-1273-366                                                                                                    | 9 N. Virginia •                                                                                                    |
| Dedicated Hosts           Services ~ F           EC2 Dashboard           Events                      | Resource Groups - A Michale_Chi @ 3633-1273-366                                                                                                    | 59 N. Virginia •                                                                                                    |
| Dedicated Hosts       Image: Services - F       EC2 Dashboard       Events       Tags       Reports  | Resource Groups                                                                                                    | 9 N. Virginia •                                                                                                    |
| Dedicated Hosts  Services                                                                            | Resource Groups •                                                                                                    | N. Virginia •       No virginia •       No virginia • |
| Dedicated Hosts  Services - F  EC2 Dashboard Events Tags Reports Limits INSTANCES                    | Resource Groups ~       A       Michale_Chi @ 3633-1273-366         Launch Instance       Connect       Actions ~         Q       Filter by tags and attributes or search by keyword         Name       ~       Instance ID         EdgeServer-83002       I-00b040aa06f68be59       c4.xlarge       us-east-1b                                                                                         | N. Virginia •                                                                                                    |
| Dedicated Hosts  Services  Services  F  EC2 Dashboard Events Tags Reports Limits INSTANCES Instances | Resource Groups ~       A       Michale_Chi @ 3633-1273-366         Launch Instance       Connect       Actions ~         Q       Filter by tags and attributes or search by keyword         Name       ~       Instance Type ~         EdgeServer-83002       i-00b040aa06f68be59       c4.xlarge       us-east-1b         EdgeServer-29089       i-00ff834c0a6d80f08       c4.xlarge       us-east-1b | N. Virginia •                                                                                                    |

Figure 3-4: Select Server Instance

4. Once you have selected your server instance, click the **Actions** dropdown menu at the top of the page and then select **Start**.

| EC2 Dashboard                 | Launch Instance Connect Actions A                                     | 0 ¢                                                                              |
|-------------------------------|-----------------------------------------------------------------------|----------------------------------------------------------------------------------|
| Tags                          | Q. Filter by tags and attributes or e Connect<br>Get Windows Password |                                                                                  |
| Limits                        | Name Launch More Like This                                            | nce Time - Availability Zone - Instance State - Status Checks - Alarm Status Pub |
| <ul> <li>INSTANCES</li> </ul> | EdgeServer-OP-22033 Instance Settings                                 | stop                                                                             |
| Instances                     | EdgeServer-14570 Image                                                | Reboot vs-east-1b 🥥 stopped None 🍃                                               |
| Spot Requests                 | EdgeServer-25032 Networking                                           | terminate us-east-1b 🥥 running 🧭 2/2 checks None 🍃                               |
| Reserved Instances            | EdgeServer-29089     CloudWatch Monitoring                            | irge us-east-1b 🥥 stopped None 🍃                                                 |

Figure 3-5: Start Server Instance

5. Issuers will receive a notification message asking them to confirm. Issuers should click **Yes**, **Start** in the window.

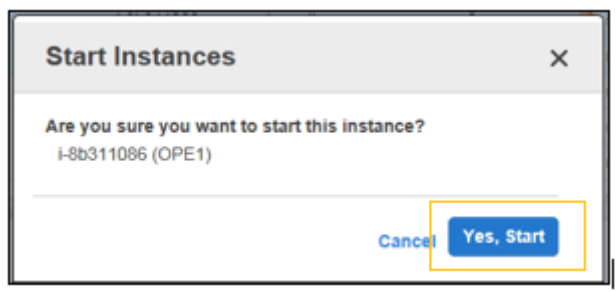

Figure 3-6: Confirm Start

6. Once you have confirmed your server instance is "Started" (running), navigate

to the AWS Home Page by clicking the image and access your AWS S3 bucket by clicking **S3** located in the **Storage and Content Delivery** sub section of the menu.

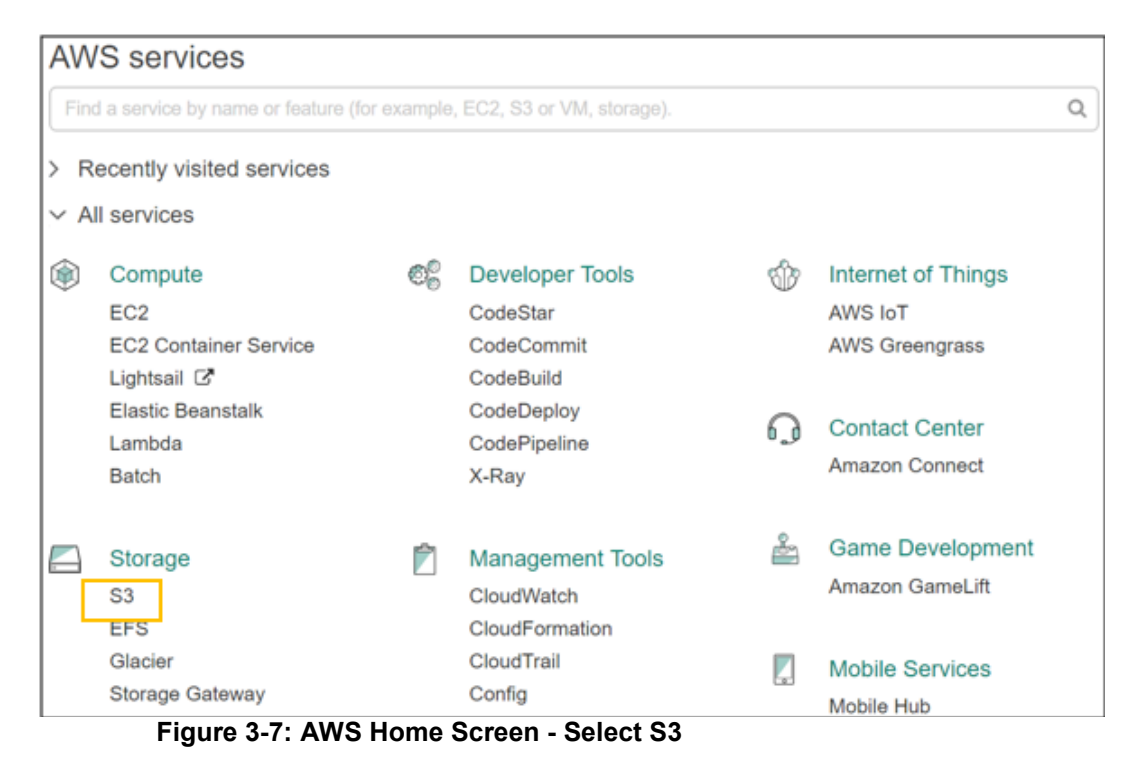

7. Issuers will then need to access their inbox by selecting '**cms.edge.ingest.inbox**' from the list of S3 Buckets.

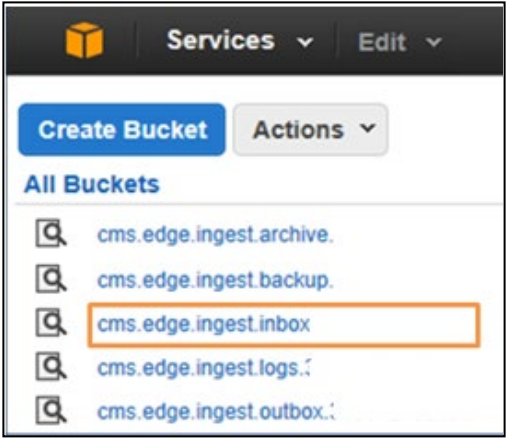

Figure 3-8: Select S3 Buckets Inbox

8. In the next screen, issuers will select their **Issuer ID** from the displayed list.

| Î           | Services 🗸     | Edit ¥     | <u> </u> |
|-------------|----------------|------------|----------|
| Upload      | Create Folder  | Actions ~  |          |
| All Buckets | / cms.edge.ing | est.inbox. |          |
| Nan         | ne             |            |          |
| 1056        | 5              |            |          |
| 1234        | 5              |            |          |
| 1244        | 3              |            |          |
| 1512        | 7              |            |          |
| 1550        | 9              |            |          |

Figure 3-9: Select Issuer ID

9. From the inbox screen, issuers will see their Inbox folder is empty as files are moved to the archive folder after processing. To begin uploading files, first, click the '**Upload**' button at the top left.

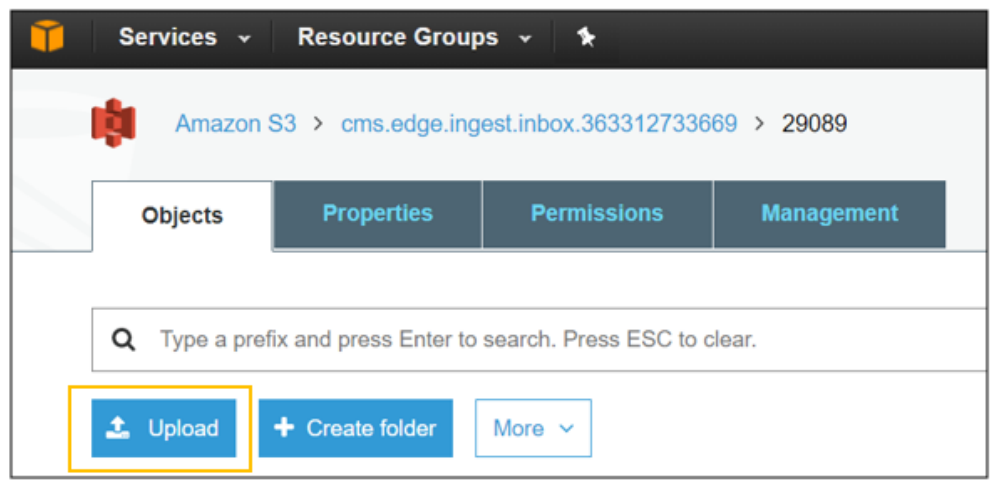

Figure 3-10: Select Upload

Contact Edge\_Server\_Data@cms.hhs.gov for technical assistance.

10. In the **Upload** window, issuers can now begin attaching files. Issuers will click the **Add Files** link to select files to upload from their computer.

| A              | Upload            |                  |            |  |  |  |
|----------------|-------------------|------------------|------------|--|--|--|
| ① Select files | 2 Set permissions | 3 Set properties | (4) Review |  |  |  |
|                |                   |                  |            |  |  |  |
|                | Drag and d        | rop here         |            |  |  |  |
|                | OR<br>Add 1       | files            |            |  |  |  |

Figure 3-11: Upload - Select Files and Folder

11. In the **Choose File to Upload** window, select the enrollment or claims files to upload that are saved locally on your computer.

| ũ       | Choose File to Upload                                                                                                    |                                                 | EDGE                                                                                                    | Testing 🗙 Global 👻 Help 👻     |
|---------|----------------------------------------------------------------------------------------------------|-------------------------------------------------|----------------------------------------------------------------------------------------------------|-------------------------------|
|         | 9-3 defects 🔸 base files 🔸 test pharm                                                                                                    | ✓ 49 Search test pharm                          |                                                                                                    |                               |
| Uploa   | Organize 🔻 New folder                                                                                                    | )ii • 🗊 😧                                       | None Propert                                                                                                    | ties Transfers C <sup>4</sup> |
| All Buc | Name<br>EdgeServerDocst<br>Desktop<br>EdgeServerDocst<br>Dofrets<br>Data Validation<br>pharmacy<br>Covenloads<br>Defect Testing<br>Edge 4<br>RecentPlaces | Date modified Type<br>9/3/2014 2:17 PM XML File | Cancel X<br>rolders to Amazon S3, click Enable Enhanced Uploader<br><u>Java SE 7 Update S1 or later</u> ). To remove files already<br>O | Last Modified                 |
|         | Ibbraries       Documents       ♪ Music       File name:                                                                                                  | All Files (*.*)     Open     Cancel             | Set Details > Start Upload Cancel                                                                                                    |                               |

Figure 3-12: Choose File to Upload

12. Once all files are attached for upload, click the '**Next**' button at the bottom of the screen until you reach the **Set Properties** page.

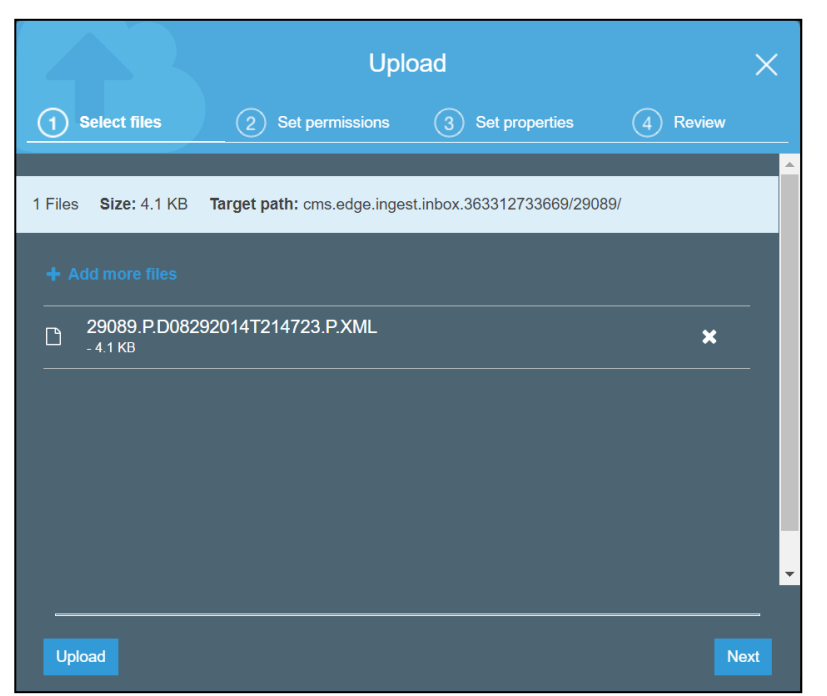

Figure 3-13: Attached File in Select Files

13. In the **Set Properties** window, select the **'Amazon S3 master-key'** checkbox. This will ensure your uploaded files are encrypted on the server. Click **'Next'**, and then click the **'Upload'** button.

| A                    | Upload X                          |                               |            | A | Upk               | ×                  |                                    |               |   |
|----------------------|-----------------------------------|-------------------------------|------------|---|-------------------|--------------------|------------------------------------|---------------|---|
| Select files         | Sat permissions                   | 3 Set properties              | (4) Review |   | Select files      | Set permissions    | <ul> <li>Set properties</li> </ul> | (4) Review    |   |
| 1 Files Size: 4.1 KB | Target path: cms.edge.inger       | st.inbox.363312733669/2908    | 89/        | Í | Files             |                    |                                    |               |   |
| Storage class        |                                   |                               |            |   | 1 Files           | Size: 4.1 KB       |                                    |               |   |
| Choose one deper     | iding on your use case scenario a | no performance access require | ementa.    |   | Permissions       |                    |                                    |               |   |
| O Standard           | Standard-IA Poed                  | uced redundancy               |            |   | 1 grantees        |                    |                                    |               |   |
| Encryption           |                                   |                               |            |   | Properties        |                    |                                    |               |   |
| PTOIDC: Calci at res | toy using Amazon 55 master-key    | or by using Arris NWS master  | -wey       |   | Encryption<br>Yes | Storage<br>Standar | d class                            |               |   |
| None C               | Amazon S3 master-key              | AWS KMS master-key            |            |   | Metadata          |                    |                                    |               |   |
|                      |                                   |                               |            | * |                   |                    |                                    |               | - |
| Uplead               |                                   |                               | Previous   | 4 |                   |                    |                                    | Previous Uplo |   |

Figure 3-14: Set Details and Upload

**Note:** If you do not enable the Server File Encryption noted in the above step and immediately click **'Upload'** after attaching your file, file upload will fail, and you will receive the error message shown below. If this occurs, you will have to re-attach the file and upload again. Please remember to enable the server file encryption in the **Set Details** menu.

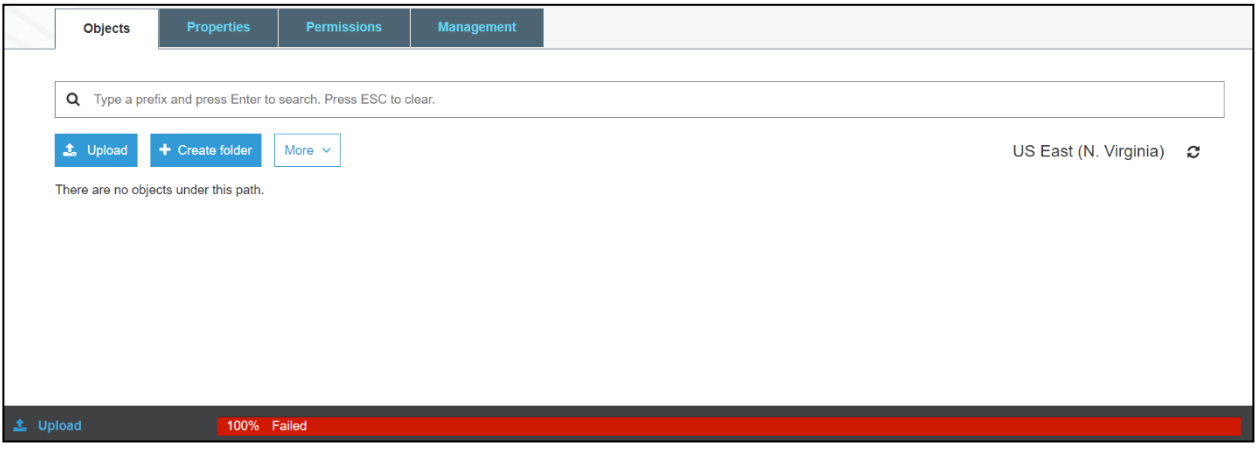

Figure 3-15: File Upload Error

After uploading the files, issuers will be taken back to their inbox and will see the upload progress of their files. The file is complete once the issuer sees a **"Success"** message at the bottom of the screen.

| Objects        | Properties                                   | Permissions                                                                                                    | Management                                                                                                    |                                                                                                    |
|----------------|----------------------------------------------|----------------------------------------------------------------------------------------------------|----------------------------------------------------------------------------------------------------|----------------------------------------------------------------------------------------------------|
| Q Type a prefi | x and press Enter to                         | search. Press ESC                                                                                                    | to clear.                                                                                                    |                                                                                                    |
| 🛓 Upload       | + Create folder                              | More ~                                                                                                    |                                                                                                    |                                                                                                    |
| □ Name ↑∃      | <u>.</u>                                     |                                                                                                    |                                                                                                    | Last modified                                                                                                    |
| 29089.         | Jul 18, 2017 3:42:48 PM                      |                                                                                                    |                                                                                                    |                                                                                                    |
|                |                                              |                                                                                                    |                                                                                                    |                                                                                                    |
|                |                                              | 10                                                                                                    |                                                                                                    |                                                                                                    |
|                | Objects Q Type a prefi Upload Name 1 Objects | Objects       Properties         Q       Type a prefix and press Enter to         Lubload       + Create folder         Name       1=.         29089.P.D08292014T21472         29089.P.D08292014T21472 | Objects     Properties     Permissions       Q     Type a prefix and press Enter to search. Press ESC       L     Upload     + Create folder     More        Name     1 =       29089.P.D08292014T214723.P.XML | Objects       Properties       Permissions       Management         Q       Type a prefix and press Enter to search. Press ESC to clear.         ▲       Upload       + Create folder       More ~         Image: Name 1=       Image: Name 1=       Image: Name 1=       Image: Name 1=         Image: Ons       0 In progress       1 Success       0 Error |

Figure 3-16: Upload Complete

An automatic CRON job or issuer initiated 'edge ingest' command will then pick up the file for processing. The results of the processing will be sent to the Outbound folder and the Inbound folder will be empty.

| Objects             | Properties            | Permissions            | Management |  |
|---------------------|-----------------------|------------------------|------------|--|
|                     |                       |                        |            |  |
| Q Type a pref       | ix and press Enter to | search. Press ESC to c | lear.      |  |
| 🛓 Upload            | + Create folder       | More ~                 |            |  |
| There are no object | cts under this path.  |                        |            |  |

Figure 3-17: File Picked Up for Processing

#### Locate Outbound Reports

14. Once the file is cleared and the folder is empty this indicates that the file has processed completely, and the corresponding outbound reports have generated. Once complete, click the **'Amazon S3'** link in the top left to return to the S3 bucket main screen.

| Objects             | Properties            | Permissions            | Management |  |
|---------------------|-----------------------|------------------------|------------|--|
| Q Type a pref       | ix and press Enter to | search. Press ESC to c | lear.      |  |
| 🛓 Upload            | + Create folder       | More ~                 |            |  |
| There are no object | cts under this path.  |                        |            |  |

Figure 3-18: Refresh Inbox

15. From the S3 bucket list, select the **'cms.edge.ingest.outbox'** link to open the Outbox folder.

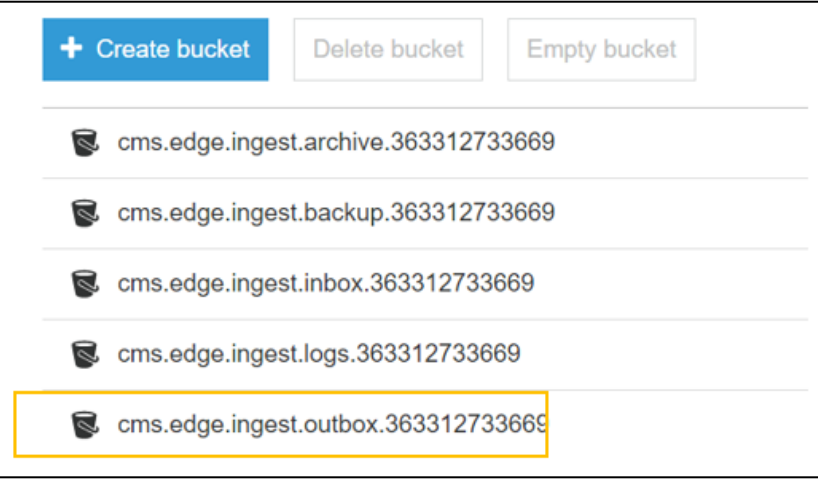

Figure 3-19: Select Outbox

16. In the next screen, issuers will select their **Issuer ID** from the displayed list.

| 🔔 Upload       | + Create folder | More ~ |
|----------------|-----------------|--------|
| <b>Z</b> 🍃 290 | 089             |        |

Figure 3-20: Select Issuer ID

a. In the Outbox screen, issuers will need to identify the outbound report that corresponds to the uploaded file by the **time/date** stamp and the file naming convention as described in <u>Section 3.1.3 File Ingest Overview</u>. To match an outbound report to the inbound report, issuers will need to download the file produced, open the file and look for the inbound File Identifier. To download a report, select the report by clicking the checkbox to the left and then right-click. Select 'Download' from the pop-out menu.

| Objects                                                                                                    | Properties            | Permissions            | Management    |                         |                    |                                                                             |
|----------------------------------------------------------------------------------------------------|-----------------------|------------------------|---------------|-------------------------|--------------------|-----------------------------------------------------------------------------|
| Q Type a pref                                                                                                    | ix and press Enter to | search. Press ESC to c | 29089.ECD.D20 | 0170517T140903 ×        |                    |                                                                             |
|                                                                                                    |                       |                        |               |                         | Latest version 👻   |                                                                             |
| Name 1                                                                                                    | -                     |                        |               | Last modified 1=        | Object Key         | 29089.ECD.D20170517T140903.P.xml                                            |
| 🗹 🚮 29089                                                                                                    | .ECD.D20170517T1      | 40903.P.xml            |               | May 17, 2017 2:13:14 PM | Size<br>Expiration | 887<br>N/A                                                                  |
| <u>_</u> <u></u> <u></u> 29089                                                                                                    | .ECD.D20170517T1      | 40928.P.xml            |               | May 17, 2017 2:13:14 PM | date<br>Expiration | N/A                                                                         |
| <u>6</u> 29089                                                                                                    | .ECD.D20170517T1      | 40939.P.xml            |               | May 17, 2017 2:13:14 PM | ETag               | 33538d17852e6beb4d56dcf8643266ea                                            |
| A 29089     A 29089     A 2908     A 2908     A 2908     A 29089     A 29089     A | .ECD.D20170517T1      | 40949.P.xml            |               | May 17, 2017 2:13:13 PM | Link               | https://s3.amazonaws.com/cms.edge.in<br>gest.outbox.363312733669/29089/2908 |
| D     D     D     29089                                                                                                    | .ECD.D20170530T1      | 81937.P.xml            |               | May 30, 2017 6:19:39 PM | Tags               | 9.ECD.D20170517T140903.P.xml<br>0 Tags                                      |
| <u>ි</u> ගී 29089                                                                                                    | .ECD.D20170530T1      | 82038.P.xml            |               | May 30, 2017 6:20:40 PM |                    |                                                                             |

Figure 3-21: Locate and Download Report

17. In the **Save As** window, choose the appropriate file location for the outbound reports and save the files locally to your computer.

| Save As                      | Currently sharing Gi           | ve Control •      |              |                         |        | 🔀 Stop Sharir                         | ng 🖡              |                   |          |
|------------------------------|--------------------------------|-------------------|--------------|-------------------------|--------|---------------------------------------|-------------------|-------------------|----------|
| EdgeServerDocs f             | or Team + test exe + !Edge 3   | ▶ praveena file ▶ |              | 👻 🍫 Search praveena fib | e ۵    | Goo 🚷 Goo                             | 8 Goo 🥫 S         | × 🔷 HP            | 6 🕁 🕅    |
| Organize 👻 New folder        |                                |                   |              | 1                       | 0      |                                       | _                 |                   |          |
| Y Favorites                  | e                              | Date modified     | Туре         | Size                    |        | Defect Tracker 🔯 BA                   | Final ES          | Deltek Time & Exp | ense - L |
| 📰 Desktop 🛛 🔒 g              | eneration greater current date | 8/29/2014 3:11 PM | File folder  |                         |        |                                       |                   |                   |          |
| EdgeServerDocs (  Defects    | lan face fail                  | 8/29/2014 3:18 PM | File folder  |                         | 9      | · · · · · · · · · · · · · · · · · · · |                   | 1                 |          |
| Data Validation              |                                |                   |              |                         |        | None                                  | Properties        | Transfers         | C        |
| pharmacy                     |                                |                   |              |                         |        |                                       |                   |                   |          |
| Downloads                    |                                |                   |              |                         |        |                                       |                   |                   | ×        |
| Edge 4                       |                                |                   |              |                         |        |                                       |                   |                   |          |
| M Recent Places              |                                |                   |              |                         |        |                                       |                   |                   |          |
| 🗧 Libraries 👻                |                                |                   |              |                         |        |                                       |                   |                   |          |
| File name: 20186.ED.D20      | 140829T233418.P.xml            |                   |              |                         |        | 214725.P.xml to cms.                  | edge ingest inbox | .229628162008     |          |
| Save as type: XML File (*.xm | I)                             |                   |              |                         | •      |                                       |                   |                   |          |
|                              |                                |                   |              |                         |        |                                       |                   |                   |          |
| Hide Folders                 |                                |                   |              | Save                    | Cancel |                                       |                   |                   |          |
| 20186 ED D20140829T2334      | 26.P.xml Standard 4.5          | KB                |              |                         |        | ·                                     |                   |                   |          |
| 20186.ED.D20140829T2334      | 34.P.xml Standard 4.5          | KB Fri Aug 29 23  | 34:35 GMT-4( |                         |        |                                       |                   |                   |          |
| 20186.ED.D20140829T2334      | 42.P.xml Standard 2.8          | KB Fri Aug 29 23  | 34:43 GMT-4( |                         |        |                                       |                   |                   |          |
| 20186 ED D20140829T2334      | 51.P.xml Standard 4.4          | KB Fri Aug 29 23  | 34:52 GMT-4( |                         |        |                                       |                   |                   |          |

Figure 3-22: Save Downloaded Report

Once saved, you will be able to open and review the outbound report results to validate that submitted data was processed successfully and does not contain any deficiencies.

## **Stop Server Instance**

Once you receive the final notification that reports were sent to CMS for the files you have processed, you can stop your server instance in order to avoid incurring charges for having the server running. To stop a server instance, refer to the steps in VI: Stop Server Instance in Section 3.8.6: AWS EDGE Server Provisioning in the <u>EDGE Server Operations and Maintenance Manual (O&MM) – HIOS, ESM, & Provisioning</u>.

This concludes the steps for submitting inbound files to an AWS EDGE Server. The next section will cover the submission of inbound files to an OP EDGE server.

## 3.1.5 Submitting Files for Processing - On-Premise EDGE Servers

The section provides an overview of the steps that OP EDGE server issuers will take to upload enrollee and claims files to their OP file directory and generate outbound reports. Before completing the steps highlighted in this document, issuers should have confirmed successful provisioning and verified they are connected to their server. Once issuers confirm they are connected to their EDGE server and confirmed the server is functioning, they can begin submitting files for processing.

### **OP EDGE Server File Directories**

The following information provides OP EDGE issuers an overview of their file directory structure. File processing is initiated using scripts provided by CMS once the issuer uploads the inbound files to the physical/virtual directory. Issuers will need to setup a scheduler for automated processing of files. Detailed data never leaves the issuer environment. Within an OP file directory, issuers should have the following folders:

- Back-up
- Inbox
- Outbox

OP EDGE server issuers can configure additional folders in their file directory as necessary.

### Distribution of outbound data files

- OP EDGE server issuer reports will be delivered to the outbound file directory.
- Summary reports for OP EDGE servers will be pushed to the CMS AWS S3 bucket.

### File Ingest Steps

The following steps provide issuers and TPAs using an OP EDGE server guidance on how to access their file directory, upload files to their inbox, and generate outbound reports to their outbox. WinSCP is a commonly used application for these purposes and, for sample purposes, the step-by-step instructions that follow reference use of WinSCP. However, issuers or TPAs may use their secure file transfer protocol (SFTP) client of choice for this purpose and will need to adapt the instructions that follow if they choose to use a different SFTP client.

1. To begin uploading files to your OP EDGE server, first open WinSCP program and login. Enter the **IP Address, Username** and **Password** for your server and click **Login**.
The username and password were configured as part of setting up your OP server as described in Section 3.3.1: Server Setup in the <u>EDGE Server Operations and Maintenance Manual</u> (O&MM) – HIOS, ESM, & Provisioning.

| Ste New Ste | Session<br>Ele protocol:<br>SPTP | -                    |
|-------------|----------------------------------|----------------------|
|             | Host name:                       | Port number:<br>22 🔅 |
|             | User name:<br>edgeadm            | Bassword:            |
|             | Save (*                          | Advanced             |
|             |                                  |                      |
|             |                                  |                      |
|             |                                  |                      |

Figure 3-23: WinSCP Login Screen

2. From WinSCP main page, navigate to the server side (right side) and locate the "edge" folder created during the provisioning process. Click the edge folder link.

| And Max Str. Connect Dates                   | Autom 1                       | manufact interior                   | a second second s |                                                                                                    | 11111111111111111                  |                    |                 |
|----------------------------------------------|-------------------------------|-------------------------------------|----------------------------------------------------------------------------------------------------|----------------------------------------------------------------------------------------------------|------------------------------------|--------------------|-----------------|
| Loca More ways Commands Sellies              | choose w                      | actes team                          |                                                                                                    |                                                                                                    |                                    |                    |                 |
| E C Structure E C D                          | 0 12                          | DQueie + Dariter                    | Settings Delaut                                                                                                    |                                                                                                    |                                    |                    |                 |
| New Se                                       | Timera .                      |                                     |                                                                                                    |                                                                                                    |                                    |                    |                 |
| Managements · M III de · · · · III ID A 2 5- |                               | in ettereden in an fill till alle a | D D C 2 In find film 5.                                                                                                    |                                                                                                    |                                    |                    |                 |
|                                              |                               |                                     |                                                                                                    |                                                                                                    |                                    |                    |                 |
| 1. 26                                        | - C                           | 16 (11) 39                          |                                                                                                    | And a second second second second                                                                                                    | 12 13 13 13                        |                    |                 |
| Dillion you fiyed the Decommon               | Subserview By ed. Sy Chemosen |                                     |                                                                                                    | form impoler                                                                                                    |                                    |                    |                 |
| Name Lt.                                     | -58                           | Tape                                | Changed                                                                                                    | Name Bet                                                                                                    | Size: Charged                      | Rights             | Owner           |
| 4                                            |                               | Parent direction                    | 5-25/2004 1.34 N PM                                                                                                    | 4-                                                                                                    | 313/5/2004 4/04/46 798             | Distant in         | ipot.           |
| Alterna                                      |                               | File table                          | SVENUSDA AND EXTENS                                                                                                    | and the start for                                                                                                    | 101200-0002-0-0-022-0-044          | can be             | edpaid:         |
| Contras Studio                               |                               | File fulles.                        | #U5/2024 2/34/02 PM                                                                                                    | · · · · · · · · · · · · · · · · · · ·                                                                                                    | 1/2013/04/6/24/04 PM               | frequences and     | with the second |
| Castare Office Templeter                     |                               | File faildes                        | 6/4/2008 241x078M                                                                                                    |                                                                                                    | WWWWED ADAVETM                     | VAR                | ritierd         |
| EliptieverOcca for Team                      |                               | File funder                         | 9/01/2004 #34:06 AM                                                                                                    | and and and a second a second | 8,0002004,000339983                | Vite               | ritpitel.       |
| # Oytheir                                    |                               | Fourturnie                          | 2/20/2012 114030-000                                                                                                    | a grotte                                                                                                    | NUMPER ADDRESS PAR                 | The other          | itigerhill.     |
| Bildy Pictures.                              |                               | Phytometers.                        | CONTRACTOR CONTRACTOR                                                                                                    | a ground                                                                                                    | 11/10/2014 804/34 PM               |                    | wiped.          |
| My Repaired Files                            |                               | File takker                         | \$/20,0004 8:34:36 (%4                                                                                                    | Carl Breath                                                                                                    | With Up a state of the local state | 10000011           | inipath.        |
| Martin Contractor                            |                               | fire home.                          | 2/36/2014 7/4320 440                                                                                                    | L grant                                                                                                    | B-0012314-0.24-0794-0              |                    | wijesti.        |
| St. Charleopik Wiles                         |                               | Frie tables                         | #15/0854 4/8/50 PM                                                                                                    | B quittaneou d.M.                                                                                                    | W160/0014-0124-54 Int.             |                    | adparts.        |
| RDUND 2 Test                                 |                               | Folia Radation                      | 8/25/2004 1.36/52 PM                                                                                                    | de marte                                                                                                    | Districture Austrice Phys.         |                    | infand:         |
| L Swittert                                   |                               | File tokke                          | 6/E1/2004 7:04:06 #M                                                                                                    | de Andri                                                                                                    | 5/26/0014-829.04 Web               | Concession in case | adjate.         |
| Constal antifiles                            |                               | File Inider                         | 9/11/2014 2/48/48 AM                                                                                                    | and minutes                                                                                                    | ACCEVENT INDUSTRIAL                | Conceptual A       | ad grant        |
| C. Studets & Prescreet Questinium &          | 1000                          | Microsoft West V-                   | SPER-WHAR RESIDENT                                                                                                    | de Asyltic                                                                                                    | NAMATINA REALIST PLAT              | 1000000            | adplack         |
| Arriergan                                    | 1.5524                        | PSM FA                              | 8/08/2004 203/36/PM                                                                                                    | de jachte                                                                                                    | \$150, VIII \$16, 24, 34, 117      | 100                | adjust-         |
| Arriet ggk                                   | 2448                          | PPE.File                            | 8/34/2004 12:08:43 AM                                                                                                    | de rot.                                                                                                    | 9/16/2014 A 78-38 HO               | you.               | interest.       |
| (CCAm                                        | 540.8                         | Configuration set.                  | 0/4/3054 9:40:50 PM                                                                                                    | di Derktop                                                                                                    | 0/10/2014 8:24-81 79/1             | Faid-st-4          | edgeed          |
| LogPedrootcabaiet4-009 cer                   | 17128                         | Security Certificate                | 8/4/2514 12/14/29 AM                                                                                                    | J Documents                                                                                                    | 0/10/2014 0 (24-85 PM)             | Territoria         | edgeső.         |
| "Chi,Cheshistad                              | 243 Mill                      | Adobe Arrobat D                     | 3/25/2004 4/3613 PM                                                                                                    | di Decetterite                                                                                                    | 8/50/2004 8/24/45 Ph/              | 100-0-0            | edgeed          |
| Chi, egiptignature all                       | 102 Kit                       | Abbe Acrobal D                      | 4/56/3904 11:17:01 AM                                                                                                    | di eage                                                                                                    | 8/15/2024 12:08 27 #14             | THE PARTY OF       | eliperd         |
| Childshal /9,50efaquet.iton                  | 25,357.8                      | Mensult Ward D                      | 4/5/2014 34346 PM                                                                                                    | anged "                                                                                                    | B/15/2004 2/2018 PM                | respond-4          | adjead          |
| City DES05 and                               | 255-128                       | Adobe Acobat 5.                     | 6-56-2004 13-20-54-464                                                                                                    | in Mass                                                                                                    | 1/10/2014 8 JAK 8 MM               | Desire a           | edoeid.         |

Figure 3-24: Edge Folder

3. Once inside the edge folder, click the ingest folder.

| Local Milds Riles Commands Septions Remark Help |                         |                          |                                                                                                    |                        |              |           |
|-------------------------------------------------|-------------------------|--------------------------|----------------------------------------------------------------------------------------------------|------------------------|--------------|-----------|
|                                                 | 🗃 🛞 🗍 🗟 Queue + 1 Tanah | er Settinge Defeet 🗸 🛫 - |                                                                                                    |                        |              |           |
| 0 I I I I I I I I I I I I I I I I I I I         | or Session              |                          |                                                                                                    |                        |              |           |
| 👔 My dessentatio 🔹 🛃 📆                          | ************            |                          | 1 2 adge + 😁 🖭 🛶                                                                                                    | E G Q Z Gratin P.      |              |           |
| THE READ AND A DECK                             |                         | Townst a X               | Properties S 14 18 8 19                                                                                                    |                        |              |           |
| Concernant of Second                            |                         |                          | (Touthat edgession) polys                                                                                                    |                        |              | -         |
| time: Er                                        | Size Type               | Ourged                   | Name La                                                                                                    | Size Okanged           | Rights.      | Owne      |
|                                                 | Pavent Brecking         | W152064 3.5478 PM        | 4-                                                                                                    | W15-2014 3105-05 PM    | rive         | edpad     |
| Arteuri                                         | File fullow             | 5/13/2844 4/08/31 994    | at her                                                                                                    | W13-2054 12:00 38 PMR  | (marging and | wdgead    |
| Cantase Italia                                  | File hutder             | 5/53/2/04 25402 PM       | a provide                                                                                                    | 9/13/2014 12:56/05 AM  | page and     | - Jestine |
| Cution Office Templater                         | Kin tolder              | 6/4/2014 2/45/40 Priz    | 1. Topert                                                                                                    | 9/15/2014 12:00:45 P57 | Particular   | adjust    |
| BitgeberverDiscelar Tearr                       | File fulgion            | Brt2/2004 #5406 alki     | and the second second se | 8/13/2014 L203/48 PhX  | Non-State    | edgead    |
| State (Reality                                  | Pain Spinnor            | Sub-284 W/YORAA          | 1 da                                                                                                    | 9/13/2014 12:01-09 PM  | instant.     | rect      |
| Little Filmant                                  | Pata Robote-            | SUDDUBAR TARTING AND     | di tech                                                                                                    | 3/13/2014 12:50-01 PM  | normal.      | migrad_   |
| My Received Film                                | Fue future              | 8/29/2014 10.54(36.6%)   | di tog                                                                                                    | 8/15/2014 12:00/e8 PM  | Part and     | iald'     |
| 2 Mr. Villant                                   | Plat Malan              | 2 YESTER TRANSMENT       | a true                                                                                                    | 10/15/2014 12:40:43 PM | maren .      | estpad.   |
| <ul> <li>Output Files.</li> </ul>               | For takey               | 5175-(7014, it 70:51 PM  | de update                                                                                                    | 975/35432453EPM        | mente        | inget.    |
| ROUND 2 Test                                    | Eller falcher           | 8/29/204 5.8652 8%4      |                                                                                                    |                        |              |           |

Figure 3-25: Ingest Folder

Contact Edge\_Server\_Data@cms.hhs.gov for technical assistance.

4. From within the **ingest** folder, next click **Inbox** to open your OP Inbox where you can upload files.

| Local Mark Riss Commands Session Optims Remote Help<br>🕮 🕃 😳 Synchrones 🎆 😴 😰 🔅 Comer - Transfer Settings Johnst |                                                                      |                                                                                           |                          |                                                                                                    | -                                             |                                              |
|----------------------------------------------------------------------------------------------------|----------------------------------------------------------------------|-------------------------------------------------------------------------------------------|--------------------------|----------------------------------------------------------------------------------------------------|-----------------------------------------------|----------------------------------------------|
| See Sense                                                                                                    |                                                                      |                                                                                           |                          |                                                                                                    |                                               |                                              |
| My decuments · 🛃 👔 💠 ·                                                                                           | - 10002%<br>                                                         |                                                                                           | ingen - 🖄 🔯 (+ -         | Francis 2 & EEX                                                                                                |                                               |                                              |
| Difference and and a second second                                                                               |                                                                      |                                                                                           | (home/odjeatm/allpt/egtd |                                                                                                    |                                               |                                              |
| Name Ed<br>                                                                                                    | San Type<br>Parrel dambory<br>File folde<br>File folde<br>File folde | Dungal<br>905/004 104/01966<br>505/004 448/01966<br>905/004 204/01966<br>60/006 204/01967 | Nove Ed                  | Size Changed<br>St15/2004 12/02/17 PM<br>Br15/2004 12/02/17 PM<br>S12/2004 12/05/07 PM<br>S12/2004 12/05/07 PM | Raptes<br>responses<br>reservers<br>reservers | Comm<br>ndycal.<br>mot<br>ndycal.<br>ndirect |

Figure 3-26: Inbox Folder

5. Next, locate your enrollee and claims files saved to your local computer by navigating back to the left side of WinSCP to your local computer files. Once located, drag and drop those files from your local computer to your server in the **Inbox** folder.

| Local Mark Piler Commands Series                                                                                                    | or Options Remote Halls                                                                                                    | rbenys Dikun 🔹 🍘 🗐                                                                                                    |                                                                                                    |                                                                                                    |                                                               |                                                             |
|----------------------------------------------------------------------------------------------------|----------------------------------------------------------------------------------------------------|----------------------------------------------------------------------------------------------------|----------------------------------------------------------------------------------------------------|----------------------------------------------------------------------------------------------------|---------------------------------------------------------------|-------------------------------------------------------------|
| My descenants                                                                                                    | hand and a state of the state of the state o |                                                                                                    | 12 Mar - 20 B                                                                                                    | 5 9 9 9 9 9 9 9 9 9 9 9 9 9 9 9 9 9 9 9                                                                                                    |                                                               |                                                             |
| Name         En           4         -           2         20164         A           3         20164         A           4         -         20164         A           2         20164         A         A           3         20164         A         A           4         -         -         A           3         20164         A         A           4         -         -         A           3         20164         A         A           4         -         -         A           5         20164         A         A           6         20164         A         A           7         20164         A         A           1         20164         A         A           1         20164         A         A           1         20164         A         A           1         20164         A         A           1         20164         A         A           1         20164         A         A | Sar Type<br>Pariet direttory<br>3,127.6, 404, Discovert<br>41,507.8, 404, Discovert<br>3,344.8, child, Discovert<br>4,953.8, 414, Discovert<br>4,953.9, 404, Discovert                                                                                                    | Owngrid<br>Antoropol S-4420 AAA<br>Antoropol S-4420 AAA<br>Antoropol A-42201 AAA<br>Antoropol A-42201 AAA<br>Antoropol A-42420 AAA<br>Antoropol A-42420 AAA<br>Antoropol A-42420 AAA | There Let<br>C. 2019 A Lattic Schwarz (11006 A univ<br>2100 65 A DODO)/2164 704701111 A weet<br>2100 65 A DODO)/2164 70470111 A weet<br>2100 65 A DODO)/2164 7027012 A weet<br>2100 65 A DODO)/2164 7027012 A weet | 549 Changes<br>#05/0341220648/PM<br>&ETFR AUT/2016/20068/PM<br>40(0014 AUT/2016/2006/2006<br>1046/8 AUT/2016/2016/2016/2006<br>2046/8 AUT/2016/2016/2016/2016/2016<br>2046/8 AUT/2016/2016/2016/2016/2016/2016/2016/2016 | Kigles<br>revenue<br>Reviewe<br>Reviewe<br>Reviewe<br>Reviewe | Oann<br>object.<br>object.<br>object.<br>object.<br>object. |

Figure 3-27: Drag and Drop Upload Files to Server

6. Next, open your PuTTY program (or other SSH client of choice) and enter your server's IP address in the Host Name (or IP Address) field and then click **Open**.

| Sesson     Logging     Logging     Logging     Termus     Logging     Specify the destination you want to come     Keyboard     Bell     Features     Window     Appresence     Behaviour     Transiston     Selection     Colours     Connection     Tothet     Data     20156 Server     Provy     Tellent     Seg     Server     Server     Seg                                                                                                    | ston<br>Fot<br>22<br>Sens  |
|----------------------------------------------------------------------------------------------------|----------------------------|
| Logging Specify the destination you want to connect<br>■ Terminal Host Name (or IP address)<br>■ Restures Connection type<br>■ Window ■ Raw ■ Teinet ■ Riogn # SSH<br>Apprendiment<br>Behaviour Load. salve or delete a stored session<br>Selection Server<br>Colours Default Settings<br>■ Connection 12443<br>■ Data 20165 Server<br>Proxy Teinet ■ 34605 Server<br>Default Settings                                                                                                    | a to<br>Port<br>22<br>Seco |
| Iteminul     Keyboard     Bel     Features     Window     Apprentiation     Behaviour     Translation     Selection     Selection     Colours     Connection     Colours     Connection     Colours     Colours     Connection     Colours     Colours     Colou | Port<br>22<br>© Sens       |
| Appleard     Bel     Restures     Connection type     Paw     Centection type     Appresence     Behaviour     Translation     Selection     Selection     Selection     Default Settings     Colours     Default Settings     Teinet     Selection     Teinet     Selection     Teinet     Selection     Selection     Teinet     Selection     Selection     Teinet     Selection     Selection     | 22<br>© Sens               |
| Pastures Connection type.                                                                                                    | © Sens                     |
| Window     Appenance     Behaviour     Teniest     Colours     Connection     Table     Connection     Table     Table     Table     Table    | (C) Sens                   |
| Appension<br>Behaviour         Load. save or delete a stored session           Translation         Saved Sessionsi           Selection         DPE server           Colours         Default Settings           © Contraction         12443           Data         20165 Server           -Proxy         2156 Server           Proxy         2576 Server           Default         24565 Server                                                                                                    |                            |
| Behavlour Saved Setsion<br>- Translation Saved Setsions<br>- Selection DFE server<br>- Colours Default Settings<br>⊟ Connection 12443<br>Data 20156 Server<br>- Proxy 21576 Server<br>- Proxy 21576 Server<br>- Proxy 24506 Server                                                                                                    |                            |
| Transistion     Selection     Colours     Contection     Default Settings     Contection     Data     20186 Server     Proxy     Z1575 Server     Tellinet     Edge                                                                                                    |                            |
| Convector Default Settings<br>Convector 12443<br>Data 20186 Server<br>Proxy 21576 Server<br>Trainet Edge                                                                                                    |                            |
| Default Settings<br>Gothection 12443<br>Data 20186 Server<br>Prony 21676 Server<br>Televet Edge                                                                                                    | -                          |
| Deta 20186 Server<br>Proxy 21676 Server<br>Telnet Edge                                                                                                    | Load                       |
| Prony 27575 Server<br>Teinet 34505 Server<br>Edge                                                                                                    | Save                       |
| Teinet Edge                                                                                                    |                            |
| Charles Contraction Contraction                                                                                                    | Delete                     |
| Hogen (Like Like I                                                                                                    |                            |
| (i) 35H                                                                                                    |                            |
| Cose window on exit                                                                                                    |                            |
| - Hwata Cilitare in cuit of c                                                                                                    | Ser ext                    |
|                                                                                                    |                            |

Figure 3-28: PuTTY Login Screen

7. When PuTTY opens, enter your username and password and click Enter.

| 10.50.136.133 - PuTTY        |                         | - 3 <b>- 3</b> - |
|------------------------------|-------------------------|------------------|
| Ingin ant edgeeds<br>edgeads | pasóvoral               | 3                |
|                              |                         |                  |
| Figu                         | re 3-29: Enter Username | and Password     |

8. In PuTTY, first enter command: cd /opt/edge/bin/ (all lowercase with a space between "cd" and "/opt") and click **Enter**. This will open the OPT folder.

| edgesdm@FFM-vmhost/opt/edge/bin                                             | in 61 \$\$ |
|-----------------------------------------------------------------------------|------------|
| [edgeedm@FFM-vmhost -j\$ od /upt/edge/bin/<br>[edgeadm@FFM-vmhost bin]\$ [] |            |
|                                                                             |            |

Figure 3-30: Open OPT Folder

- 9. Next, enter the following command. This command will pick up the files from the **Inbox** folder, process them, and generate the outbound reports:
  - ./edge ingest

| adgesdm@FFM-unhost/opt/edge/bin                                                        | 10 B B |
|----------------------------------------------------------------------------------------|--------|
| [edgeadm#778-vmbost =]6 cd /spt/edge/bin/<br>[edgeadm#778-vmbost bin]6 ./edge_ingest]] |        |
|                                                                                        |        |

Figure 3-31: Run EDGE Ingest Command to Process Files

10. After running the command in the previous step, the script will run for about one (1) minute. When the script finishes, file processing is complete.

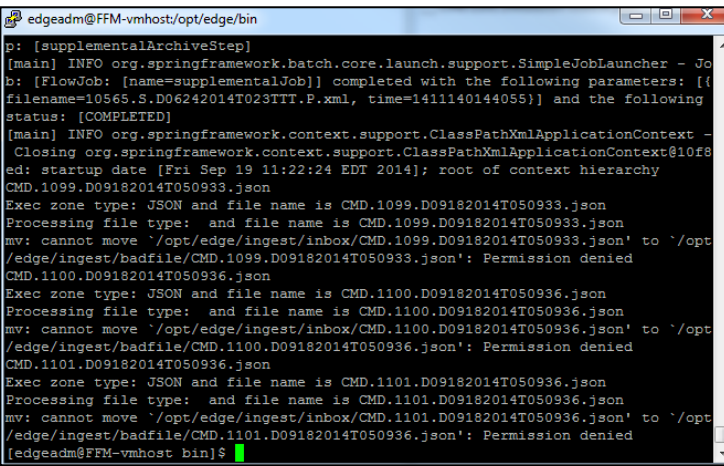

Figure 3-32: Files Processing Complete

11. Once the upload completes, go back to your WinSCP program in your Inbox and click the **Refresh** icon at the top of the page and the files should clear from your inbox. This will indicate that the upload is complete.

| 🔒 inbox   | ¢         | • 🚰 💟   💠 • • | ••• 🗈 🖬 🏠      | 🔁 📸 Find Files 🗞                         |           |        |
|-----------|-----------|---------------|----------------|------------------------------------------|-----------|--------|
| Dawn      | load      | 1 6de 🗙 🛃 0   | Properties 📑 🔓 |                                          |           |        |
| /opt/edge | /ingest/i | nbox          |                | 1 (1) (1) (1) (1) (1) (1) (1) (1) (1) (1 |           |        |
| Name      | Ext       | ^             | Size           | Changed                                  | Rights    | Owner  |
| -0        |           |               |                | 9/18/2014 5:30:11 PM                     | rwxr-xr-x | edgead |

Figure 3-33: Refresh Inbox

## Locate Outbound Reports

12. After refreshing your Inbox, click the folder icon at the top right to go back one (1) directory to your **ingest** folder.

| inbox        | • 🚰 🗹 া 🗢 • - | 🔹 🖻 🔽 🏠 🎜 🍓 Find Files 😪 |           |        |
|--------------|---------------|--------------------------|-----------|--------|
| Bownia       |               | Properties 😁 🔂 🕩 🖂 🗹     |           |        |
| /opt/edge/in | ngest/inbox   |                          |           |        |
| Name         | Ext           | Size Changed             | Rights    | Owner  |
| * []         |               | 9/18/2014 5:30:11 PM     | rwxr-xr-x | edgead |

Figure 3-34: Navigate to Ingest Folder

13. From the **ingest** folder, click the **Outbox** folder to find your outbound reports.

|          | 100  |                       |           |         |
|----------|------|-----------------------|-----------|---------|
| Vame Ext | Size | Changed               | Rights    | Owner   |
| -        |      | 9/18/2014 10:53:14 AM | FW3T-XT-X | root    |
| appdata  |      | 9/19/2014 10:15:32 AM | FWXFWXF-X | edgead  |
| archives |      | 9/18/2014 12:57:22 PM | EMXE-XE-X | root    |
| badfile  |      | 9/18/2014 10:53:07 AM | rwxr-xr-x | root    |
| inhox    |      | 9/19/2014 10:15:32 AM | rwxr-xr-x | edgead. |
| outbox   |      | 9/18/2014 10:53:18 AM | FWXT-XT-X | edgead  |

Figure 3-35: Open Outbox Folder

14. Within your Outbox folder, you will find two (2) folders: one (1) for CMS and one (1) for the issuer. Click the **Issuer** folder to view the reports.

| Name Ext      | Size | Changed                                                                | Rights                                         | Owner                    |  |
|---------------|------|------------------------------------------------------------------------|------------------------------------------------|--------------------------|--|
| cms<br>KSSUER |      | 9/18/2014 5:30:11 PM<br>9/18/2014 10:55:20 AM<br>9/19/2014 11:29:26 AM | PANE-37-3<br>PANE-37-3<br>PANE-37-3<br>PANE-38 | edgead<br>root<br>edgead |  |

Figure 3-36: Open Issuer Folder

15. In the **Issuer** folder, you will need to identify the outbound report that corresponds to the uploaded file by the **time/date** stamp and the file naming convention as

described. You can identify the type of outbound file produced by the two (2)-letter code provided in <u>Section 3.1.3 File Ingest overview</u>. The list below provides the two (2)-letter code and the corresponding file type:

- 'EH' EDGE Server File Accept Reject Report for Enrollment
- 'MH' EDGE Server File Accept Reject Report for Medical Claims
- 'PH' EDGE Server File Accept Reject Report for Pharmacy Claims
- 'SH' EDGE Server File Accept Reject Report for Supplemental Files
- 'ES' EDGE Server Enrollment Summary Accept Reject Report
- 'MS' EDGE Server Medical Claim (MC) Summary Accept Reject Report
- 'PS' EDGE Server Pharmacy (RxC) Summary Accept Reject Report
- 'SS' EDGE Server Supplemental Diagnosis Summary Accept Reject Report
- 'MD' EDGE Server Medical Claim (MC) Detail Error Report
- 'PD' EDGE Server Pharmacy Claim (RxC) Detail Error Report
- 'ED' EDGE Server Enrollment Detail Error Report
- SD' EDGE Server Supplemental Diagnosis Detail Error Report

| Name Ext                        | Site    | Changed               | Rights    | Owner    |
|---------------------------------|---------|-----------------------|-----------|----------|
|                                 |         | 9/19/2014 11:29:26 AM | FW0T-kt-X | edgesd., |
| 10565.ED.D2014091911130290P.xml | 1,756 B | 9/19/2014 11:31:24 AM | FW-TW-P   | edgead_  |
| 10565.EH.D20140919T113029.P.xml | 1,756 8 | 9/19/2014 11:31:34 AM | TW-DW-F   | edgead.  |
| 10565.ES.D20140919T113029.P.xml | 1,756 B | 9/19/2014 11:31:47 AM | TW-DW-D   | edgead   |
| 10565.MD.0201409197113101.P.aml | 1,756 B | 9/19/2014 11:32:12 AM | rw-rw-r   | edgead_  |
| 10565.MH.D201409197113101.P.aml | 1,756 8 | 9/19/2014 11:32:24 AM | nw-nw-r   | edgead_  |
| 10565.MS.020140919T113101.P.xml | 1,756 B | 9/19/2014 11:32:36 AM | IN-IW-I   | edgead_  |
| 10565.PD.D20140919T113130.P.xml | 1,756 B | 9/19/2014 11:32:56 AM | FW-FW-F++ | edgead   |
| 10565.PH.D20140919T113130.P.aml | 1,756 B | 9/19/2014 11:33:04 AM | DW-TW-T   | edgead   |
| 10565.PS.D20140919T113130.P.xml | 1,756 B | 9/19/2014 11:33:19 AM |           | edgead_  |
| 10565.SD.D20140919T113155.P.xml | 1,756 B | 9/19/2014 11:33:38 AM | TW-IW-I   | edgead   |
| 10565.SH.D20140919T113155.P.aml | 1,756 B | 9/19/2014 11:33:45 AM | rw-rw-t   | edgead   |
| 10565.SS.D201409197113155.P.xml | 1,756.8 | 9/19/2014 11:33:55 AM | FW-FW-F+- | edgesd_  |
|                                 |         |                       |           |          |
|                                 |         |                       |           |          |

Figure 3-37: Outbound Reports Folder

16. To match an outbound report to the inbound report, issuers will need to download the file produced, open the file and look for the Inbound File Identifier. To download a report, highlight the desired report you want to open from your server and then click the **Download** button at the top. In this example, the **EDGE Server Medical Claim (MC) Detail Error Report** is selected by identifying the **MD** code.

| ont/edue/innest/outhos/issuer   |         | Construction of the local distance of the local distance of the lo |           |        |
|---------------------------------|---------|----------------------------------------------------------------------------------------------------|-----------|--------|
| Name Ext                        | Size    | Changed                                                                                                    | Rights    | Owner  |
|                                 |         | 9/19/2014 11:29:26 AM                                                                                                    | PANT-ST-S | edgead |
| 10565.ED.D20140919T113029.P.sml | 1,756 B | 9/19/2014 11:31:24 AM                                                                                                    | PW-PW-F-  | edgead |
| 10565.EH.D20140919T113029.P.xml | 1,756 B | 9/19/2014 11:31:34 AM                                                                                                    | TW-PW-E   | edgead |
| 10565.ES.D20140919T113029.P.aml | 1,756 B | 9/19/2014 11:31:47 AM                                                                                                    | PWP-EVV-E | edgead |
| 10565.MD.D20140919T113101.P.ami | 1,756 B | 9/19/2014 11:32:12 AM                                                                                                    | TW-TW-T   | edgead |
| 10555.00 LO20200000000000000000 | 1,756 B | 9/19/2014 11:32:24 AM                                                                                                    | DA-DA-D-  | edgead |
| 10565.MS.D20140919T113101.P.aml | 1,756 B | 9/19/2014 11:32:36 AM                                                                                                    | N-PW-1    | edgead |
| 10565.PD.D20140919T113130.P.xml | 1,756 B | 9/19/2014 11:32:56 AM                                                                                                    | PW-PW-P   | edgead |
| 10565.PH.D201409197113130.P.xml | 1,756 B | 9/19/2014 11:33:04 AM                                                                                                    | Par-Par-t | edgead |
| 10565.PS.D20140919T113130.P.xml | 1,756 B | 9/19/2014 11:33:19 AM                                                                                                    | TW-TW-2   | edgead |
| 10565.SD.D201409197113155.P.sml | 1,756 B | 9/19/2014 11:33:38 AM                                                                                                    | TV0-700-7 | edgead |
| 10565.SH.D20140919T113155.P.aml | 1,756 B | 9/19/2014 11:33:46 AM                                                                                                    | FW-FW-F   | edgead |
| 10565.SS.D201409197113155.P.xml | 1,756 8 | 9/19/2014 11:33:55 AM                                                                                                    | TW-TW-T   | edgead |

Figure 3-38: Locate Report to Download

17. From the **Download** window, choose a file location to save your report. Click the **Ok** button when finished to save the report.

| Download file '10565.MD.D20140             | 0919T113101.P.xml' to local directory: |
|--------------------------------------------|----------------------------------------|
| C:\Users\michael.chi\Desktop\*.            | .* <b>The Browse</b>                   |
| Transfer settings<br>Transfer type: Binary |                                        |
|                                            |                                        |
| Transfer on background (add to tran        | nsfer queue)                           |

Figure 3-39: Download and Save Report

Once saved, you will be able to open and review the outbound report results to validate that submitted data was processed successfully and does not contain any deficiencies.

#### 3.1.6 File Ingest Validation Errors

In addition to generating the summary and detail outbound reports, the EDGE Server application also logs file ingest validation errors in the MySQL database in the EDGE\_ERROR\_LOG table. The table logs business validation error and inline validation errors into this table to generate the outbound reports. More information on the fields can be found in the <u>EDGE Server Production</u> <u>Schema Data Dictionary</u>.

The below figure shows the fields associated with the EDGE\_ERROR\_LOG table. Issuers can use the table to troubleshoot and correct the errors of their inbound file. In this example, the error is caused by the coverageEndDate (elementname) because the enrollment coverage dates are not within the plan effective start and end dates (errormessage).

| uid   RECORDID   RECORDLEVEL   ELEMENTNAME   EL                                 | EMENTVALUE   ERRORSPECIFICTYPE                     | ERRORCODE   ERRORDETAIL                                         |
|---------------------------------------------------------------------------------|----------------------------------------------------|-----------------------------------------------------------------|
| 1   52   enrollmentPeriodLevel   coverageEndDate   20                           | 18-01-14   COVERAGE_DATES_NOT_WITHIN_PLAN_DATES    | 23   The end date is not within the range                       |
| erilpamessage                                                                   | 2081D SUBRISSIONTYPE ERROR_TYPE ERRORLEVELNO ERROR | TYPENO   STATUS_TYPE   CLAIM_IDENTIFIER   MEDICAL_SRVC_LINE_NUM |
| Enrollment coverage dates are not within the plan effective start and end dates | 1 E logicalErrorType 6                             | 4   I     NULL                                                  |

Figure 3-40: Example EDGE\_ERROR\_LOG table

In addition, the <u>EDGE Server Job Aid: EDGE Server File Ingest Error Codes</u> Excel file includes a complete list of file validation error codes, their description and next steps to resolve the error.

Refer to these appendices, which provide\_more information about common ingest job error messages for each type of file, for further troubleshooting:

Appendix A: Enrollee File Ingest Job Error Messages Appendix B: Medical File Ingest Informational and Error Messages Appendix C: Supplemental File Ingest Informational and Error Messages and Appendix D: Pharmacy File Ingest Error Messages

If a file was submitted for processing and a detailed report, including any errors, was not generated a new report cannot be regenerated. The next section provides troubleshooting steps to identify if a file is in progress or has completed processing.

# 3.1.7 Missing Detail Report Troubleshooting Steps

This section provides instructions on how to identify if a file is in progress or has completed processing, and whether records included in the file were accepted or rejected.

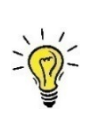

**Note:** This process is only necessary for medical and pharmacy file submissions that do not return a detail report. Issuers may resubmit enrollment and supplemental files but must change the File ID to avoid a rejection for duplicate file submission.

Under normal conditions, detail and summary medical and pharmacy reports are produced shortly after file processing has completed. If no detail medical or pharmacy claim report is produced, issuers should complete the following steps:

- 1. Determine whether the file has finished processing,
- 2. Query the tables to obtain a list of records that were accepted and stored and a list of records that were rejected.
- I. Confirm if File Processing Completed

An issuer who has not received a detail report can determine if the file has finished processing by checking the status of the file. The file processing can be monitored by inputting the following command at the EDGE Server Command Line:

• ps -ef | grep edge

## 1. Job Still in Process

If the job is still being processed, a row will be returned that includes the XML ingest file name as shown in the below screenshot:

```
[ec2-user@edgeservet-1806209 ~] $ ps -et | grep edge
ec2-user 22548 22546 0 18:16 ? 00:00:00 /bin/bash /opt/edge/bin/edge ingest
ec2-user 22634 22548 99 18:16 ? 00:00:28 /usr/bin/java -DEDGE HOME=/opt/edge -Xms3072m -XX:NewRatio=3 -XX:OnO
utOfMemoryError=/opt/edge/bin/outOfMemoryHandler -Denv=prod -cp /opt/edge/config:/opt/edge/config/*:/opt/edge/lib:/opt/edge/li
b/* org.springframework.batch.core.launch.support.CommandLineJobRunner edge-application.xml medicalJob time=1458166577423 file
name=57964.M.D10092014T120205.F.xml
```

Figure 3-41: Job Still Being Processed

Contact Edge\_Server\_Data@cms.hhs.gov for technical assistance.

## 2. Job Not in Process

If a row indicating the job is still in process is not returned then the job has completed, either successfully or in error. Below is a screenshot of what it looks like when there is no process running:

[ec2-user@edgeserver-1806209 ~]\$ ps -ef | grep edge ec2-user 22177 22145 0 18:11 pts/0 00:00:00 grep edge [ec2-user@edgeserver-1806209 ~]\$

#### Figure 3-42: No Process Running

If the job process is no longer running the outbound reports should have been generated. If no reports were produced, the report generation has failed and must be investigated.

#### II. Enrollment/Supplemental File Fails to Produce Detail Report

Issuers should resubmit the enrollment or supplemental file again. If no detail report is produced a second time, issuers should notify their FM Service Representative at <u>EDGE Server Data@cms.hhs.gov</u> for further research.

## III. Minimum Record Count Required to Commit to Database

The number of records that must be processed before any records are committed to the database is 2,500. Therefore, if the file crashes before 2,500 are processed, no records will be committed to the database and the file that failed to produce an outbound report can be resubmitted in its entirety with a new File ID. Since accepted and rejected records are committed to the database in increments of 2,500, issuers should query the production tables to identify any records committed.

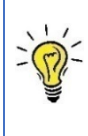

**Note:** Inbound file records submitted will be reordered and processed in date/time order. Do not assume if more than 2,500 records are processed that the records match records 1 - 2,500 in your submission file unless you have created a file that orders your records by date and time.

## IV. Queries for Accepted/Rejected Records

If you did not receive a detail report and have confirmed the file has finished processing, you can use a query to identify whether any records in the submission file were accepted or rejected. The detail record queries identify accepted or rejected records for medical and pharmacy claims only.

The File ID in the submitted XML file header (fileIdentifier in the screenshot below) will be needed to determine if any records from the file were committed to the database as accepted records (in the MEDICAL\_CLAIM or PHARMACY\_CLAIM tables) or rejected records with an Error Message (in the EDGE\_ERROR\_LOG table):

| <pre><?xml version="1.0" encoding="UTF-8"?> - <ns1:edaeservermedicalclaimsubmission xmlns:ns1="http://vo.edge.fm.cms.hhs.gov"></ns1:edaeservermedicalclaimsubmission></pre> |      |
|----------------------------------------------------------------------------------------------------|------|
| <ns1:executionzonecode>P</ns1:executionzonecode>                                                                                                    |      |
| <ns1:interfacecontrolreleasenumber>02.01.07</ns1:interfacecontrolreleasenumber>                                                                                             |      |
| <ns1:generationdatetime>2015-06-16T12:00:00</ns1:generationdatetime>                                                                                                    |      |
| <ns1:submissiontypecode>M</ns1:submissiontypecode>                                                                                                    |      |
| <ns1:claimdetailtotalquantity>3</ns1:claimdetailtotalquantity>                                                                                                    |      |
| <ns1:claimservicelinetotalquantity>3</ns1:claimservicelinetotalquantity>                                                                                                    |      |
| <pre><ns1:insuranceplanpaidonfiletotalamount>3000.00</ns1:insuranceplanpaidonfiletotalamount></pre> /ns1:insurancePlanPaidOnFileTotalAmount                                 | int> |
| - <ns1:includedmedicalclaimissuer></ns1:includedmedicalclaimissuer>                                                                                                    |      |

#### Figure 3-43: XML File Header - 'fileIdentifier'

#### V. Medical Claims Accepted Records Query

The query below returns the Medical Claim ID and corresponding Record ID from the ingest file for all claims accepted and committed to the database.

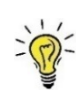

**Note:** While Informational messages (reported on the detail reports as 'I') are accepted, they will not be returned in this query. An Informational status means the record was accepted but there was an identified discrepancy that should be reviewed. Only records that have been accepted without any discrepancies (Status 'A') will show up in accepted record queries.

 SELECT RECORD\_ID, MEDICAL\_CLAIM\_ID FROM MEDICAL\_CLAIM WHERE JOB\_ID = (SELECT RCVD\_SUBMSN\_ID FROM PRM\_STBLZTN\_SUBMSN\_STUS WHERE FIL\_ID = '<FILE ID FROM INGEST FILE>');

While running the query, you will receive an output that includes the Record ID and the corresponding Medical Claim ID. The following is a sample output:

| +++                          | F |
|------------------------------|---|
| RECORD_ID   MEDICAL_CLAIM_ID |   |
| ++++++++++                   | F |
| 3   MCLAIM1                  |   |
| 5   MCLAIM2                  |   |
| 7   MCLAIM3                  |   |
| +++++                        | H |
| 3 rows in set (0.00 sec)     |   |

Figure 3-44: Medical Claims Accepted Records Query Results

VI. Medical Claims Rejected Records Query

The query below will return all records with the Error Codes, including rejected records (Status 'R') and records accepted with an Informational message (Status 'I'). While an Informational status means the record was accepted, the records appear because an error code was produced. Refer to <u>Section 3.1.6 File Ingest Validation Errors</u> and the <u>EDGE Server Job Aid: EDGE Server File Ingest Error Codes</u> for instructions on how to evaluate Informational error codes.

 SELECT \* FROM EDGE\_ERROR\_LOG WHERE JOBID = (SELECT RCVD\_SUBMSN\_ID FROM PRM\_STBLZTN\_SUBMSN\_STUS WHERE FIL\_ID = '<FILE ID FROM INGEST FILE>')\G;

The output below displays an example of the Medical Claims Rejected Records Query. This example includes: the record ID number, error message and the status type. This information can be used to identify the claim submitted on the inbound file and the reason for the rejection.

| * * * * * * * * * * * * * * * * * * * *                                                                     | ***** 1. row *********************************** |
|----------------------------------------------------------------------------------------------------|--------------------------------------------------|
| uid:                                                                                                    | 1                                                |
| RECORDID:                                                                                                   | 9                                                |
| RECORDLEVEL:                                                                                                | claimDetailsLevel                                |
| ELEMENTNAME:                                                                                                | formTypeCode                                     |
| ELEMENTVALUE:                                                                                               | R                                                |
| ERRORSPECIFICTYPE:                                                                                          |                                                  |
| ERRORCODE:                                                                                                  | 1                                                |
| ERRORDETAIL:                                                                                                |                                                  |
| ERRORMESSAGE:                                                                                               | Reference check failed                           |
| JOBID:                                                                                                    | 2                                                |
| SUBMISSIONTYPE:                                                                                             | M                                                |
| ERROR_TYPE:                                                                                                 | referenceErrorType                               |
| ERRORLEVELNO:                                                                                               | 3                                                |
| ERRORTYPENO:                                                                                                | 3                                                |
| STATUS_TYPE:                                                                                                | R                                                |
| CLAIM_IDENTIFIER:                                                                                           | MCLAIM4                                          |
| MEDICAL_SRVC_LINE_NUM:                                                                                      | NULL                                             |
| * * * * * * * * * * * * * * * * * * * *                                                                     | ***** 2. row ******************************      |
| uid:                                                                                                    | 2                                                |
| RECORDID:                                                                                                   | 10                                               |
| RECORDLEVEL:                                                                                                | claimServiceLineLevel                            |
| ELEMENTNAME:                                                                                                | No Associated Data                               |
| ELEMENTVALUE:                                                                                               |                                                  |
| ERRORSPECIFICTYPE:                                                                                          | SERVICE_LINE_LEVEL_CLAIM_FAILED                  |
| ERRORCODE:                                                                                                  | 32                                               |
| ERRORDETAIL:                                                                                                |                                                  |
| ERRORMESSAGE:                                                                                               | Claim Service Line level rejected becaus         |
| e the claim header for                                                                                      | the medical submission failed validation         |
| JOBID:                                                                                                    | 2                                                |
| SUBMISSIONTYPE:                                                                                             |                                                  |
|                                                                                                    | M                                                |
| ERROR_TYPE:                                                                                                 | M<br>businessErrorType                           |
| ERROR_TYPE:<br>ERRORLEVELNO:                                                                                | M<br>businessErrorType<br>4                      |
| ERROR_TYPE:<br>ERRORLEVELNO:<br>ERRORTYPENO:                                                                | M<br>businessErrorType<br>4<br>5                 |
| ERROR_TYPE:<br>ERRORLEVELNO:<br>ERRORTYPENO:<br>STATUS TYPE:                                                | M<br>businessErrorType<br>4<br>5<br>R            |
| ERROR_TYPE:<br>ERRORLEVELNO:<br>ERRORTYPENO:<br>STATUS TYPE:<br>CLAIM_IDENTIFIER:                           | M<br>businessErrorType<br>4<br>5<br>R            |
| ERROR_TYPE:<br>ERRORLEVELNO:<br>ERRORTYPENO:<br>STATUS TYPE:<br>CLAIM_IDENTIFIER:<br>MEDICAL_SRVC_LINE_NUM: | M<br>businessErrorType<br>4<br>5<br>R<br>1       |

Figure 3-45: Medical Claims Rejected Records Query Results

## VII. Pharmacy Claim Accepted Record Query

The query below returns the pharmacy Claim ID of any record that was accepted and committed to the database:

```
+----+
| CLAIM_IDENTIFIER |
+----+
| PCLAIM11 |
+----+
1 row in set (0.00 sec)
```

Figure 3-46: Pharmacy Claims Accepted Records Query Results

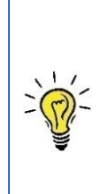

**Note:** This query will not contain claims that were accepted with an informational message. An Informational status means the record was accepted but there was an identified discrepancy that should be reviewed. Only records that have been accepted without any discrepancies (Status 'A') will show up in accepted record queries. The Record ID does not exist in the pharmacy claim table, so the Claim ID must be used to link the accepted record to the record in the ingest file.

 SELECT CLAIM\_IDENTIFIER FROM PHARMACY\_CLAIM WHERE JOBID = (SELECT RCVD\_SUBMSN\_ID FROM PRM\_STBLZTN\_SUBMSN\_STUS WHERE FIL\_ID = '<FILE ID FROM INGEST FILE>');

## VIII. Pharmacy Claim Rejected Record Query

The query below will return all records with Error Codes, including rejected records (Status 'R') and records accepted with an Informational message (Status 'I'). While an Informational status means the record was accepted, the records appear because there was an error code produced. Refer to <u>Section 3.1.6: File Ingest Validation Errors</u> and the <u>EDGE Server Job Aid: EDGE Server File Ingest Error Codes</u> for instructions on how to evaluate Informational error codes.

 SELECT \* FROM EDGE\_ERROR\_LOG WHERE JOBID = (SELECT RCVD\_SUBMSN\_ID FROM PRM\_STBLZTN\_SUBMSN\_STUS WHERE FIL\_ID = '<FILE ID FROM INGEST FILE>');

The Record ID produced from the query can be used to link the error back to the corresponding record in the ingest file.

## 3.1.8 Troubleshooting Help for Claims Rejected as Duplicates

The ESBR outlines the rules used to identify duplicate claims. This section will provide instructions for identifying the stored active claim that caused a newly submitted claim to be rejected as a duplicate.

The instructions are specific to the type of claim being rejected:

- Inpatient Institutional Medical Claims
- Outpatient Institutional Medical Claims
- Professional Medical Claims

In the case of outpatient institutional and professional claims, duplicates may or may not be identical in the service line modifier value. Details regarding inclusive services that are not permitted on the same day are outlined in the ESBR.

## **Duplicate Rejection of an Inpatient Institutional Medical Claim**

Duplicate inpatient institutional claims are rejected with error code 3.5.49 - Claim header level rejected because the Statement-covers-from and Statement-covers-to dates are overlapping within the file or database.

Follow the steps below to identify the existing claim that caused the inbound claim to be rejected due to the overlapping claim error:

- 1. Identify the rejected claim in the medical detail output XML file.
- 2. Locate the corresponding claim record in the inbound medical claim XML file.
- 3. Execute the overlapping stay query provided to determine which existing claim on the EDGE server caused the rejection.

In the outbound medical detail report, issuers need to identify which claim has been rejected due to the overlapping inpatient claim error code 3.5.49. Issuers should note the Record ID and Claim ID associated with the error.

# Step 1 - Identify the Rejected Claim in the Detail Output XML File

In looking at the Medical Claim Detail Report, issuers can obtain the Claim ID that was rejected for error code 3.5.49 as shown below.

| - <includedclaimprocessingresult></includedclaimprocessingresult>                                                       |
|----------------------------------------------------------------------------------------------------|
| <medicalclaimrecordidentifier>5</medicalclaimrecordidentifier>                                                          |
| <medicalclaimidentifier>CINFANT4SM00102</medicalclaimidentifier>                                                        |
| <ul> <li><classifyingprocessingstatustype></classifyingprocessingstatustype></li> </ul>                                 |
| <statustypecode>R</statustypecode>                                                                                      |
|                                                                                                    |
| - <recordederror></recordederror>                                                                                       |
| <offendingelementname>claimIdentifier</offendingelementname>                                                            |
| <offendingelementvalue>CINFANT4SM00102</offendingelementvalue>                                                          |
| <offendingelementerrortypecode>3.5.49</offendingelementerrortypecode>                                                   |
| <offendingelementerrortypemessage>Claim Header level rejected because the Statement-</offendingelementerrortypemessage> |
| covers-from and Statement-covers-to dates are overlapping within the file or                                            |
| database                                                                                                    |
| <offendingelementerrortypedetail>The Dates are overlapping</offendingelementerrortypedetail>                            |

Figure 3-47: Example Rejected Claim in Detail Output

The Record ID and Claim ID is needed to obtain specific data elements from the claim that was submitted and rejected. These data elements will be identified in the next step and used to populate the query.

## Step 2 - Locate Rejected Claim Record in the Inbound Medical Claim XML File

Locate the medical claim XML file that was submitted and search for the Record ID and Claim ID that was identified as rejected in the Medical Claim Detail Report (indicated in the red boxes below) and gather the data elements necessary to identify the claim that caused the rejection (indicated by the arrows below).

In addition to the elements below, issuers will also need the Plan ID associated with the claim.

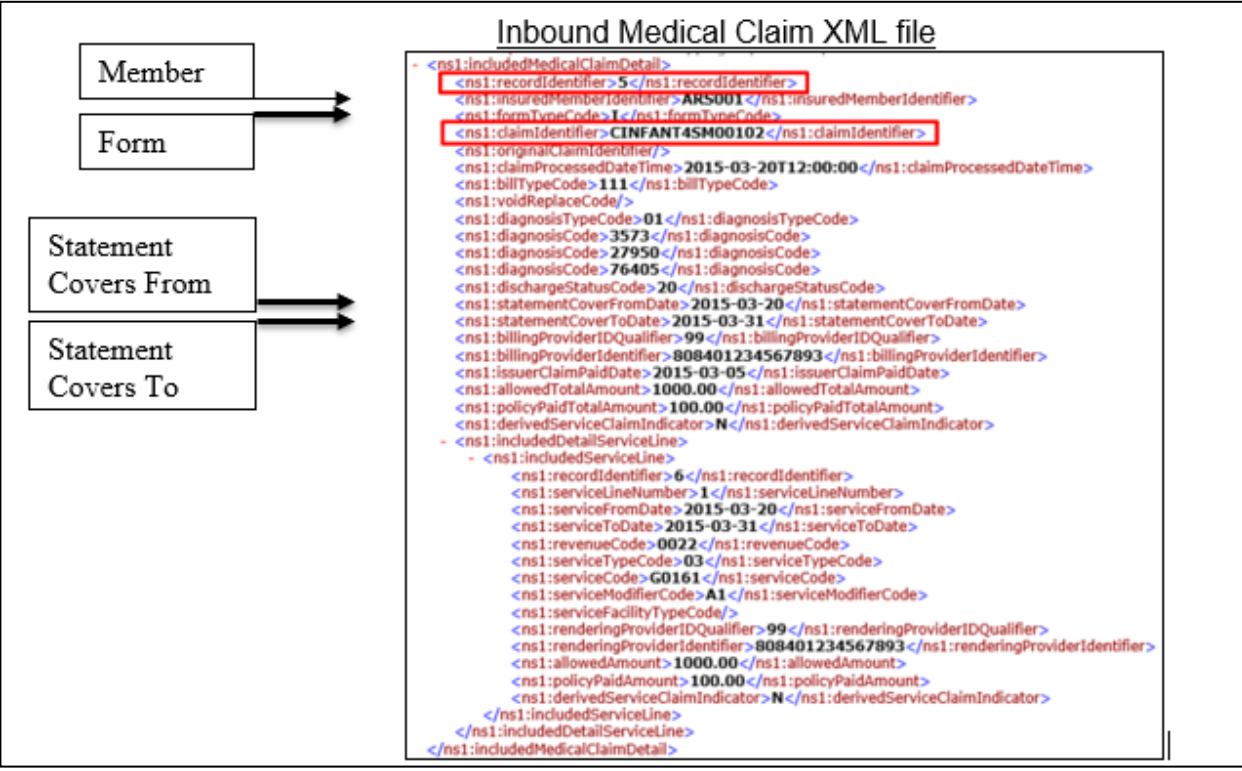

Figure 3-48: Example Inbound Claim

## Step 3 - Execute the Overlapping Stay Query

Populate the below query using the data values for the rejected claim and identified in the inbound XML file.

```
SELECT

FROM

EDGE SRVR PROD MEDICAL_CLAIM mc,

EDGE_SRVR_COMMON.CLAIM_BILL_TYPE cbt

WHERE

cbt.CLM_TYPE_CD = 'I'

AND CLAIM_FORM_TYPE = 'I'

AND mc.CLAIM_BILL_TYPE = cbt.CLM_BILL_TYPE_CD

AND mc.INACTIVATION_DT IS NULL

AND RECEIVED_INSURED_MEMBER_ID = '<Insured Member ID>'

AND INSURANCE_PLAN_ID = '<Plan ID>'

AND STATEMENT_COVERS_TO_DATE > '<Statement Covers to Date>'

AND STATEMENT_COVERS_FROM_DATE < '<Statement Covers From Date>'\G;
```

| **********                  | 1. row *********************************** |
|-----------------------------|--------------------------------------------|
| MEDICAL_CLAIM_ID:           | CINFANT4SM00101                            |
| RECEIVED_INSURED_MEMBER_ID: | ARSOO1                                     |
| INSURANCE_PLAN_ID:          | 57964VA018000101                           |
| STATEMENT_COVERS_FROM_DATE: | 2015-03-05                                 |
| STATEMENT_COVERS_TO_DATE:   | 2015-03-28                                 |
| INACTIVATION_DT:            | NULL                                       |

#### Figure 3-49: Example Query Output for Overlapping Query to Identify the Active Claim

The query result indicates the Claim ID already exists as an active claim in the medical claim table, which caused the submitted inpatient institutional claim to reject.

If the query did not return a result, recheck the accuracy of the query and the data values populated. If the information in the query is accurate, please contact the FMCC at <u>EDGE Server Data@cms.hhs.gov</u> and provide a copy of the query that was performed, and the results received. The FMCC will contact you with instructions on how to proceed.

#### **Duplicate Rejection of an Outpatient Institutional Claim**

Outpatient institutional claims are rejected with error code 4.5.36 - Claim Service Line level rejected because the claim service line already exists in the database.

Follow the steps below to identify the existing claim that caused the inbound claim to be rejected due to the duplicate logic:

- 1. Identify the rejected claim in the medical detail output XML file.
- 2. Locate the corresponding claim record in the inbound medical claim XML file.
- 3. Execute the duplicate claim query provided to determine which existing claim on the EDGE server caused the rejection.

In the outbound medical detail report, issuers need to identify which claim has been rejected with error code 4.5.36. Issuers should note the Record ID and Claim ID associated with the error.

#### Step 1 - Identify the Rejected Claim in the Medical Detail Output XML file

In looking at the medical claim detail report, issuers can obtain the claim ID that was rejected for error code 4.5.36 as shown below.

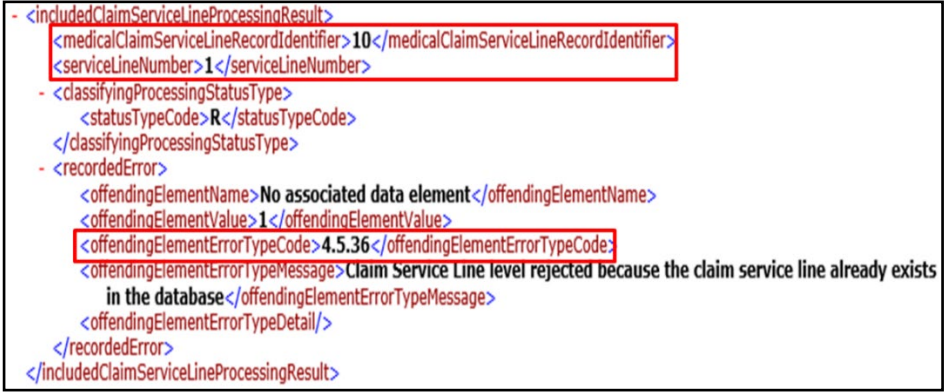

Figure 3-50: Example Rejected Claim in Detail Output

The Record ID and Claim ID is needed to obtain specific data elements from the claim that was submitted and rejected. These data elements will be identified in the next step and used to populate the query.

## Step 2 - Locate Rejected Claim Record in the Inbound Medical Claim XML File

Locate the medical claim XML file that was submitted and search for the Record ID and Claim ID that was identified as rejected in the medical claim detail report (indicated in the red boxes below) and gather the data elements necessary to identify the claim that caused the rejection (indicated by the arrows below).

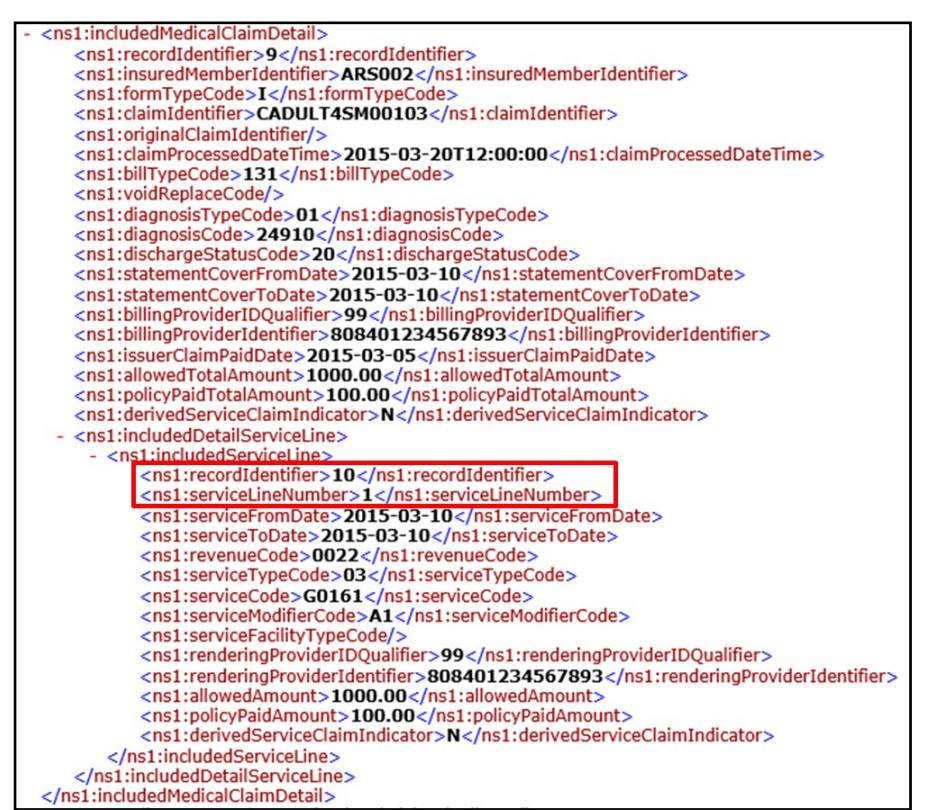

Figure 3-51: Example Rejected Claim Record in Inbound Claim

## Step 3 - Execute the Duplicate Claim Query

The following query will identify the claim that caused a duplicate rejection for an institutional outpatient claim only.

**Note:** This query does not include a comparison of modifiers. If the claim returned by this query does not appear to be a duplicate, please execute the query to Compare Service Code Modifiers provided.

Issuers should populate the following query using the appropriate fields from the rejected medical claim to identify potential claims that may have caused the inbound claim to be rejected.

```
SELECT
ml.MEDICAL_SRVC_LINE_NUM,
mc.*
FROM
MEDICAL_CLAIM mc
```

JOIN MEDICAL\_CLAIM\_SRVC\_LINE mI ON mc.UID = mI.MEDICAL\_CLAIM\_UID\_FK JOIN EDGE\_SRVR\_COMMON.CLAIM\_BILL\_TYPE cbt on mc.CLAIM\_BILL\_TYPE = cbt.CLM\_BILL\_TYPE\_CD • WHERE mc.INACTIVATION\_DT IS NULL AND mc.CLAIM\_FORM\_TYPE ='I' AND cbt.CLM\_TYPE\_CD = 'O' AND mc.RECEIVED\_INSURED\_MEMBER\_ID = '<Insured Member ID>' AND mc.CLAIM\_BILL\_TYPE = 'SBIII Type Code>' AND mc.INSURANCE\_PLAN\_ID = '<Plan ID>' AND ml.RNDRNG\_PRVDR\_QLFYR\_CD = '<Rendering Provider ID Qualifier>' AND ml.RNDRNG\_PRVDR\_ID = '<Rendering Provider ID>' AND ml.REV\_CD = '<Revenue Code>' AND ml.SRVC\_CD = '<Service Code>'\G;

Example Output (select fields only):

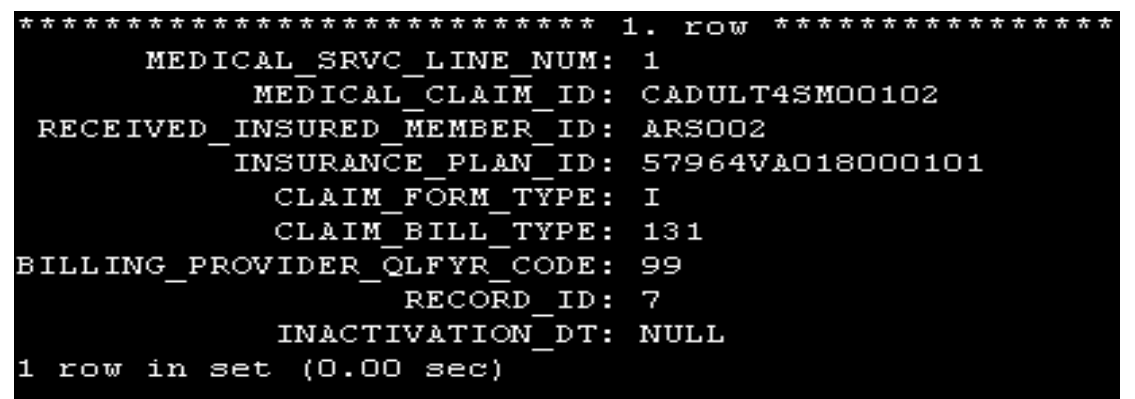

Figure 3-52: Example Query Output for Potential Duplicate Claims: Institutional Outpatient Claims

The query result indicates the Claim ID already exists as an active claim in the medical claim table, which caused the submitted outpatient claim to reject.

If the claim returned does not appear to be a duplicate an additional query can be performed to compare the Service Code Modifiers as described in the following section.

If the query did not return a result, recheck the accuracy of the query and the data values populated. If no claim is returned, please contact the FMCC at <u>EDGE\_Server\_Data@cms.hhs.gov</u> for further assistance, and provide a copy of the query that was performed and the results received. The FMCC will contact you with instructions on how to proceed.

Compare Service Code Modifiers: Institutional Outpatient Claims

Issuers who have executed the query in the previous section and identified the claim that caused a duplicate rejection may need to run a second query to identify the modifier(s) associated with the claim to confirm it is a true duplicate.

As a reminder, duplicate claims are not always identical as outlined in the <u>EDGE Server</u> <u>Business Rules (ESBR)</u>.

Issuers should populate the below query with each Claim ID returned in the previous query to identify the serviceModifierCode.

• SELECT mc.MEDICAL\_CLAIM\_ID, mcsI.MEDICAL\_SRVC\_LINE\_NUM,

Contact Edge Server Data@cms.hhs.gov for technical assistance.

mcsma.SRVC\_MDFR\_CD
 FROM
MEDICAL\_CLAIM mc
LEFT OUTER JOIN MEDICAL\_CLAIM\_SRVC\_LINE mcsl on mc.UID mcsl.MEDICAL\_CLAIM\_UID\_FK
LEFT OUTER JOIN MEDICAL\_CLAIM\_SRVC\_MDFR\_ASCTN mcsma on mcsl.UID =
mcsma.MEDICAL\_CLAIM\_SRVC\_LINE\_UID\_FK
 WHERE
mc.MEDICAL\_CLAIM\_ID = '<Medical Claim ID>'\G;
Example Output:

| ************************************** |
|----------------------------------------|
| MEDICAL_CLAIM_ID: CADULT4SM00102       |
| MEDICAL_SRVC_LINE_NUM: 1               |
| SRVC_MDFR_CD: A1                       |
| 1 row in set (0.00 sec)                |

Figure 3-53: Example Query Output for Service Code Modifiers: Institutional Outpatient Claims

**Note:** In this example, claim line 1 identified in the previous query returned the same serviceModifierCode (A1) as the rejected claim and is the claim line that caused the duplicate error.

If you believe the claim is not a duplicate and have reviewed the duplicate logic in the <u>EDGE Server Business Rules (ESBR)</u> please contact the FMCC for further assistance.

#### **Inclusive Services**

In some instances, duplicate claims will not be identical but will have differences in the service code modifiers. The <u>EDGE Server Business Rules (ESBR)</u> lists the modifiers that would be considered duplicate for the same service on the same day. These modifiers are usually "inclusive services" such as professional, technical and global services billed for radiology services.

A second query, to identify the modifiers on both claims, is included at the end of the next section.

#### **Duplicate Rejection of a Professional Medical Claim**

Duplicate professional claims are rejected with error code 4.5.36 - Claim Service Line level rejected because the claim service line already exists in the database.

Follow the steps below to identify the existing claim that caused the inbound claim to be rejected due to the duplicate logic:

- 1. Identify the rejected claim in the medical detail output XML file.
- 2. Locate the corresponding claim record in the inbound medical claim XML file.
- 3. Execute the duplicate claim query provided to determine which existing claim on the EDGE server caused the rejection.

In the outbound medical detail report, issuers need to identify which claim has been rejected with error code 4.5.36. Issuers should note the Record ID and Claim ID associated with the error.

# Step 1 - Identify the Rejected Claim in the Medical Detail output XML file

In looking at the medical claim detail report, issuers can obtain the claim ID that was rejected for error code 4.5.36 as shown below.

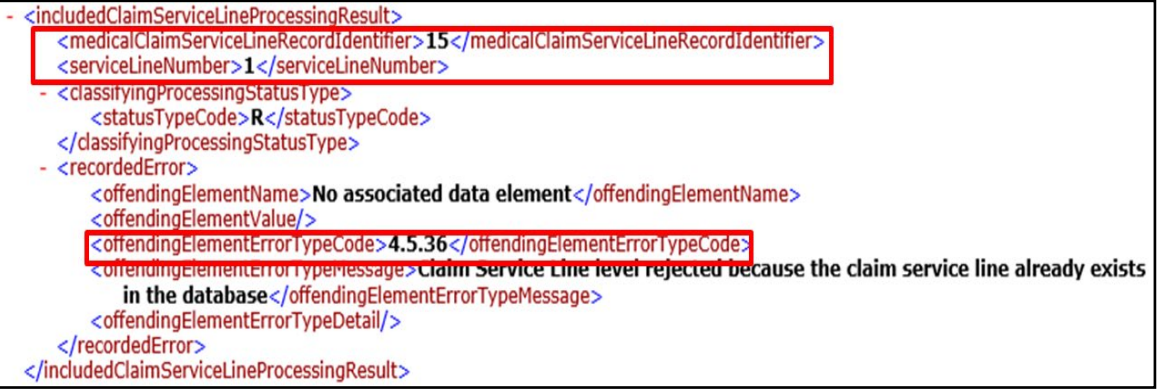

Figure 3-54: Example Rejected Claim in Detail Output

The Record ID and Claim ID is needed to obtain specific data elements from the claim that was submitted and rejected. These data elements will be identified in the next step and used to populate the query.

# Step 2 - Locate Rejected Claim Record in the Inbound Medical Claim XML File

Locate the medical claim XML file that was submitted and search for the Record ID and Claim ID that was identified as rejected in the medical claim detail report (indicated in the red boxes below), and gather the data elements necessary to identify the claim that caused the rejection (indicated by the arrows below).

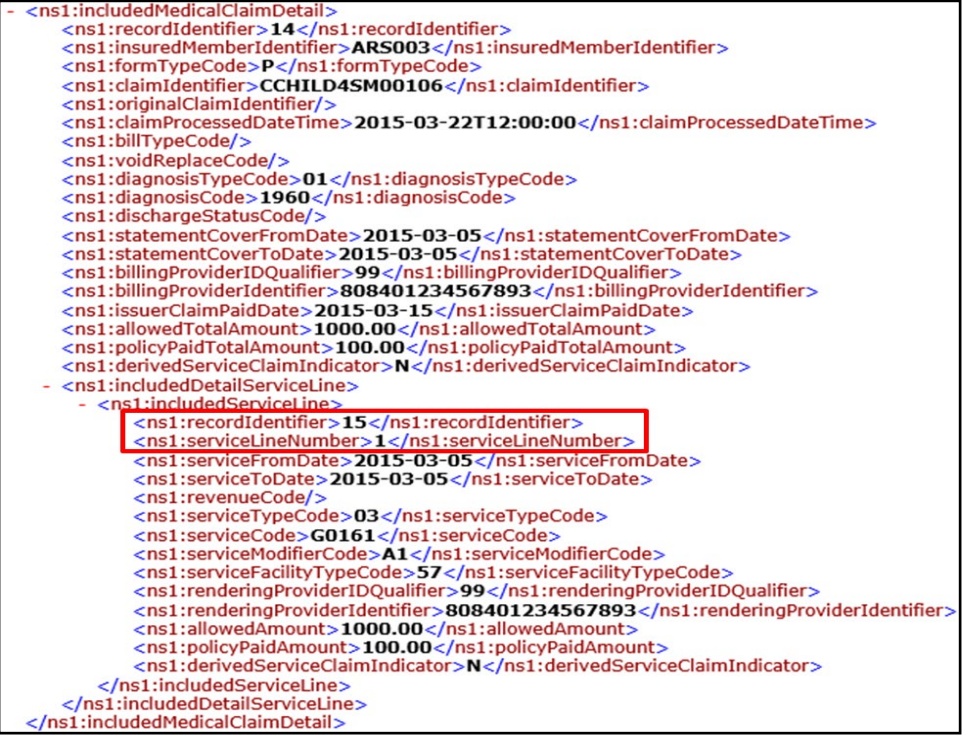

Figure 3-55: Example Rejected Claim Record in Inbound Claim

## Step 3 - Execute the Duplicate Claim Query

The following query will identify the claim that caused a duplicate rejection for a professional claim only.

**Note:** This query does not include a comparison of modifiers. If the claim returned by this query does not appear to be a duplicate, please execute the query to Compare Service Code Modifiers provided.

Issuers should populate the below query using the appropriate fields from the rejected medical claim to identify potential claims that may have caused the inbound claim to be rejected.

```
SELECT
mI.MEDICAL SRVC LINE NUM,
mc.*
   FROM
MEDICAL CLAIM mc
   JOIN
MEDICAL CLAIM SRVC LINE mI ON mc.UID = mI.MEDICAL CLAIM UID FK
   WHERE
mc.INACTIVATION DT IS NULL
AND mc.CLAIM FORM TYPE = 'P'
AND mc.RECEIVED INSURED MEMBER ID = '<Insured Member ID>'
AND mc.INSURANCE_PLAN_ID = '<Plan ID>'
AND ml.RNDRNG_PRVDR_QLFYR_CD = '<Rendering Provider ID Qualifier>'
AND ml.RNDRNG PRVDR ID = '<Rendering Provider ID>'
AND ml.SRVC CD = '<Service Code>'
AND ml.SRVC_FROM_DT = '<Service From Date>'
AND ml.SRVC_TO_DT = '<Service To Date>'
AND ml.SRVC_PLACE_CD = '<Facility Type Code>'\G;
```

Example Output (select fields only):

| * * * * * * * * * * * * * * * * * * * * | 1. row ********** |
|-----------------------------------------|-------------------|
| MEDICAL_SRVC_LINE_NUM:                  | 1                 |
| MEDICAL_CLAIM_ID:                       | CCHILD4SM00104    |
| RECEIVED_INSURED_MEMBER_ID:             | ARSOO3            |
| INSURANCE_PLAN_ID:                      | 57964VA018000101  |
| SRVC_FROM_DT:                           | 2015-03-05        |
| SRVC_TO_DT:                             | 2015-03-05        |
| RECORD_ID:                              | 11                |
| INACTIVATION DT:                        | NULL              |

Figure 3-56: Example Query Output for Potential Duplicate Claims: Professional Claims

The query result indicates the Claim ID already exists as an active claim in the medical claim table, which caused the submitted outpatient claim to reject.

If the claim returned does not appear to be a duplicate an additional query can be performed to compare the Service Code Modifiers as described in the following section.

If the query did not return a result, recheck the accuracy of the query and the data values populated. If no claim is returned, please contact the FMCC at

<u>EDGE</u> <u>Server</u> <u>Data@cms.hhs.gov</u> for further assistance and provide a copy of the query that was performed, and the results received. The FMCC will contact you with instructions on how to proceed.

Compare Service Code Modifiers: Professional Claim Lines

Issuers who have executed the query in the previous section and identified the claim that caused a duplicate rejection will need to run a second query to identify the modifier(s) associated with the claim to confirm it is a true duplicate.

As a reminder, duplicate claims are not always identical as outlined in the <u>EDGE Server</u> <u>Business Rules (ESBR)</u>.

Issuers should populate the below query with each Claim ID returned in the previous query to identify the serviceModifierCode. For steps to identify the overlapping claims, to identify the rejected claim in the detail output XML file, and to locate the rejected claim record in the inbound medical claim XML file, please refer to the beginning of <u>Section 3.1.8</u> <u>Troubleshooting Help for Claims Rejected as Duplicates</u>.

SELECT mc.MEDICAL\_CLAIM\_ID, mcsI.MEDICAL\_SRVC\_LINE\_NUM, mcsma.SRVC\_MDFR\_CD
FROM MEDICAL\_CLAIM mc LEFT OUTER JOIN MEDICAL\_CLAIM\_SRVC\_LINE mcsI on mc.UID = mcsI.MEDICAL\_CLAIM\_UID\_FK LEFT OUTER JOIN MEDICAL\_CLAIM\_SRVC\_MDFR\_ASCTN mcsma on mcsI.UID = mcsma.MEDICAL\_CLAIM\_SRVC\_LINE\_UID\_FK
WHERE mc.MEDICAL\_CLAIM\_ID = '<Medical Claim ID>'\G;

Example Output:

Figure 3-57: Example Query Output for Service Code Modifiers: Professional Claim Lines

**Note:** In this example, claim line 1 identified in the previous query returned the same serviceModifierCode (A1) as the rejected claim and is the claim line that caused the duplicate error.

#### **Duplicate Inclusive Services Query**

#### Compare Service Code Modifiers: Duplicate Inclusive Service Claim Line

Issuers who have executed the query in the outpatient institutional claims or professional claims sections and identified the claim that caused a duplicate rejection may need to run a second query to identify the modifiers associated with both claims to determine if the services would be considered inclusive of each other.

Issuers should populate the below query with each Claim ID returned in the previous query to identify the serviceModifierCode.

|                      | • SELECT<br>mc.MEDICAL_CLAIM_ID,<br>mcsI.MEDICAL_SRVC_LINE_NUM,<br>mcsma.SRVC_MDFR_CD                                                                                                    |
|----------------------|----------------------------------------------------------------------------------------------------|
|                      | • FROM<br>MEDICAL_CLAIM mc<br>LEFT OUTER JOIN MEDICAL_CLAIM_SRVC_LINE mcsl on mc.UID = mcsl.MEDICAL_CLAIM_UID_FK<br>LEFT OUTER JOIN MEDICAL_CLAIM_SRVC_MDFR_ASCTN mcsma on mcsl.UID =<br>mcsma.MEDICAL_CLAIM_SRVC_LINE_UID_FK |
|                      | • WHERE<br>mc.MEDICAL_CLAIM_ID = ' <medical claim="" id="">'\G;</medical>                                                                                                    |
| ****                 | Example Output:                                                                                                    |
| M<br>IEDICA<br>. row | IEDICAL_CLAIM_ID: CCHILD4SM00105<br>L_SRVC_LINE_NUM: 1<br>SRVC_MDFR_CD: NULL<br>in set (0.00 sec)                                                                                                    |
|                      |                                                                                                    |

Figure 3-58: Example Query Output for Service Code Modifiers: Duplicate Inclusive Service Claim Line

In this example, the query result shows claim line 1 was submitted with a NULL serviceModifierCode. Since the rejected claim had a modifier code of 'TC', the claim line qualified as a duplicate under the inclusive services logic.

#### **Duplicate Rejection of a Pharmacy Claim**

Duplicate pharmacy claims are rejected with either error code 3.5.6 - Claim rejected because claim Identifier already exist in the database) or 3.5.11 (Claim level rejected because the claim did not successfully pass duplicate check validation) depending on the validation error. Issuers can use the two (2) queries below to identify the existing claim that caused the inbound claim to be rejected due to the duplicate logic. Issuers should populate the queries using the appropriate fields from the rejected pharmacy claim to identify potential claims that may have caused the inbound claim to be rejected. As mentioned in the ESBR, the dispensing status for the new claim depends on the status of the active stored claim. The claim may be accepted or rejected as a duplicate based on the guidance in that document.

```
    SELECT * FROM EDGE_SRVR_PROD.PHARMACY_CLAIM WHERE
CLAIM_IDENTIFIER = '<Unique Claim ID>' AND
INSURANCE_PLAN_IDENTIFIER = '<Unique Plan ID>';
    SELECT * FROM EDGE_SRVR_PROD.PHARMACY_CLAIM WHERE
INSURANCE_PLAN_IDENTIFIER = '<Plan ID>' AND
DISPENSING_PROVIDER_ID_QUALIFIER = '<Dispensing Provider ID Qualifier>' AND
DISPENSING_PROVIDER_IDENTIFIER = '<Dispensing Provider ID>' AND
PRESCRIPTION_FILL_DATE = '<FIII Date>' AND
PRESCRIPTION_SERVICE_REFERENCE_NUMBER = '<Prescription/Service Reference Number>' AND
PRESCRIPTION_FILL_NUMBER = '<FIII Number>' AND
DISPENSING_STATUS_CODE = '<Dispensing Status>';
```

The query result indicates the Claim ID already exists as an active claim in the pharmacy claim table, which caused the submitted outpatient claim to reject.

If the query did not return a result, recheck the accuracy of the query and the data values populated. If no claim is returned, please contact the FMCC at

<u>EDGE\_Server\_Data@cms.hhs.gov</u> for further assistance and provide a copy of the query that was performed and the results received. The FMCC will contact you with instructions on how to proceed.

# 3.2 Commands

All activities on the EDGE server are initiated through an "edge" command. CMS stages and deploys "remote commands" that must be executed by the issuer at a frequency determined by CMS. Remote commands are picked up by the EDGE Talk Phone Home request that is executed each time an "edge" command is run on the EDGE server.

In addition to the remote commands, there are "local commands" that issuers can execute independently at any time. The local commands, and any reports produced as a result, are not official CMS reports and will not be used for program calculations. Only reports generated as the result of CMS-deployed remote commands will be used for program calculations.

With local commands and remote commands, the order of operations on the EDGE server is important. Every invocation of an "edge" command on the EDGE server starts with a "Phone Home" command prior to executing any of the local commands that are specified in the "edge" command.

# **EDGE Talk Phone Home**

Phone Home verifies that the local version of the EDGE software is the same version as the version that is available on the CMS software site. If it is not, it downloads the latest software version and installs it. (**Note:** all software versions are cumulative). If one (1) or more software versions have not been downloaded due to non-operation of the EDGE server, the latest software version will be downloaded, including all prior database updates. Database updates are applied in order originally released. Upon completion of the software upgrade, the EDGE software will restart in order to continue operations.

In addition to the software version verification and update, the Phone Home command also downloads any remote commands that CMS staged for a particular EDGE server. These commands are stored in the **REMOTE\_CMD\_QUEUE** table in the EDGE\_SRVR\_COMMON schema in MySQL.

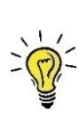

**Note:** Remote commands are not stored as files or retrieved from the inbox folder. Placing CMD files in the inbox folder will NOT result in those remote command files being captured and executed. Some of these remote commands may also be "Cancel" commands to cancel execution of remote commands that had been staged earlier but not yet executed by the EDGE server.

After the Phone Home command is complete, the EDGE application checks to see if there are any remote commands in the REMOTE\_CMD\_QUEUE table that have a future effective date and have not been cancelled.

Remote commands can be created and sent with a future effective date and will not be executed until that time. Remote commands are executed by CMS in the order that they were received in the queue for any that are currently scheduled to execute on or prior to the current date.

After these have completed, any local commands will execute (EDGE Ingest, for example). A common practice is to set up a CRON job to perform "edge ingest." Doing this will result in the EDGE server automatically receiving EDGE software updates, executing remote commands staged by CMS, and picking up any data files that issuers have provided for processing - in that order.

## 3.2.1 Local Commands

In order for EDGE servers to process each CMS remote command, a local command must be executed by the issuer on the EDGE server.

Issuers will be unable to execute the Risk Score Local Remote Command (RA\_RS\_Transfer\_Prelim YYYY prod) in the production zone during the blackout period. An error will be returned if issuers attempt to execute the Risk Score remote command during the blackout period in the production zone.

The below table contains a list of local commands and a description of what will occur upon execution.

| Command      | Result                                                                                                    |
|--------------|----------------------------------------------------------------------------------------------------|
| edge ingest  | Initiates the processing of any properly named data files in your inbox, producing reports in your outbox folder. |
| edge version | Interrogates the local software to determine the software version and displays it on the screen.                  |

#### Table 3-1: List of EDGE Local Commands

| Command                | Result                                                                                                    |
|------------------------|----------------------------------------------------------------------------------------------------|
|                        | This command requires issuers to submit a one (1)-time<br>permission request to CMS for a complete truncation of the<br>test zone. Issuers submit truncation requests through the<br>EDGE Server Truncation Web form.                                                                                                    |
|                        | The web form is only available through FM Community in Salesforce. To access the truncation web form, please log into FM Community via the following link: <u>ccrms-rari.force.com/financialmanagement</u>                                                                                                    |
|                        | <b>Note:</b> Issuers should not request truncations through the CMS FEPS mailbox. All requests to the CMS FEPS mailbox will be returned with instructions to use the web form.                                                                                                    |
| edge truncate TEST ALL |                                                                                                    |
| edge truncate TEST E   | <b>Note</b> : CMS will provide approval for one (1) of the four                                                                                                    |
| edge truncate TEST P   | (4) scripts at a time. Issuers will only be allowed to truncate                                                                                                    |
| edge truncate TEST M   | one (1) file type at time or all the data at a time. If two (2) file<br>types are requested during the same webform submission<br>period, issuers must notify CMS when the first truncation is<br>complete by replying to the truncation approval request for<br>CMS to stage the second truncation.                                                                                                    |
|                        | Each command will delete data from the test schema data<br>tables based on command executed. The command ending<br>with "ALL" = ALL data, "E" = Enrollment only, "P" =<br>Pharmacy only, "M" = Medical and Supplemental only. The<br>production schema and common tables will be unaffected.<br>Refer to Section 3.4.1: Truncation Requests in the <u>EDGE</u><br><u>Server Operations and Maintenance Manual (O&amp;MM) –</u><br><u>Backup &amp; Maintenance Procedures</u> . |

| Command                                            | Result                                                                                                    |
|----------------------------------------------------|----------------------------------------------------------------------------------------------------|
|                                                    | This command requires issuers to submit a one (1)-time per<br>benefit year permission request to CMS for a complete<br>truncation of the validation zone. Issuers submit truncation<br>requests through the EDGE Server Truncation Web form.<br>The web form is only available through FM Community in<br>Salesforce. To access the truncation web form, please log<br>into FM Community via the following link: <u>ccrms-</u><br>rari force com/financialmanagement |
| edge truncate VALIDATION     ALL                   | Note: CMS will provide approval for one (1) of four (4)                                                                                                    |
| edge truncate VALIDATION     E                     | scripts at a time. Issuers will only be allowed to truncate one (1) file type at time or all the data at a time. If two (2) file                                                                                                    |
| <ul> <li>edge truncate VALIDATION<br/>P</li> </ul> | types are requested during the same web form submission<br>period, issuers must notify CMS when the first truncation is                                                                                                    |
| edge truncate VALIDATION     M                     | CMS to stage the second truncation.                                                                                                    |
|                                                    | Each command will delete data from the validation schema<br>data tables based on the command executed. The<br>command ending with "ALL" = ALL data, "E" = Enrollment<br>only, "P" = Pharmacy only, "M" = Medical and Supplemental<br>only. The production schema and common tables will be<br>unaffected. Refer to Section 3.4.1: Truncation Requests in<br>the <u>EDGE Server Operations and Maintenance Manual</u><br>(O&MM) – Backup & Maintenance Procedures.    |

| Command                                       | Result                                                                                                    |
|-----------------------------------------------|----------------------------------------------------------------------------------------------------|
|                                               | This command requires permission from CMS each time it is<br>performed. Issuers must submit truncation requests through<br>the EDGE Server Truncation Web form.                                                                                                    |
|                                               | Salesforce. To access the truncation web form, please log into FM Community via the following link: <u>ccrms-</u><br>rari.force.com/financialmanagement                                                                                                    |
|                                               | <b>Note:</b> Issuers should not request truncations through the CMS FEPS mailbox. All requests to the CMS FEPS mailbox will be returned with instructions to use the web form.                                                                                                    |
|                                               | CMS will provide approval for one of the four (4) scripts<br>at a time. The applicable script that must be executed in the<br>agreed upon timeframe. Issuers will only be allowed to<br>trupcate one (1) file type at time or all the data at a time. If                                                                                                    |
| edge truncate PROD ALL                        | two (2) file types are requested a time, issuers must notify                                                                                                    |
| edge truncate PROD E                          | CMS when the first truncation is complete by replying to the                                                                                                    |
| edge truncate PROD P     edge truncate PROD M | truncation approval request for CMS to stage the second truncation.                                                                                                    |
|                                               | These scripts can only be used once. Issuers must submit<br>and receive approval to truncate in PROD for each request.                                                                                                    |
|                                               | If the user is unable to execute the command in the given<br>timeframe, the user must request an extension. Each<br>command will delete data from the PROD schema data<br>tables based on the command executed. The command<br>ending with "ALL" = ALL data. This command will delete all<br>data from the production schema data tables in the EDGE<br>server. The command ending with "E" = Enrollment only, "P"<br>= Pharmacy only, and "M" = Medical and Supplemental only.<br>The test schema and common tables will be unaffected.<br>Refer to Section 3.4.1: Truncation Requests in the EDGE<br>Server Operations and Maintenance Manual (O&MM) –<br>Backup & Maintenance Procedures. |
| edge queue list                               | Provides a list of all EDGE remote commands received by the EDGE server and their status.                                                                                                    |
| • edge update                                 | Typically used only by the EDGE software but can be<br>executed manually. The command checks the CMS site for<br>the latest version of software and updates the local EDGE<br>software as necessary. This command also sends a<br>message back to CMS that the software update has been<br>successfully completed by issuers and provides the current<br>version number of the software on your EDGE server.                                                                                                    |

| Command |                                                                                                    | Result                                                                                                    |
|---------|----------------------------------------------------------------------------------------------------|----------------------------------------------------------------------------------------------------|
| •       | edge queue execute                                                                                                    | Executes any commands in the REMOTE_CMD_QUEUE table. This command should not be required for use as this is built into the sequencing as described earlier in this document.                                                                                                    |
| •       | edge provisioned                                                                                                    | Provides a status update to CMS that the EDGE server has<br>completed the provisioning process. The command is<br>typically executed automatically during the initial<br>provisioning process.                                                                                                    |
| ٠       | edge dbbackup                                                                                                    | Triggers database back up of the test, common and prod<br>schemas. Issuers are encouraged to back up their servers<br>often and to retain the backups in a different location in the<br>event of disaster. See Section 3.2: Disaster Recovery in the<br><u>EDGE Server Operations and Maintenance Manual (O&amp;MM)</u><br><u>– Backup &amp; Maintenance Procedures</u> .                                                                                                    |
| •       | edge report<br>OrphanClaimEnrollee YYYY<br>test<br>edge report<br>OrphanClaimEnrollee YYYY<br>prod<br>edge report<br>OrphanClaimEnrollee YYYY<br>validation       | Initiates the Enrollee Claims Detail (ECD) and Enrollee<br>Claims Summary (ECS) Reports.<br>Descriptions of all reports can be found in <u>Appendix G:</u><br><u>EDGE Server Reports and Local Commands</u> and the RARI<br>ICD Addendum found in <u>Interface Control Document (ICD)</u> .                                                                                                    |
| •       | edge report RI_prelim YYYY<br>test<br>edge report RI_prelim YYYY<br>prod<br>edge report RI_prelim YYYY<br>validation                                              | Initiates RI calculations and produces the RI Detail Enrollee<br>(RIDE) Report and the RI Summary Report (RISR).<br>Descriptions of all reports can be found in <u>Appendix G:</u><br><u>EDGE Server Reports and Local Commands</u> and in the<br>RARI ICD Addendum found in <u>Interface Control Document</u><br>(ICD).                                                                                                    |
| •       | edge report<br>RA_RS_Transfer_Prelim<br>YYYY test<br>edge report<br>RA_RS_Transfer_Prelim<br>YYYY prod<br>edge report<br>RA_RS_Transfer_Prelim<br>YYYY validation | Initiates all RA calculations and reports including:<br>- RA Claims Selection Detail (RACSD) and RA Claims<br>Selection Summary (RASSD) Reports<br>- RA Risk Score Detail (RARSD) and RA Risk Score<br>Summary (RARSS) Reports<br>- RA Transfer Elements Extract (RATEE) Report<br>- RADV Population Summary Statistics (RADVPS) Report<br>Descriptions of all reports can be found in <u>Appendix G:</u><br><u>EDGE Server Reports and Local Commands</u> and in the<br>RARI ICD Addendum found in <u>Interface Control Document</u><br>(ICD). |

| Command          |                                                                                                    | Result                                                                                                    |
|------------------|----------------------------------------------------------------------------------------------------|----------------------------------------------------------------------------------------------------|
| •                | edge report<br>HCRP_NATIONAL_PRELIM<br>YYYY test<br>edge report<br>HCRP_NATIONAL_PRELIM<br>YYYY prod<br>edge report<br>HCRP_NATIONAL_PRELIM<br>YYYY validation                                                                           | Initiates both HCRP calculations and reports including:<br>• HCRP Summary Report (HCRPSR)<br>• HCRP Detailed Enrollee (HCRPDE) Report<br>Descriptions of all reports can be found in <u>Appendix G:</u><br><u>EDGE Server Reports and Local Commands</u> and in the<br>RARI ICD Addendum found in <u>Interface Control Document</u><br>(ICD).                                                                                                    |
| •<br>•<br>•<br>• | edge report<br>SRI_ PRELIM YYYY test I<br>edge report<br>SRI_ PRELIM YYYY prod I<br>edge report<br>SRI_ PRELIM YYYY<br>validation I<br>edge report<br>SRI_ PRELIM YYYY test SG<br>edge report<br>SRI_ PRELIM YYYY prod SG<br>edge report | <ul> <li>Note: This is only applicable for issuers who are in a state where CMS is operating a State-based Reinsurance (SRI) program on behalf of the state under the Section 1332 Waiver (i.e. Maryland issuers for BY2019).</li> <li>Initiates both SRI detail and summary reports including:         <ul> <li>EDGE Server State-based Reinsurance Summary (SRISR)</li> <li>EDGE Server State-based Reinsurance Detail Enrollee (SRIDE)</li> </ul> </li> </ul> |
| •                | SRI_ PRELIM YYYY<br>validation SG<br>edge report<br>SRI_ PRELIM YYYY test ALL<br>edge report<br>SRI_ PRELIM YYYY prod<br>ALL<br>edge report<br>SRI_ PRELIM YYYY<br>validation ALL                                                        | Descriptions of all reports can be found in <u>Appendix G:</u><br><u>EDGE Server Reports and Local Commands</u><br>Market Values:<br>• I – Individual Market<br>• SG – Small Group<br>• ALL – Individual and Small Group Markets                                                                                                    |

# 3.2.2 Remote Commands

CMS schedules deployment of a variety of remote commands for issuers to execute on their EDGE servers, most frequently to execute RA, HCRP and analytic data reports on issuer EDGE servers. In addition to these analytic data reports, other remote commands are deployed that include REF\_UPDATE, KEY\_CHANGE and RUN\_BATCH. When CMS issues a remote command, a remote command file is created and staged in the S3 bucket, which only the EDGE server can access. Access to this location is controlled using the keys that are present on the EDGE server.

Issuers are required to execute CMS deployed remote commands within 48 business hours. Typically, CMS deploys commands at 12:01 a.m. ET on Friday so issuers can execute the commands during Friday business hours. CMS publishes upcoming command deployments on the EDGE Server Timeline which is published weekly in the <u>REGTAP Library</u>. CMS also makes announcements of upcoming command deployments during the EDGE Server Webinar Series

sessions. A full remote command schedule is published in the REGTAP Library by CMS for the entire benefit year.

The EDGE server maintains a record of remote commands along with the parameter and results in the REMOTE\_CMD\_QUEUE table, which issuers can find in the EDGE\_SRVR\_COMMON schema of MySQL. Please refer to the <u>EDGE Server Common Schema Data Dictionary</u>, published in the REGTAP Library, for the structure of this table.

Issuers can view a list of scheduled remote commands in the REMOTE\_CMD\_QUEUE table and execute them as needed (via any EDGE command). However, issuers do not have the option of selecting which specific remote commands they want to execute. To view the scheduled remote commands, issuers may run the "edge queue list" command, which produces the following output:

| ID   | Scheduled Date    | Command    |
|------|-------------------|------------|
| 1021 | 04-Dec-2014 00:00 | RUN_BATCH  |
| 111  | 03-Dec-2014 10:45 | REF_UPDATE |
| 12   | 03-Dec-2014 10:45 | REF_UPDATE |
| 3010 | 03-Dec-2014 10:45 | REF_UPDATE |
| 3014 | 03-Dec-2014 00:00 | RUN_BATCH  |

Figure 3-59: EDGE Queue Command Results

The above table list only displays the remote commands that are staged and waiting to execute. When the commands are ready to execute, CMS issues the remote command ID and the remote command ID is cross-referenced against the EXTERNAL\_CMD\_ID on the REMOTE\_CMD\_QUEUE table to determine if a command is executed.

Issuers may connect to MySQL and run the following queries to get a list of remote commands executed by CMS that were already executed on their server, including the date and time they were executed.

#### SELECT EXTERNAL\_CMD\_ID, REMOTE\_CMD\_TYPE, REMOTE\_CMD\_STATUS, REMOTE\_CMD\_SCHEDULED\_AT, CREATED\_DT FROM REMOTE\_CMD\_QUEUE;

| EXTERNAL_CMD_ID                                                              | REMOTE_CMD_TYPE                                                                                                    | REMOTE_CMD_STATUS                                                                                        | REMOTE_CMD_SCHEDULED_AT                                                                                                    | CREATED_DT                                                                                                    |
|------------------------------------------------------------------------------|----------------------------------------------------------------------------------------------------|----------------------------------------------------------------------------------------------------|----------------------------------------------------------------------------------------------------|----------------------------------------------------------------------------------------------------|
| 9849<br>9850<br>9851<br>9852<br>9853<br>9854<br>9902<br>9903<br>9903<br>9928 | REF_UPDATE<br>REF_UPDATE<br>REF_UPDATE<br>REF_UPDATE<br>REF_UPDATE<br>REF_UPDATE<br>RUN_BATCH<br>RUN_BATCH<br>RUN_BATCH | EXECUTED<br>EXECUTED<br>EXECUTED<br>EXECUTED<br>EXECUTED<br>EXECUTED<br>EXECUTED<br>EXECUTED<br>EXECUTED | 2015-01-08 10:28:41<br>2015-01-08 10:28:49<br>2015-01-08 10:28:49<br>2015-01-08 10:59:31<br>2015-01-08 10:59:32<br>2015-01-08 10:59:32<br>2015-01-12 00:00:00<br>2015-01-12 23:33:45<br>2015-01-13 22:16:34 | 2015-01-08 10:50:13<br>2015-01-08 10:50:20<br>2015-01-08 10:50:33<br>2015-01-08 11:02:07<br>2015-01-08 11:02:14<br>2015-01-08 11:02:29<br>2015-01-13 22:20:48<br>2015-01-13 22:21:10<br>2015-01-13 22:21:16 |

Figure 3-60: EDGE Queue Command Results

The "edge queue execute" command will attempt to execute all remote commands when the time execute occurs. "Edge queue execute" is an implicit command embedded into all edge commands except for "edge update".

The table below includes a list of remote commands that CMS will stage at various intervals throughout a given benefit year along with the order in which they will be staged. For further details, refer to <u>Appendix G: EDGE Server Reports and Local Commands</u>.

## Table 3-2: CMS Staged Remote Commands

| CMS Staged Remote Commands                   | Description                                                                                                    |
|----------------------------------------------|----------------------------------------------------------------------------------------------------|
| • CLAIM_ENR_REP                              | ECS Report, produced by the ECS Command,<br>provides basic counts to CMS and issuers about<br>the issuer's current data loaded and accepted on<br>the EDGE server. The primary data elements<br>identified and used by CMS in quantity and quality<br>analysis are number of unique enrollees in unique<br>plans and number of claims, both orphan and non-<br>orphan                                                                                    |
| • FREQUENCY_REP                              | The FREQ Command produces five (5) Frequency<br>Distribution Reports, each of which contain various<br>counts of data elements specific to a particular file<br>submission. Data elements within the frequency<br>reports are used in calculating EDGE data quality<br>metrics, such as number of Diagnosis Codes per<br>claim, percent of medical claims that are<br>institutional and average number of pharmacy<br>claims per enrollee, among others. |
|                                              | Please refer to Appendix G: EDGE Server Reports<br>and Local Commands for the detailed description<br>of the different Frequency reports.                                                                                                    |
| <ul><li>RI_PRELIM</li><li>RI_FINAL</li></ul> | The RI command generates and sends the two (2)<br>RI reports to CMS. There are two (2) separate<br>commands that CMS can stage:                                                                                                    |
|                                              | The Prelim command is staged throughout the submission year as a way for CMS to analyze the data that was submitted.                                                                                                    |
|                                              | The Final command is staged at the end of the submission year only (typically in May).                                                                                                    |
|                                              | Please refer to Appendix G: EDGE Server Reports<br>and Local Commands for the detailed description<br>of each RI report.                                                                                                    |
| RA_RS_TRANSFER_PRELIM                        | The RA command generates and sends the five (5)                                                                                                    |
| RA_RS_TRANSFER_FINAL                         | commands that CMS can stage:                                                                                                    |
|                                              | The Prelim command is staged throughout the submission year as a way for CMS to analyze the data that was submitted.                                                                                                    |
|                                              | The Final command is staged at the end of the submission year only (typically in May).                                                                                                    |
|                                              | Please refer to Appendix G: EDGE Server Reports<br>and Local Commands for the detailed description<br>of each RA report.                                                                                                    |

| CMS Staged Remote Commands                           | Description                                                                                                    |
|------------------------------------------------------|----------------------------------------------------------------------------------------------------|
| <ul><li> RA_UF_PRELIM</li><li> RA_UF_FINAL</li></ul> | The RAUF command generates and send the RAUF report to CMS. There are two (2) separate commands that CMS may stage:                                                                                                    |
|                                                      | The Prelim command can be staged only after the<br>final RA command has been staged in May.<br>The Final command is staged at the end of the<br>submission year only (typically in May).                                                                                 |
|                                                      | Please refer to Appendix G: EDGE Server Reports<br>and Local Commands for the detailed description<br>of the RAUF report.                                                                                                    |
| <ul><li> RADV_PRELIM</li><li> RADV_FINAL</li></ul>   | The RADV command generates and send the RADV reports to CMS. There are two (2) separate commands that CMS may stage:                                                                                                    |
|                                                      | The Prelim command can be staged only after the final RA command has been staged in May.                                                                                                    |
|                                                      | The Final command is staged at the end of the submission year only (typically in May).                                                                                                    |
|                                                      | Please refer to Appendix G: EDGE Server Reports<br>and Local Commands for the detailed description<br>of the different RADV reports.                                                                                                    |
| RA_RECALIBRATION                                     | The RA Recalibration job executes on issuers<br>EDGE servers to provide CMS an extract of<br>enrollee data, medical claims, pharmacy claims<br>and supplemental claims to evaluate the current<br>RA model.                                                              |
|                                                      | This job may only be initiated by CMS via a remote command and is queued on issuer's individual servers.                                                                                                    |
| ADHOC                                                | The Adhoc command allows for the development,<br>testing, and staging of non-standard remote<br>commands to issuers' servers to query EDGE<br>server data.                                                                                                    |
| • YEAR_END_BACKUP_DB                                 | The Year End Backup DB command creates<br>archived schemas of PROD and Common for the<br>specified year, where all the information in PROD<br>is transferred to the archived schema, and all in the<br>information in Common schema is copied to the<br>archived schema. |
| RI_ANALYTIC                                          | The RI Analytic command produces the RI Analytic Report (RIAR) and sends it to CMS.                                                                                                    |

| CMS Staged Remote Commands                                            | Description                                                                                                    |
|-----------------------------------------------------------------------|----------------------------------------------------------------------------------------------------|
| <ul> <li>HCPR_NATIONAL_PRELIM</li> <li>HCRP_NATIONAL_FINAL</li> </ul> | The HCRP report contains detailed information<br>available to issuers based on market and plan<br>(Claims and HCRP payment after coinsurance is<br>applied), cross-year claims, and total premium for<br>issuer.                                                                                                    |
| <ul> <li>SRI_PRELIM</li> <li>SRI_FINAL</li> </ul>                     | <ul> <li>Note: This is only applicable for issuers who are in a state where CMS is operating a SRI program on behalf of the state under the Section 1332 Waiver (i.e. Maryland issuers for BY2019).</li> <li>The CMS REMOTE SRI command produces the EDGE Server State-based Reinsurance Summary (SRISR) &amp; EDGE Server State-based Reinsurance Detail Enrollee (SRIDE):</li> <li>Both summary and detail reports are transmitted to the issuer.</li> <li>The summary report is transmitted to CMS.</li> <li>Please refer to Appendix G: EDGE Server Reports and Local Commands for the detailed description of the SRISR &amp; SRIDE reports.</li> </ul> |

## 3.2.3 Prod to Test and Prod to Validation Copy Command

Issuers can utilize the test zone to test data submissions, evaluate the results and make any necessary corrections before submitting them to the production zone. Based on issuer feedback, CMS recognized that maintaining identical data in the test and production zones may be difficult and a burden on issuer resources. Any issuer who truncated the test zone would have to submit multiple files, in the correct order, to achieve a data sync with the production zone. Resubmission of data files to the test zone also meant that submission to the production zone would be interrupted. Therefore, to address these challenges issuers face when attempting to synchronize data, CMS created a script that will allow issuers to copy data from the production zone.

The Prod to Test and Prod to Validation Copy Command feature is available on the ESM portal for users with any of the following roles: **Issuer Submitter, Issuer Approver** and/or **TPA Approver**. Users having any of the roles can use the feature to copy data from the production schema to either the test or validation schema(s). After retrieving the issuer-initiated copy action command from the ESM portal, a remote command is initiated to copy data and the data would be copied from the production schema to the test/validation schema(s).

The following sections will provide issuers with 1) the pre-steps necessary to successfully prepare their servers to execute the EDGE server remote command that will copy data from Prod to Test/Validation schema(s) and initiate the remote command through ESM Portal and 2) provide post-steps to be taken on the EDGE server to confirm that the Prod to Test/Validation copy command was successful.

## **Pre-Copy**

Prior to initiating the copy command script, issuers must follow the three (3) pre-steps in Section 3.1.3: Storage Requirements in the <u>EDGE Server Operations and Maintenance Manual (O&MM)</u> – <u>Configuration, Validation & Application Errors</u> to successfully prepare their EDGE server for the Prod to Test/Validation copy command script. That section provides steps to add additional storage to the MySQL database mount point for insufficient space, which is needed to successfully execute the copy remote command.

Note: The system capacity must be at least double the size of the EDGE\_SRVR\_PRODschema when only copying to one (1) zone. However, issuers could allocate at least three (3) times the space taken by EDGE\_SRVR\_PROD schema to accommodate copying to two (2) zones.

# **Copy Command**

The Prod to Test and Prod to Validation copy feature is available on the ESM portal, to users having any of the following roles: **Issuer Submitter, Issuer Approver** and/or **TPA Approver**. Users having any of the aforementioned roles can log in and use this feature to copy data from the production schema to either the test or validation schema(s).

Log into the ESM portal in HIOS

Note: If there is a CRON job running, the command will be automatically picked up.

The following steps outline how to execute the 'Copy' remote command:

 Log into ESM portal in HIOS and click on the Manage EDGE Server button. Refer to Section 3.6: Accessing the ESM Website in the <u>EDGE Server Operations</u> <u>and Maintenance Manual (O&MM) – HIOS, ESM, & Provisioning</u> for additional steps.

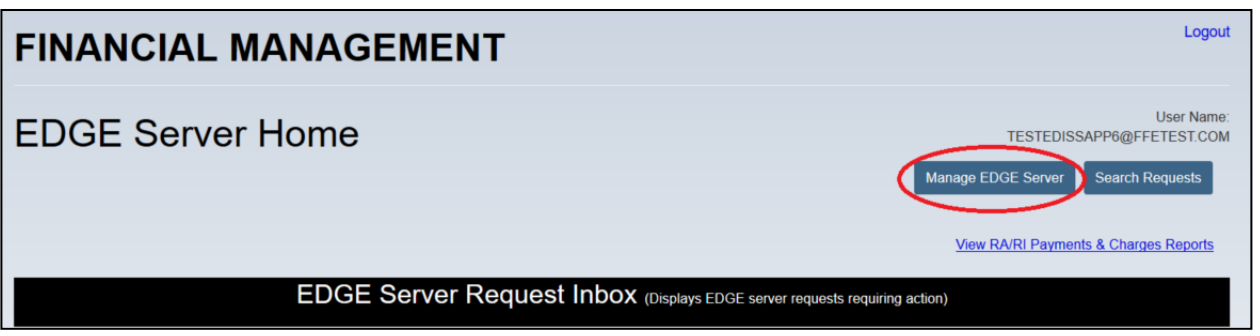

#### Figure 3-61: EDGE Server Home

2. Search for the five (5)-digit HIOS ID and click the View button for that HIOS ID:

| EDGE Server Worklist          |                   |                  |                  |             |                       |                            |        |
|-------------------------------|-------------------|------------------|------------------|-------------|-----------------------|----------------------------|--------|
| Issuer Legal Business<br>Name | Issuer<br>HIOS ID | TPA ID -<br>Name | EDGE Server Name | Server Type | AWS Account<br>Number | Created Date               | Action |
| AccFFETest3                   | 79889             |                  | EDGE Test 79889  | AWS         | 363312733669          | 2015-10-15<br>13:30:22.431 | view   |
| AccFFETest3                   | 17437             |                  | PERF_7.3_LARGE   | onPremise   |                       | 2016-11-22<br>16:01:00.184 | view   |
| AccFFETest3                   | 93182             | 123454321        | EDGE_TPA_93182   | AWS         | 363312733669          | 2017-11-02<br>17:02:15.686 | view   |

Figure 3-62: EDGE Server Worklist and List of Servers

3. The next page is the EDGE Server View / Update. Scroll down towards the bottom of the page and click on the **Copy Prod Data to Test** or **Copy Prod Data to Validation** button.

| Download Attestation Template            |                  | Download Signed Attestation                        |  |  |
|------------------------------------------|------------------|----------------------------------------------------|--|--|
| (.POF, 183 KB) Upload Signed Attestation | Date<br>Uploaded | File Name                                          |  |  |
|                                          | 11-01-2017       | EDGE_Reg_License_Agreement_Template.pdf(183<br>KB) |  |  |
|                                          |                  |                                                    |  |  |

Figure 3-63: Copy Prod Data to Validation/Test Buttons

4. If the initiation of the remote command for copy command is successful, a *Success Message* (SUCCESS: Prod to Test data copying operation was successfully initiated) will be displayed as shown below:

| FINANCIAL MANAGEMENT                                                                                 |                                                                                         |                                  |              |                                         |  |  |
|----------------------------------------------------------------------------------------------------|-----------------------------------------------------------------------------------------|----------------------------------|--------------|-----------------------------------------|--|--|
| EDGE Server                                                                                          | View / Update                                                                           |                                  |              | User Name:<br>TESTEDISSAPP6@FFETEST.COM |  |  |
| SUCCESS: Prod to Validatio                                                                           | on data copying operation was successfully initiated                                    | 1                                |              | V                                       |  |  |
| Issuer-ID Name                                                                                       | 93182-AccFFETest3                                                                       |                                  |              | Back to EDGE Server Home                |  |  |
| The EDGE server request h                                                                            | as been approved. Use the links below to download an<br>ad AWS Generated Keys<br>(KEYS) | d view the keys for this provisi | oned server. |                                         |  |  |
| Issuer Point of Contact (All fields marked with an asterisk[*] are required.) First Point of Contact |                                                                                         |                                  |              |                                         |  |  |
| (optional) <b>Prefix</b>                                                                             | Select ~                                                                                | * Email                          | js@test.com  |                                         |  |  |
| * First Name                                                                                         | John                                                                                    | * Phone Number                   | 111-111-1111 |                                         |  |  |
|                                                                                                    |                                                                                         |                                  | XXX-XXX-XXXX |                                         |  |  |
| * Last Name                                                                                          | Smith                                                                                   | (optional) Job Title             |              |                                         |  |  |

Figure 3-64: Prod to Test Success Message

5. If there is a failure with initiating the copy command, a *Failure Message* will be displayed as shown below. In such cases, contact a FMCC representative for technical assistance at <u>EDGE\_Server\_Data@cms.hhs.gov</u>.

| FINANCIAL M                               | ANAGEMENT                                                                                               |                                  | Logout                     |  |  |  |
|-------------------------------------------|----------------------------------------------------------------------------------------------------|----------------------------------|----------------------------|--|--|--|
| EDGE Server                               | View / Update                                                                                           | stem administrator               | User Name: RAISCMSAPPROVER |  |  |  |
| Issuer-ID Name                            | 40841-SBR                                                                                               |                                  | Back to EDGE Server Home   |  |  |  |
| The EDGE server request ha                | s been approved. Use the links below to download ar<br>d AWS Generated Keys<br>(.KEYS)                  | d view the keys for this provisi | ioned server.              |  |  |  |
| Issuer Point of<br>First Point of Contact | Issuer Point of Contact (All fields marked with an asterisk["] are required.)<br>First Point of Contact |                                  |                            |  |  |  |
| (optional) Prefix                         | Select ~                                                                                                | * Email                          | ts@test.com                |  |  |  |
| * First Name                              | Tom                                                                                                    | * Phone Number                   | 111-111-1111               |  |  |  |
|                                           | <b></b>                                                                                                 |                                  | XXX-XXX                    |  |  |  |
| * Last Name                               | Smith                                                                                                   | (optional) Job Title             |                            |  |  |  |

Figure 3-65: Prod to Test Failure Message

6. If the copy command is already scheduled, an *Informational Message* will be displayed as shown below:

| FINANCIAL MANAGEMENT                                                                                    |                                                                                         |                                  |                    |                           |  |  |
|----------------------------------------------------------------------------------------------------|-----------------------------------------------------------------------------------------|----------------------------------|--------------------|---------------------------|--|--|
| EDGE Server                                                                                             | View / Update                                                                           |                                  | ACCNFMHP239@       | User Name:<br>FFETEST.COM |  |  |
| INFO: Prod to Validation data copying is already scheduled                                              |                                                                                         |                                  |                    | 0                         |  |  |
| Issuer-ID Name                                                                                          | 45515-AccFFETest3 ~                                                                     |                                  | Back to EDGE Serve | <u>r Home</u>             |  |  |
| The EDGE server request h Generated Keys:                                                               | as been approved. Use the links below to download an<br>ad AWS Generated Keys<br>(KEYS) | d view the keys for this provisi | oned server.       |                           |  |  |
| Issuer Point of Contact (All fields marked with an asterisk[*] are required.)<br>First Point of Contact |                                                                                         |                                  |                    |                           |  |  |
| (optional) Prefix                                                                                       | Select ~                                                                                | * Email                          | jd@test.com        |                           |  |  |
| * First Name                                                                                            | John                                                                                    | * Phone Number                   | 111-111-1111       |                           |  |  |
|                                                                                                    |                                                                                         |                                  | XXX-XXX-XXXX       |                           |  |  |
| * Last Name                                                                                             | Doe                                                                                     | (optional) Job Title             |                    |                           |  |  |

Figure 3-66: Prod to Test Informational Message

- After receiving the 'Success Message' in the ESM Portal, issuers may execute the copy command on the EDGE Server. Log into the EDGE server then enter one (1) of the two (2) commands in the command window to start the 'Copy' command process:
  - edge queue execute
  - edge version

[ec2-user@edgeServer-45515 ~]\$ edge version

OR

ec2-user@edgeServer-45515 ~]\$ edge queue execute

Figure 3-67: Execute Copy Command

**Note:** Please be aware that it takes time in staging your PROD to VAL or PROD to TEST copy command from the ESM Console to your EDGE server. Please allow up to 15 minutes before running the ./edge version command on your server to copy your data. After running the ./edge version command, issuers can run the below query to confirm that the PROD to VAL or PROD to TEST command was executed on their EDGE Server.

#### Prod to Val

SELECT \* FROM EDGE\_SRVR\_COMMON.REMOTE\_CMD\_QUEUE WHERE REMOTE\_CMD\_TYPE='RUN\_BATCH' AND PARAMETERS LIKE '%PROD\_COPY\_V%' ORDER BY REMOTE\_CMD\_SCHEDULED\_AT DESC LIMIT 1;

#### Prod to Test

SELECT \* FROM EDGE\_SRVR\_COMMON.REMOTE\_CMD\_QUEUE WHERE REMOTE\_CMD\_TYPE='RUN\_BATCH' AND PARAMETERS LIKE '%PROD\_COPY\_T%' ORDER BY REMOTE\_CMD\_SCHEDULED\_AT DESC LIMIT 1;

#### **Post-Copy**

The following steps outline how to confirm the PROD to test/validation schema copy command was successfully executed. The record counts of tables in PROD schema are taken and compared with record counts of test/validation schemas to validate copy command.

- 8. Execute the following command from MySQL shell to identify schemas:
- Show schemas;
| mysql> show schemas;     |
|--------------------------|
| Database                 |
| information_schema       |
| EDGE_SRVR_COMMON         |
| EDGE SRVR COMMON V       |
| EDGE SRVR PROD           |
| EDGE SRVR TEST           |
| EDGE_SRVR_VALIDATION     |
| ++                       |
| 6 rows in set (0.00 sec) |
| mysql>                   |

Figure 3-68: EDGE Schemas

- Validate the data is copied from PROD schema to test/validation schema(s) by checking the record count(s) of each of the tables as specified in <u>Appendix F:</u> <u>Tables in Prod/Test/Validation Schemas</u>
- for the EDGE\_SRVR\_PROD schema. Then compare the record count(s) of the corresponding tables from the EDGE\_SRVR\_TEST or EDGE\_SRVR\_VALIDATION schema(s). These record count(s) should match. For custom schemas, use custom schema names when validating the record counts.

### 3.2.4 Command Performance Configuration

To improve performance of the RA and RI command execution on the EDGE server, CMS strongly recommends that all issuers complete the following steps as needed:

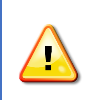

**Note:** If issuers are using any type of virtualization software, then this directory may contain files from virtualization software. Issuers using this software will need to act accordingly.

- 1. If your server has not been rebooted for an extensive period of time, consider rebooting the server.
- 2. MySQL performance might degrade over time. Please run the following command to fix any corrupted table or index:
  - mysqlcheck --auto-repair --all-databases --user=xxxx --password=xxxx
- 3. Restart MySQL service by running:
  - sudo service mysqld restart

automated process to monitor and move files out of the following path: /opt/edge/ingest/outbox/issuer. If you have a file utility set up, CMS recommends issuers disable the file utility on Fridays (usually when remote commands are deployed) until the remote commands complete in order to avoid remote command failures.

Note: The EDGE RI/RA process may fail for issuers who have enabled an

### 3.2.5 Common Command Errors

Please refer to <u>Appendix E: Common Errors</u> for a complete list of common errors and their resolution steps.

### **Section 4 - Appendices**

### Appendix A: Enrollee File Ingest Job Error Messages

Section 3.1.6: File Ingest Validation Errors. This table list additional resources for troubleshooting.

Table 4-1: Additional Resources for Troubleshooting Enrollee Ingest Validation Errors

| Error Message                                                                              | Error Description                                                                                                    | Cause                                                                                                    | Fix                                                                                   |
|--------------------------------------------------------------------------------------------|----------------------------------------------------------------------------------------------------|----------------------------------------------------------------------------------------------------|---------------------------------------------------------------------------------------|
| Batch Current Version DO<br>NOT MATCH with Latest<br>Version, Aborting Enrollee<br>JOB !!! | Logged and thrown If Remote<br>Version does not match with<br>the Latest Version available in<br>S3, the Job aborts, with this<br>message | Logged and thrown If Remote<br>Version does not match with<br>the Latest Version available in<br>S3, the Job aborts, with this<br>message | Version in the version.json file<br>should match latest version of<br>the application |
| File name " + filename + " is<br>not valid. Please correct the<br>file name and resubmit   | Invalid file name                                                                                                    | Invalid file name                                                                                                    | Fix the file name as per ICD                                                          |
| File " +filename + " does not<br>exist                                                     | File does not exist in the specified Inbox                                                                                                | File does not exist in the specified Inbox                                                                                                | Put file in the specified Inbox                                                       |
| schema validation exception<br>msg>                                                        | Schema exception when<br>inbound file fails schema<br>validation. This msg is followed<br>by the exception stack trace.                   | Schema exception when<br>inbound file fails schema<br>validation. This msg is followed<br>by the exception stack trace.                   | Fix the file to comply against schema                                                 |
| File failed header validation, invalid file id, rejecting file                             | File header failed validation, file rejected                                                                                              | File header failed validation, file rejected                                                                                              | Fix the file header to be in accordance with XSD/ICD                                  |
| FileNotFound Exception from<br>FileUtils                                                   | File not found when uploading to CMS or Issuer                                                                                            | File not found when uploading to CMS or Issuer                                                                                            | Check outbox                                                                          |
| Exception from Az S3                                                                       | AWS Exception                                                                                                    | AWS Exception                                                                                                    | Ops involvement required                                                              |

# **Appendix B: Medical File Ingest Informational and Error Messages**

Section 3.1.6: File Ingest Validation Errors. This table list additional resources for troubleshooting.

#### Table 4-2: Additional Resources for Troubleshooting Medical Ingest Validation Errors

| Error Message                                                                             | Error Description                                                                                                    | Cause                                                                                                    | Fix                                                                |
|-------------------------------------------------------------------------------------------|----------------------------------------------------------------------------------------------------|----------------------------------------------------------------------------------------------------|--------------------------------------------------------------------|
| Batch Current Version DO NOT<br>MATCH with Latest Version,<br>Aborting Enrollee JOB !!!!! | Logged and thrown If<br>Remote Version does<br>not match with the<br>Latest Version available<br>in S3, the Job aborts,<br>with this message | Logged and thrown If Remote<br>Version does not match with the<br>Latest Version available in S3,<br>the Job aborts, with this<br>message | Version in version.json should match latest version                |
| File name " + filename + " is not<br>valid. Please correct the file name<br>and resubmit  | Invalid file name                                                                                                    | Invalid file name                                                                                                    | Fix the file name as per ICD                                       |
| File " +filename + " does not exist                                                       | File does not exist in the specified Inbox                                                                                                   | File does not exist in the<br>specified Inbox                                                                                             | Put file in the specified Inbox                                    |
| schema validation exception msg<br>>                                                      | Schema exception when<br>inbound file fails schema<br>validation. This msg is<br>followed by the<br>exception stack trace.                   | Schema exception when<br>inbound file fails schema<br>validation. This msg is followed<br>by the exception stack trace.                   | Fix the file to comply against schema                              |
| File failed header validation, invalid file id, rejecting file                            | File header failed validation, file rejected                                                                                                 | File header failed validation, file rejected                                                                                              | Fix the file header to be in accordance with XSD/ICD               |
| Issuer is not valid                                                                       | Issuer is not valid                                                                                                    | Issuer is not valid                                                                                                    | Provide valid issuer in file                                       |
| RecordID Error                                                                            | Error in record IDs                                                                                                    | Error in record IDs                                                                                                    | Fix the record IDs in the file                                     |
| JOB ID is NULLAborting FAR<br>REPORT generation step                                      | Runtime error, no JOB<br>ID, job aborted in this<br>step                                                                                     | Runtime error, no JOB ID, job<br>aborted in this step                                                                                     | Typically caused by missing file or header failure. Correct these. |
| every StngMdclSubmsn must be flagged a valid (1) or invalid (0)                           | The validation flag on<br>this row in the staging<br>table is invalid                                                                        | System/Runtime error                                                                                                    | Needs research by Ops team                                         |

| Error Message                              | Error Description                                                    | Cause                                                          | Fix                                                    |
|--------------------------------------------|----------------------------------------------------------------------|----------------------------------------------------------------|--------------------------------------------------------|
| No active claim found for claim family XXX | No active claim found<br>when void/replace<br>indicator is populated | No active claim found when void/replace indicator is populated | Examine file and provide the correct original claim ID |
| FileNotFoundException from FileUtils       | File not found when<br>uploading to CMS or<br>Issuer                 | File not found when uploading to CMS or Issuer                 | Check outbox                                           |
| Exception from AWS S3                      | AWS Exception                                                        | AWS Exception                                                  | Ops involvement required                               |

# Appendix C: Supplemental File Ingest Informational and Error Messages

Section 3.1.6: File Ingest Validation Errors. This table list additional resources for troubleshooting.

#### Table 4-3: Additional Resources for Troubleshooting Supplemental Ingest Validation Errors

| Error Message                                                                            | Error Description                                                                                                    | Cause                                                                                                    | Fix                                                                |
|------------------------------------------------------------------------------------------|----------------------------------------------------------------------------------------------------|----------------------------------------------------------------------------------------------------|--------------------------------------------------------------------|
| Batch Current Version DO NOT MATCH<br>with Latest Version, Aborting Enrollee<br>JOB!!!!! | Logged and thrown If<br>Remote Version does<br>not match with the<br>Latest Version<br>available in S3, the Job<br>aborts, with this<br>message | Logged and thrown If<br>Remote Version does not<br>match with the Latest<br>Version available in S3, the<br>Job aborts, with this<br>message | Version in version.json should match latest version                |
| File name " + filename + " is not valid.<br>Please correct the file name and<br>resubmit | Invalid file name                                                                                                    | Invalid file name                                                                                                    | Fix the file name as per ICD                                       |
| File " +filename + " does not exist                                                      | File does not exist in the specified Inbox                                                                                                    | File does not exist in the specified Inbox                                                                                                   | Put file in the specified Inbox                                    |
| schema validation exception msg                                                          | Schema exception<br>when inbound file fails<br>schema validation.<br>This msg is followed by<br>the exception stack<br>trace.                   | Schema exception when<br>inbound file fails schema<br>validation. This msg is<br>followed by the exception<br>stack trace.                   | Fix the file to comply against schema                              |
| File failed header validation, invalid file id, rejecting file                           | File header failed validation, file rejected                                                                                                    | File header failed validation, file rejected                                                                                                 | Fix the file header to be in accordance with XSD/ICD               |
| Issuer is not valid                                                                      | Issuer is not valid                                                                                                    | Issuer is not valid                                                                                                    | Provide valid issuer in file                                       |
| JOB ID is NULLAborting FAR REPORT generation step                                        | Runtime error, no JOB<br>ID, job aborted in this<br>step                                                                                        | Runtime error, no JOB ID, job aborted in this step                                                                                           | Typically caused by missing file or header failure. Correct these. |

| Error Message                                                    | Error Description                                                     | Cause                                          | Fix                        |
|------------------------------------------------------------------|-----------------------------------------------------------------------|------------------------------------------------|----------------------------|
| every StngSupplSubmsn must be flagged a valid (1) or invalid (0) | The validation flag on<br>this row in the staging<br>table is invalid | System/Runtime error                           | Needs research by Ops team |
| FileNotFoundException from FileUtils                             | File not found when<br>uploading to CMS or<br>Issuer                  | File not found when uploading to CMS or Issuer | Check outbox               |
| Exception from Az S3                                             | AWS Exception                                                         | AWS Exception                                  | Ops involvement required   |

# **Appendix D: Pharmacy File Ingest Error Messages**

Section 3.1.6: File Ingest Validation Errors. This table list additional resources for troubleshooting.

### Table 4-4: Additional Resources for Troubleshooting PHARMACY Ingest Validation Errors

| Error Message                                                                            | Error Description                                                                                                    | Cause                                                                                                    | Fix                                                                      |
|------------------------------------------------------------------------------------------|----------------------------------------------------------------------------------------------------|----------------------------------------------------------------------------------------------------|--------------------------------------------------------------------------|
| Batch Current Version DO NOT MATCH<br>with Latest Version, Aborting Enrollee<br>JOB!!!!! | Logged and thrown If<br>Remote Version does not<br>match with the Latest<br>Version available in S3, the<br>Job aborts, with this<br>message | Logged and thrown If<br>Remote Version does not<br>match with the Latest<br>Version available in S3, the<br>Job aborts, with this<br>message | Version in version.json<br>should match latest<br>version                |
| File name " + filename + " is not valid.<br>Please correct the file name and<br>resubmit | Invalid file name                                                                                                    | Invalid file name                                                                                                    | Fix the file name as per ICD                                             |
| File " +filename + " does not exist                                                      | File does not exist in the specified Inbox                                                                                                   | File does not exist in the specified Inbox                                                                                                   | Put file in the specified<br>Inbox                                       |
| schema validation exception msg                                                          | Schema exception when<br>inbound file fails schema<br>validation. This msg is<br>followed by the exception<br>stack trace.                   | Schema exception when<br>inbound file fails schema<br>validation. This msg is<br>followed by the exception<br>stack trace.                   | Fix the file to comply against schema                                    |
| File failed header validation, invalid file id, rejecting file                           | File header failed validation, file rejected                                                                                                 | File header failed validation, file rejected                                                                                                 | Fix the file header to be in accordance with XSD/ICD                     |
| Issuer is not valid                                                                      | Issuer is not valid                                                                                                    | Issuer is not valid                                                                                                    | Provide valid issuer in file                                             |
| RecordID Error                                                                           | Record ID error                                                                                                    | Incorrect record ID in<br>inbound file                                                                                                    | Fix the record id and resubmit file                                      |
| JOB ID is NULLAborting FAR REPORT generation step                                        | Runtime error, no JOB ID, job aborted in this step                                                                                           | Runtime error, no JOB ID, job aborted in this step                                                                                           | Typically caused by<br>missing file or header<br>failure. Correct these. |

| Error Message                                                     | Error Description                                               | Cause                                          | Fix                        |
|-------------------------------------------------------------------|-----------------------------------------------------------------|------------------------------------------------|----------------------------|
| every StngPhrmcySubmsn must be flagged a valid (1) or invalid (0) | The validation flag on this row in the staging table is invalid | System/Runtime error                           | Needs research by Ops team |
| FileNotFoundException from FileUtils                              | File not found when uploading to CMS or Issuer                  | File not found when uploading to CMS or Issuer | Check outbox               |
| Exception from Az S3                                              | AWS Exception                                                   | AWS Exception                                  | Ops involvement required   |

# Appendix E: Common Errors

Refer to the table below for common errors related to remote commands on the EDGE application and include invalid AWS Access Key ID issues, HTTP issues, Access Denied errors and other EDGE access issues that may affect the generation of summary and detail reports.

#### Table 4-5: Common Error for Remote Commands

| Category                | Error                    | Solution                                                                                                    | Additional Steps                                           |
|-------------------------|--------------------------|----------------------------------------------------------------------------------------------------|------------------------------------------------------------|
| EDGE Server<br>Settings | Server DEBUG Log Setting | <ol> <li>Log into the server</li> <li>Go to configuration directory (This could<br/>vary based on Issuer configuration)</li> </ol> | Must revert back to<br>WARN as part of the full<br>process |
|                         |                          | cd /opt/edge/config                                                                                                    |                                                            |
|                         |                          | 3. Edit the logback.xml                                                                                                    |                                                            |
|                         |                          | • vi logback.xml                                                                                                    |                                                            |
|                         |                          | 4. Edit this line                                                                                                    |                                                            |
|                         |                          | <ul> <li><logger <br="" level="WARN">name="gov.hhs.cms"/&gt;</logger></li> </ul>                                                   |                                                            |
|                         |                          | 5. Change it to                                                                                                    |                                                            |
|                         |                          | <ul> <li><logger <br="" level="DEBUG">name="gov.hhs.cms"/&gt;</logger></li> </ul>                                                  |                                                            |
|                         |                          | 6. Save the file and exit                                                                                                    |                                                            |

| Category                | Error                                                                                                    | Solution                                                                                                    | Additional Steps                                           |
|-------------------------|----------------------------------------------------------------------------------------------------|----------------------------------------------------------------------------------------------------|------------------------------------------------------------|
| EDGE Server<br>Settings | WARN Log Setting                                                                                                    | <ol> <li>Log into the server</li> <li>Go to configuration directory (This could<br/>vary based on Issuer configuration)</li> </ol>                                                                                       | Must revert back to<br>WARN as part of the full<br>process |
|                         |                                                                                                    | cd /opt/edge/config                                                                                                    |                                                            |
|                         |                                                                                                    | 3. Edit the logback.xml                                                                                                    |                                                            |
|                         |                                                                                                    | <ul> <li>vi logback.xml</li> </ul>                                                                                                    |                                                            |
|                         |                                                                                                    | 4. Edit this line                                                                                                    |                                                            |
|                         |                                                                                                    | <ul> <li><logger <br="" level="DEBUG">name="gov.hhs.cms"/&gt;</logger></li> </ul>                                                                                                    |                                                            |
|                         |                                                                                                    | 5. Change it to                                                                                                    |                                                            |
|                         |                                                                                                    | <ul> <li><logger <br="" level="WARN">name="gov.hhs.cms"/&gt;</logger></li> </ul>                                                                                                    |                                                            |
|                         |                                                                                                    | 6. Save the file and exit                                                                                                    |                                                            |
| EDGE Server<br>Command  | Error: Could not find or load main<br>class<br>gov.hhs.cms.ff.fm.edge.app.service.                                                                                                    | This might happen for the first time going into<br>the validation zone; please contact FMCC<br>with screenshots of following:                                                                                            | None                                                       |
|                         | EdgeLauncherImpl                                                                                                    | <ul> <li>/opt/edge/bin</li> <li>/opt/edge/lib</li> </ul>                                                                                                    |                                                            |
|                         |                                                                                                    | <ul> <li>/opt/edge/lib</li> <li>/opt/edge/lib-validation</li> </ul>                                                                                                    |                                                            |
|                         |                                                                                                    | <ul> <li>/opt/edge/log</li> </ul>                                                                                                    |                                                            |
| EDGE Server<br>Command  | ERROR<br>g.h.c.f.f.e.a.c.i.TruncateCommandHa<br>ndlerImpl - Error getting truncate<br>allowed date for PROD zone                                                                                 | Confirm through Helpdesk<br>(CMS_FEPS@cms.hhs.gov) if you have<br>truncation privilege.                                                                                                    | Contact FMCC and<br>include:<br>1. edge.log                |
|                         | com.amazonaws.services.s3.model.<br>AmazonS3Exception: The specified<br>key does not exist. (Service:<br>Amazon S3; Status Code: 404; Error<br>Code: NoSuchKey; Request ID:<br>E1CDD24CDF259160) | Check to ensure the truncate.PROD<br>command is staged in the issuers S3 bucket<br>and the date range is current. <b>Note:</b> Issuers<br>are only given one (1) full week to execute<br>this command or it will expire. |                                                            |

| Category               | Error                                                                                                    | Solution                                                                                                    | Additional Steps                                                                                      |
|------------------------|----------------------------------------------------------------------------------------------------|----------------------------------------------------------------------------------------------------|----------------------------------------------------------------------------------------------------|
| EDGE Server<br>Command | org.springframework.batch.item.Item<br>StreamException: Failed to initialize<br>the reader                                                                                                    | Please go to the edge.properties<br>under/opt/edge/config directory and add the<br>streaming properties below.<br>• processor_reader_verifyCursorPos<br>ition=true<br>• processor_reader_fetchSize=0                                                                                                    | Attempt file ingest<br>again. If error persists,<br>contact FMCC and<br>provide your<br>1. edge.log.  |
| EDGE Server<br>Access  | ERROR<br>g.h.c.f.f.e.a.s.RemoteFileHandlerImp<br>I - Exception<br>com.amazonaws.services.s3.mode<br>I.AmazonS3Exception: The AWS<br>Access Key Id you provided does<br>not exist in our records. (Service:<br>Amazon S3; Status Code: 403; Error<br>Code: InvalidAccessKeyId; | <ul> <li>To obtain new AWS Access Key ID:</li> <li>1. Please log into the ESM portal and click</li> <li>"Manage EDGE Server."</li> <li>2. Perform a search by your "Issuer HIOS ID"<br/>and then click "View" for this server.</li> <li>3. Next you will need to generate a new key<br/>by clicking "Download AWS/OP Generated<br/>Keys."</li> <li>4. Once you have generated the new key file,<br/>log into your EDGE server, go to<br/>/opt/edge/config and backup the existing key<br/>file (edge.keys).</li> <li>5. Now copy the new key file you just<br/>generated from the ESM portal to<br/>/opt/edge/config.</li> </ul> | None                                                                                                  |
| EDGE Server<br>Access  | ERROR<br>g.h.c.f.f.e.a.s.EdgeLauncherImpl -<br>Error during processing command<br>com.amazonaws.AmazonClientExce<br>ption: Unable to calculate MD5 hash:<br>/opt/edge/ingest/outbox/issuer/28162<br>.RAPHCCER.D20160222T112034.T<br>.xml (Permission denied)                  | <ul> <li>Confirm the output of the commands below. If edge application runs under user 'ec2-user':</li> <li>chown -R ec2-user:ec2-user /opt/edge (For AWS \$USER)</li> <li>chmod -R 755 /opt/edge</li> </ul>                                                                                                    | Re-execute command<br>and if there are still<br>issues contact FMCC<br>and provide the<br>1. edge.log |

| Category              | Error                                                                                                    | Solution                                                                                                    | Additional Steps |
|-----------------------|----------------------------------------------------------------------------------------------------|----------------------------------------------------------------------------------------------------|------------------|
| EDGE Server<br>Access | ERROR<br>g.h.c.f.f.e.a.s.RemoteFileHandlerImp<br>I - Exception<br>com.amazonaws.AmazonClientEx<br>ception: Unable to execute HTTP<br>request: peer not authenticated                                                                                                    | <ul> <li>1. Add the following proxy related properties<br/>in /opt/edge/config/edge.properties</li> <li>proxy_host=xxx</li> <li>proxy_port=xxxx</li> <li>proxy_user=xxxx</li> <li>proxy_password=xxxxx</li> <li>proxy_password=xxxxx</li> <li>2. Change log level to DEBUG for<br/>com.amazonaws and also in<br/>/opt/edge/config/logback.xml</li> <li><logger <br="" name="com.amazonaws">level="DEBUG" /&gt;</logger></li> <li>3. Run the following command</li> <li>./edge version</li> <li>4. Contact FMCC and provide the edge.log for<br/>review/next steps.</li> </ul>                    | None             |
| EDGE Server<br>Access | ERROR<br>g.h.c.f.f.e.a.s.RemoteFileHandlerImp<br>I - Unable to load<br>34808.APP_UPDATE.D10272016T0<br>51036.json to edge.data.prod<br>com.amazonaws.services.s3.model.<br>AmazonS3Exception: Access<br>Denied (Service: Amazon S3; Status<br>Code: 403; Error Code:<br>AccessDenied; | <ul> <li>To obtain new AWS Access Key ID:</li> <li>1. Please log into the ESM portal and click</li> <li>"Manage EDGE Server."</li> <li>2. Perform a search by your "Issuer HIOS ID" and then click "View" for this server.</li> <li>3. Next you will need to generate a new key by clicking "Download AWS/OP Generated Keys."</li> <li>4. Once you have generated the new key file, log into your EDGE server, go to /opt/edge/config and backup the existing key file (edge.keys).</li> <li>5. Now copy the new key file you just generated from the ESM portal to /opt/edge/config.</li> </ul> | None             |

| Category                | Error                                                                                                    | Solution                                                                                                    | Additional Steps                                                  |
|-------------------------|----------------------------------------------------------------------------------------------------|----------------------------------------------------------------------------------------------------|-------------------------------------------------------------------|
| EDGE Server<br>Command  | ERROR<br>o.s.batch.core.step.AbstractStep -<br>Encountered an error executing the<br>step<br>gov.hhs.cms.ff.fm.edge.app.comman<br>d.exception.UnableToRunIngestExc<br>eption: Ingest operation is not<br>allowed at this time, it could be a due<br>to blackout period or edge not able<br>to update due to connectivity. | Run the following command to fix this intermittent issue: <ul> <li>edge update</li> </ul>                                                                                                    | If error persists, contact<br>FMCC and provide the<br>1. edge.log |
| EDGE Server<br>Settings | Archive schemas error. Unable to create schemas                                                                                                    | Lack of privileges is preventing the issuer<br>from creating the schemas. You will need to<br>grant privileges to \$db_user using root access<br>in order to be able to create the archive<br>schemas. After you grant all privileges, you<br>should then be able to create the (current<br>year) schemas using edgeDBuser and then<br>restore from the backup.<br>Slides 12-14 in the EDGE Server 2015 Data<br>Archive and Preparing for 2016 Data<br>Submission presentation provide steps on<br>how to grant all privileges using root access. | None                                                              |
| EDGE Server<br>Storage  | Insufficient capacity issue (AWS)                                                                                                    | Open up a ticket with AWS and open a case<br>with FMCC in order to assist in supporting<br>solution. Please update your FMCC<br>representative on the progress.                                                                                                    | None                                                              |
| EDGE Server<br>Access   | 403 - Access Denied:                                                                                                    | Provide proxy credentials as the URL<br>parameter. Refer to curl documentation for<br>proxy parameters:<br>• curl -x PROXY-SERVER:PORT -U<br>USER:PASS URL                                                                                                    | None                                                              |

| Category                  | Error                                                                                                    | Solution                                                                                                    | Additional Steps |
|---------------------------|----------------------------------------------------------------------------------------------------|----------------------------------------------------------------------------------------------------|------------------|
| EDGE Server<br>Connection | 404 - URL not found:                                                                                                    | Work with your Domain Name System (DNS) administrator or service provider to resolve.                                                                 | None             |
| EDGE Server<br>Connection | ERROR<br>g.h.c.f.f.e.a.s.RemoteFileHandlerImp<br>I - Exception<br>com.amazonaws.AmazonClientEx<br>ception: Unable to execute HTTP<br>request:<br>edge.binaries.prod.s3.amazonaws.c<br>om | Contact the FMCC team and provide:<br>1. edge.log<br>2. edge.properties                                                                               | None             |
| EDGE Server<br>Error      | ERROR<br>gov.hhs.cms.ff.fm.edge.util.FileUtil -<br>Cannot create directory                                                                                                    | Confirm the current EDGE version by executing the following command:                                                                                  | None             |
|                           |                                                                                                    | edge version                                                                                                    |                  |
|                           |                                                                                                    | The "Cannot create directory" message is a warning message that is part of the upgrade.<br>The message can be ignored if the EDGE version is correct. |                  |
| EDGE Server<br>Access     | Authentication token manipulation error                                                                                                    | If the issuer forgot their current ec2-user password, then it requires re-provisioning.                                                               | None             |

| Category                  | Error                                                                                                    | Solution                                                                                                    | Additional Steps                                                                                                    |
|---------------------------|----------------------------------------------------------------------------------------------------|----------------------------------------------------------------------------------------------------|----------------------------------------------------------------------------------------------------|
| Remote<br>Command Failure | ERROR<br>g.h.c.f.f.e.a.s.PhoneHomeClientImpl<br>- Unable to execute queue<br>command. Incorrect result size:<br>expected 1, actual 2<br>org.springframework.dao.IncorrectR<br>esultSizeDataAccessException:<br>Incorrect result size: expected 1,<br>actual 2 | This error indicates the presence of a<br>duplicate remote command. Contact the<br>FMCC and include a dump of the remote<br>command queue table to identify duplicate<br>commands. Please send all these columns:<br>• SELECT REMOTE_CMD_QUEUE_ID,<br>REMOTE_CMD_STATUS,<br>REMOTE_CMD_TYPE,<br>EXTERNAL_CMD_ID, RESULTS,<br>CREATED_DT, UPDATED_DT,<br>REMOTE_CMD_EXPIRES_ON<br>FROM<br>EDGE_SRVR_COMMON.REMOTE_C<br>MD_QUEUE; | None                                                                                                    |
| EDGE Server<br>Error      | Exception in thread "main"<br>java.lang.NoClassDefFoundError:<br>java/time/LocalDate                                                                                                    | Indicates incorrect Java Version. Download<br>the latest version of Java as indicated in<br>Section 3.5: Server Application and Software<br>Stack in the <u>EDGE Server Operations and</u><br><u>Maintenance Manual (O&amp;MM) – Backup &amp;</u><br><u>Maintenance Procedures.</u>                                                                                                    | Please download the<br>latest Oracle Java<br>version as detailed in<br>Section 3.3.1: Server<br>Setup in the <u>EDGE</u><br><u>Server Operations and</u><br><u>Maintenance Manual</u><br>(O&MM) – HIOS, ESM,<br><u>&amp; Provisioning</u> . |

| Category               | Error                                                                                                    | Solution                                                                                                    | Additional Steps                                                                       |
|------------------------|----------------------------------------------------------------------------------------------------|----------------------------------------------------------------------------------------------------|----------------------------------------------------------------------------------------|
| File Ingest Issue      | ERROR<br>o.s.batch.core.step.AbstractStep -<br>Encountered an error executing the<br>step<br>org.springframework.dao.Recoverabl<br>eDataAccessException: Attempt to<br>process next row failed; ERROR<br>g.h.c.f.f.e.j.m.MedicalInlineProcessor<br>- File failed header validation,<br>rejecting file ERROR<br>g.h.c.f.f.e.r.FileAcceptRejectReportG<br>enerator - REPPARAMS>File<br>Header Validation FailedSkipping<br>Other Steps | One reason your file might get rejected, check<br>if you've submitted a file with same<br>'fileIdentifier'. If you have different file names<br>and this error persists, contact FMCC and<br>provide:<br>1. edge.log<br>2. edge.properties | None                                                                                   |
| MySQL Error            | The MySQL server is running with<br>thesecure-file-priv option, so it<br>cannot execute this statement                                                                                                    | <ol> <li>Open my.cnf</li> <li>Add the field:         <ul> <li>secure-file-priv=""</li> </ul> </li> <li>Restart MySQL</li> </ol>                                                                                                    | None                                                                                   |
| EDGE Server<br>Command | ERROR<br>o.s.batch.core.step.AbstractStep -<br>Encountered an error executing the<br>step<br>org.springframework.batch.item.Item<br>StreamException: Failed to initialize<br>the reader                                                                                                    | <ul> <li>Please go to the edge.properties<br/>under/opt/edge/config directory and add the<br/>streaming properties below.</li> <li>processor_reader_verifyCursorPositio<br/>n=true</li> <li>processor_reader_fetchSize=0</li> </ul>        | Ask issuer to then<br>attempt file ingest again.<br>If error persists, contact<br>FMCC |
| EDGE Server<br>Update  | ERROR<br>g.h.c.f.f.e.d.i.SchemaBackupHelper -<br>DataAccessException while re-<br>creating target schema                                                                                                    | Contact FMCC with your:<br>1. edge.log<br>2. screenshots of /var/lib/mysql                                                                                                    | None                                                                                   |

| Category                  | Error                                                                                                    | Solution                                                                                                    | Additional Steps |
|---------------------------|----------------------------------------------------------------------------------------------------|----------------------------------------------------------------------------------------------------|------------------|
| EDGE Server<br>Update     | ERROR<br>g.h.c.f.f.e.r.r.ReferenceServiceImpl -<br>Problem loading plan Id to metal<br>level reference lookup: Plan ID:<br>94248KS0140004::Metal Code:<br>::BenefitYear: 2015                                                    | Contact FMCC with your:<br>1. edge.log                                                                                                    | None             |
| Remote<br>Command Failure | ERROR<br>g.h.c.f.f.e.a.s.RemoteFileHandlerImp<br>I - Exception<br>com.amazonaws.services.s3.mode<br>I.AmazonS3Exception: The specified<br>key does not exist. (Service:<br>Amazon S3; Status Code: 404; Error<br>Code: NoSuchKey | Contact FMCC with your:<br>1. edge.log                                                                                                    | None             |
| Remote<br>Command Failure | ERROR<br>o.s.batch.core.step.AbstractStep -<br>Encountered an error executing the<br>step<br>java.lang.OutOfMemoryError: GC<br>overhead limit exceeded                                                                           | <ul> <li>We would like to get the following information:</li> <li>1. Edge.properties</li> <li>2. Output of the following command including</li> <li>MySQL process <ul> <li>Top</li> </ul> </li> <li>3. edge.log</li> </ul> | None             |
| Remote<br>Command Failure | ERROR<br>o.s.batch.core.step.AbstractStep -<br>Encountered an error executing the<br>step<br>org.springframework.dao.Recoverabl<br>eDataAccessException: Attempt to<br>process next row failed;                                  | Contact FMCC with your:<br>1. edge.log                                                                                                    | None             |

| Category                  | Error                                                                                                    | Solution                                                                                                    | Additional Steps |
|---------------------------|----------------------------------------------------------------------------------------------------|----------------------------------------------------------------------------------------------------|------------------|
| Remote<br>Command Failure | Caused by:<br>com.mysql.jdbc.exceptions.jdbc4.Co<br>mmunicationsException:<br>Communications link failure                                                                                                    | Contact FMCC and provide:<br>1. Edge.properties<br>2. Output of the following command including<br>MySQL process                                                                    | None             |
|                           |                                                                                                    | • Top                                                                                                    |                  |
|                           |                                                                                                    | 4. my.cnf                                                                                                    |                  |
| Remote<br>Command Failure | ERROR<br>o.s.batch.core.step.AbstractStep -<br>Encountered an error executing the<br>step<br>org.springframework.dao.DeadlockL<br>oserDataAccessException:<br>PreparedStatementCallback; SQL [<br>UPDATE MEDICAL_CLAIM SET<br>RA_FLAG='1',<br>RA_REASON_CODE=NULL];<br>Deadlock found when trying to get<br>lock; try restarting transaction;<br>nested exception is<br>com.mysql.jdbc.exceptions.jdbc4.My<br>SQLTransactionRollbackException:<br>Deadlock found when trying to get<br>lock; try restarting transaction | <ol> <li>Restart MySQL</li> <li>Run a local command to the corresponding<br/>failure.</li> <li>Confirm if worked, if not provide FMCC with<br/>your edge.log for review.</li> </ol> | None             |

| Category                  | Error                                                                                                    | Solution                               | Additional Steps |
|---------------------------|----------------------------------------------------------------------------------------------------|----------------------------------------|------------------|
| Remote<br>Command Failure | ERROR<br>o.s.batch.core.step.AbstractStep -<br>Encountered an error executing the<br>step<br>org.springframework.jdbc.BadSqlGra<br>mmarException: StatementCallback;<br>bad SQL grammar [TRUNCATE<br>INFANTS_HCC_MATURITY_INFO];<br>nested exception is<br>com.mysql.jdbc.exceptions.jdbc4.My<br>SQLSyntaxErrorException: Table<br>'EDGE_SRVR_PROD.INFANTS_HC<br>C_MATURITY_INFO' doesn't exist | Contact FMCC with your:<br>1. edge.log | None             |
| Remote<br>Command Failure | ERROR<br>o.s.batch.core.step.AbstractStep -<br>Exception in afterStep callback<br>java.lang.NullPointerException: null                                                                                                    | Contact FMCC with your:<br>1. edge.log | None             |
| Remote<br>Command Failure | ERROR<br>o.s.batch.core.step.AbstractStep -<br>Encountered an error executing the<br>step<br>org.springframework.jdbc.BadSqlGra<br>mmarException: StatementCallback;<br>bad SQL grammar [TRUNCATE<br>INFANTS_HCC_MATURITY_INFO];<br>nested exception is<br>com.mysql.jdbc.exceptions.jdbc4.My<br>SQLSyntaxErrorException: Table<br>'EDGE_SRVR_PROD.INFANTS_HC<br>C_MATURITY_INFO' doesn't exist | Contact FMCC with your:<br>1. edge.log | None             |

| Category                  | Error                                                                                                    | Solution                                                                                                    | Additional Steps |
|---------------------------|----------------------------------------------------------------------------------------------------|----------------------------------------------------------------------------------------------------|------------------|
| Remote<br>Command Failure | ERROR<br>o.s.batch.core.step.AbstractStep -<br>Exception in afterStep callback<br>java.lang.NullPointerException: null                    | Contact FMCC with your:<br>1. edge.log                                                                        | None             |
| Remote<br>Command Failure | ERROR<br>g.h.c.f.f.e.j.r.RiskScoreJobListener -<br>Exception in<br>afterJob::RiskScoreJobListener<br>java.lang.NullPointerException: null | Contact FMCC with your:<br>1. edge.log                                                                        | None             |
| Remote<br>Command Failure | Local Risk Score Job cannot be executed in the production zone during blackout.                                                           | Wait for Blackout to be lifted in the production<br>zone to be able to run<br>RA_RS_Transfer_Prelim YYYY prod |                  |

### **Appendix F: Tables in Prod/Test/Validation Schemas**

The following SQLs should be run from the MySQL shell to obtain the record counts of each of the tables from the PROD/test/validation schemas and the record counts of the tables from the PRODR schema would be compared with the record counts of tables from the test/validation schemas to validate the execution of the copy command. The record counts of tables from the PROD schema should match with the test/validation schema upon a successful run of the copy command.

### USE EDGE\_SRVR\_PROD/EDGE\_SRVR\_TEST/EDGE\_SRVR\_VALIDATION:

SELECT COUNT(\*) FROM EDGE ERROR LOG; SELECT COUNT(\*) FROM EDGE EVENT LOG; SELECT COUNT(\*) FROM HCRP CLAIM; SELECT COUNT(\*) FROM HCRP\_ENROLLEE; SELECT COUNT(\*) FROM HCRP INSURED MEMBER PLAN; SELECT COUNT(\*) FROM HCRP PREMIUM; SELECT COUNT(\*) FROM HCRP SUBPOLICY; SELECT COUNT(\*) FROM INFANTS HCC MATURITY INFO; SELECT COUNT(\*) FROM INSRD MMBR; SELECT COUNT(\*) FROM MDCL CLM DGNS CD ASCTN; SELECT COUNT(\*) FROM MEDICAL CLAIM; SELECT COUNT(\*) FROM MEDICAL CLAIM SRVC LINE; SELECT COUNT(\*) FROM MEDICAL CLAIM SRVC MDFR ASCTN; SELECT COUNT(\*) FROM MMBR INSRNC PLCY CVRG; SELECT COUNT(\*) FROM MMBR INSRNC PLCY CVRG CRSS YR HSTY: SELECT COUNT(\*) FROM MMBR INSRNC PLCY CVRG PROFILE ASCTN: SELECT COUNT(\*) FROM PHARMACY CLAIM; SELECT COUNT(\*) FROM PRM STBLZTN SUBMSN STUS; SELECT COUNT(\*) FROM RECORD LEVEL HIER; SELECT COUNT(\*) FROM RISKSCORE; SELECT COUNT(\*) FROM RISKSCORE REMOTE; SELECT COUNT(\*) FROM STNG BILLABLE MMBR MNTHS; SELECT COUNT(\*) FROM STNG ENRCLAIMS DETS; SELECT COUNT(\*) FROM STNG ENRCLAIMS PLAN INFO; SELECT COUNT(\*) FROM STNG ENRLMT SUBMSN;

SELECT COUNT(\*) FROM STNG INSRD MMBR CC ASSOC; SELECT COUNT(\*) FROM STNG INSRD MMBR DGNS ASSOC ACCEP; SELECT COUNT(\*) FROM STNG INSRD MMBR DGNS UTI ASSOC; SELECT COUNT(\*) FROM STNG INSRD MMBR DROP HCC ASSOC: SELECT COUNT(\*) FROM STNG INSRD MMBR ENRLMNT DURATION; SELECT COUNT(\*) FROM STNG INSRD MMBR HASH; SELECT COUNT(\*) FROM STNG INSRD MMBR HCC ASSOC: SELECT COUNT(\*) FROM STNG INSRD MMBR HCC GROUP ASSOC; SELECT COUNT(\*) FROM STNG MDCL SUBMSN; SELECT COUNT(\*) FROM STNG MMBR INSRNC PLCY CVRG CRSS YR: SELECT COUNT(\*) FROM STNG MMBR INSRNC PLCY CVRG PROFILE ASCTN: SELECT COUNT(\*) FROM STNG PHRMCY SUBMSN; SELECT COUNT(\*) FROM STNG PRE RA ENRLMNT PERIODS; SELECT COUNT(\*) FROM STNG RADV POPULATION; SELECT COUNT(\*) FROM STNG RADV SAMPLE; SELECT COUNT(\*) FROM STNG RATEE; SELECT COUNT(\*) FROM STNG RATEE AGGREGATE; SELECT COUNT(\*) FROM STNG REINSURANCE; SELECT COUNT(\*) FROM STNG RIAR; SELECT COUNT(\*) FROM STNG SPLMNTL SUBMSN; SELECT COUNT(\*) FROM SUB PLCY: SELECT COUNT(\*) FROM SUB PLCY CLM ASSOC; SELECT COUNT(\*) FROM SUB PLCY CLM ASSOC RIAR; SELECT COUNT(\*) FROM SUB PLCY RIAR; SELECT COUNT(\*) FROM SUP CLM DGNS CD ASCTN; SELECT COUNT(\*) FROM SUPPLEMENTAL CLAIM;

# **Appendix G: EDGE Server Reports and Local Commands**

Describes each EDGE server report and informs issuers how and when each report is generated, as well as who receives each report. In many cases, issuers may execute local commands to generate certain EDGE server reports. In these cases, <u>Table 4-6: EDGE Server Reports</u>

#### Table 4-6: EDGE Server Reports

| EDGE Server<br>Function | Report<br>Name                             | Report Description                                                                                                    | Generated<br>During File<br>Ingest?                                                                    | Issuer Initiated<br>Local Command | When is<br>the Report<br>Initiated? | Who<br>Receives<br>the<br>Report? |
|-------------------------|--------------------------------------------|----------------------------------------------------------------------------------------------------|----------------------------------------------------------------------------------------------------|-----------------------------------|-------------------------------------|-----------------------------------|
| FILE<br>PROCESSING      | EDGE Server<br>System Error<br>(SE) Report | The outbound SE Report<br>contains information on system-<br>level errors that cause<br>processing to abort on the<br>EDGE server. The SE Report<br>will generate independently<br>when an error occurs displaying<br>the Error Code and Error<br>Message. For more information,<br>reference the RARI ICD<br>Addendum, located in the<br>REGTAP Library. | At file<br>submission,<br>but only if the<br>file fails before<br>verifying the<br>header<br>elements. | N/A                               | Issuer: At<br>file<br>submission    | Issuer<br>CMS                     |

| EDGE Server<br>Function | Report<br>Name                                                                                                    | Report Description                                                                                                    | Generated<br>During File<br>Ingest? | Issuer Initiated<br>Local Command | When is<br>the Report<br>Initiated?                                               | Who<br>Receives<br>the<br>Report? |
|-------------------------|----------------------------------------------------------------------------------------------------|----------------------------------------------------------------------------------------------------|-------------------------------------|-----------------------------------|-----------------------------------------------------------------------------------|-----------------------------------|
| FILE<br>PROCESSING      | EDGE Server<br>File Accept -<br>Reject Report<br>for Enrollee<br>(EH), Medical<br>(MH),<br>Pharmacy<br>(PH), and<br>Supplemental<br>Diagnosis<br>(SH) | The outbound ESFAR Report is<br>produced for every inbound file<br>submission and indicates if the<br>file header of a submitted file<br>was Accepted, Rejected or<br>Informational (Accepted with a<br>warning message. The ESFAR<br>Report consists of a report<br>header, status and Error<br>Message. | Based on file<br>submission.        | N/A                               | Issuer: After<br>file<br>submission,<br>if an SE<br>Report was<br>not<br>produced | lssuer<br>CMS                     |

| EDGE Server<br>Function | Report<br>Name                                              | Report Description                                                                                                    | Generated<br>During File<br>Ingest? | Issuer Initiated<br>Local Command | When is<br>the Report<br>Initiated?                                                                         | Who<br>Receives<br>the<br>Report? |
|-------------------------|-------------------------------------------------------------|----------------------------------------------------------------------------------------------------|-------------------------------------|-----------------------------------|----------------------------------------------------------------------------------------------------|-----------------------------------|
| FILE<br>PROCESSING      | EDGE Server<br>Detail<br>Enrollment<br>Error (ED)<br>Report | The outbound ESDEE Report<br>contains the acceptance and<br>rejection information of all data<br>levels within the enrollment<br>submission. The ESDEE Report<br>is generated for each enrollment<br>submission that has been<br>successfully validated at the file<br>header level.<br>Accepted (A) status: records<br>passed all verifications.<br>Rejected (R) status: records<br>failed one (1) or more<br>verifications.<br>Informational (I) status: records<br>have enrollment periods with<br>enrollment coverage end dates<br>that are later than the effective<br>end date of the plan in the plan<br>reference table. | Based on file submission.           | N/A                               | Issuer: After<br>file<br>submission,<br>if the<br>ESFAR<br>Report<br>status<br>indicates<br>Accepted<br>(A) | Issuer                            |

| EDGE Server<br>Function | Report<br>Name                                                            | Report Description                                                                                                    | Generated<br>During File<br>Ingest? | Issuer Initiated<br>Local Command                                                                                                    | When is<br>the Report<br>Initiated? | Who<br>Receives<br>the<br>Report?                                                                        |
|-------------------------|---------------------------------------------------------------------------|----------------------------------------------------------------------------------------------------|-------------------------------------|----------------------------------------------------------------------------------------------------|-------------------------------------|----------------------------------------------------------------------------------------------------|
| FILE<br>PROCESSING      | EDGE Server<br>Summary<br>Enrollment<br>Accept -<br>Reject (ES)<br>Report | The outbound ESSEFE Report<br>contains counts of accepted<br>enrollee and enrollment period<br>claims at the file header, issuer<br>and plan levels. The ESSEFE<br>Report is generated for each<br>submitted enrollment file<br>submission that has been<br>successfully validated at the file<br>header level.                                                                                                   | Based on file<br>submission.        | N/A                                                                                                    |                                     | Issuer:<br>After file<br>submissio<br>n if the<br>ESFAR<br>status<br>indicates<br>Accepted<br>(A)<br>CMS |
| FILE<br>PROCESSING      | EDGE Server<br>Detail Medical<br>Claim Error<br>Report (MD)               | The outbound ESDMCE Report<br>provides the processing results<br>of all records submitted on an<br>inbound medical claim file that<br>passed all file header<br>verifications. The ESDMCE<br>Report contains the submitted<br>value, error code and<br>description of the error.<br>ESDMCS records not validated<br>or processed due to<br>edit/validation failures of<br>associated records are not<br>reported. | Based on file<br>submission.        | N/A<br>If the EDGE server fails<br>to produce a claim<br>detail report, please<br>review the "Missing<br>Detail Report<br>Troubleshooting Steps"<br>in <u>Section 3.1.7:</u><br><u>Missing Detail Report</u><br><u>Troubleshooting Steps</u> . |                                     | Issuer: At<br>file<br>submissio<br>n if the<br>ESFAR<br>Report<br>status<br>indicates<br>Accepted<br>(A) |

| EDGE Server<br>Function | Report<br>Name                                                                          | Report Description                                                                                                    | Generated<br>During File<br>Ingest? | Issuer Initiated<br>Local Command                                                                                                    | When is<br>the Report<br>Initiated?                                                               | Who<br>Receives<br>the<br>Report? |
|-------------------------|-----------------------------------------------------------------------------------------|----------------------------------------------------------------------------------------------------|-------------------------------------|----------------------------------------------------------------------------------------------------|---------------------------------------------------------------------------------------------------|-----------------------------------|
| FILE<br>PROCESSING      | EDGE Server<br>Summary<br>Medical Claim<br>File Accept -<br>Reject Error<br>Report (MS) | The outbound ESSMFE Report<br>contains counts of accepted<br>claims at the file header, issuer<br>and plan levels. At the issuer<br>and plan level, the counts are<br>divided by year and month. The<br>ESSMFE Report is generated<br>for each medical claim file<br>submission that has been<br>successfully validated at the file<br>header level.                                                                                 | Based on file<br>submission.        | N/A                                                                                                    | Issuer: After<br>file<br>submission,<br>if the<br>ESFAR<br>status<br>indicates<br>Accepted<br>(A) | Issuer<br>CMS                     |
| FILE<br>PROCESSING      | EDGE Server<br>Detail<br>Pharmacy<br>Claim Error<br>(PD) Report                         | The outbound ESDPCE Report<br>contains the acceptance and<br>rejection information of all<br>pharmacy claim submission<br>levels. The ESDPCE Report is<br>generated for each pharmacy<br>claim file submission that has<br>been successfully validated at<br>the file header level. ESPCS<br>records that were not validated<br>or processed due to edit or<br>validation failures of the<br>associated records are not<br>reported. | Based on file<br>submission.        | N/A<br>If the EDGE Server fails<br>to produce a claim<br>detail report, please<br>review the "Missing<br>Detail Report<br>Troubleshooting Steps"<br>in <u>Section 3.1.7:</u><br><u>Missing Detail Report</u><br><u>Troubleshooting Steps</u> . | Issuer: After<br>file<br>submission,<br>if the<br>ESFAR<br>status<br>indicates<br>Accepted<br>(A) | Issuer                            |

| EDGE Server<br>Function | Report<br>Name                                                                        | Report Description                                                                                                    | Generated<br>During File<br>Ingest? | Issuer Initiated<br>Local Command | When is<br>the Report<br>Initiated?                                                               | Who<br>Receives<br>the<br>Report? |
|-------------------------|---------------------------------------------------------------------------------------|----------------------------------------------------------------------------------------------------|-------------------------------------|-----------------------------------|---------------------------------------------------------------------------------------------------|-----------------------------------|
| FILE<br>PROCESSING      | EDGE Server<br>Summary<br>Pharmacy<br>Claim File<br>Accept -<br>Reject (PS)<br>Report | The outbound ESSPFE Report<br>contains counts of accepted<br>claims at the file header, issuer<br>and plan levels. The ESSPFE<br>Report is generated for each<br>pharmacy claim file submission<br>that has been successfully<br>validated at the file header level.                                                                                                    | Based on file<br>submission.        | N/A                               | Issuer: After<br>file<br>submission,<br>if the<br>ESFAR<br>status<br>indicates<br>Accepted<br>(A) | Issuer<br>CMS                     |
| FILE<br>PROCESSING      | EDGE Server<br>Detail<br>Supplemental<br>Diagnosis File<br>Error (SD)<br>Report       | The outbound ESDSFE Report<br>contains the acceptance and<br>rejection information of all<br>record levels within the ESSFS.<br>The ESDSFE Report is<br>generated for each<br>supplemental diagnosis file<br>submission that has been<br>successfully validated at the file<br>header level. ESSFS records<br>that were not validated or<br>processed due to edit/validation<br>failures of the associated parent<br>level records are not reported. | Based on file<br>submission.        | N/A                               | Issuer: After<br>file<br>submission,<br>if the<br>ESFAR<br>status<br>indicates<br>Accepted<br>(A) | Issuer                            |

| EDGE Server<br>Function                | Report<br>Name                                                                                 | Report Description                                                                                                    | Generated<br>During File<br>Ingest?                                                                                | Issuer Initiated<br>Local Command                                                                                                    | When is<br>the Report<br>Initiated?                                                               | Who<br>Receives<br>the<br>Report? |
|----------------------------------------|------------------------------------------------------------------------------------------------|----------------------------------------------------------------------------------------------------|----------------------------------------------------------------------------------------------------|----------------------------------------------------------------------------------------------------|---------------------------------------------------------------------------------------------------|-----------------------------------|
| FILE<br>PROCESSING                     | EDGE Server<br>Supplemental<br>Diagnosis<br>Summary<br>Accept -<br>Reject Error<br>(SS) Report | The outbound ESSSFE Report<br>contains counts of accepted<br>claims at the file header, issuer<br>and plan levels. The ESSSFE<br>Report is generated for each<br>supplemental diagnosis file<br>submission that has been<br>successfully validated at the file<br>header level. | Based on file<br>submission.                                                                                       | N/A                                                                                                    | Issuer: After<br>file<br>submission,<br>if the<br>ESFAR<br>status<br>indicates<br>Accepted<br>(A) | lssuer<br>CMS                     |
| ENROLEE<br>WITHOUT<br>CLAIMS<br>REPORT | Enrollee<br>(Without)<br>Claims -<br>Summary<br>(ECS) Report                                   | The outbound ECS Report<br>contains information on<br>enrollees without linked claims.                                                                                                    | Issuer initiates<br>report specific<br>EDGE<br>command<br>OR<br>CMS sends<br>report specific<br>remote<br>command. | edge report<br>OrphanClaimEnrollee<br>YYYY test<br>edge report<br>OrphanClaimEnrollee<br>YYYY prod<br>edge report<br>OrphanClaimEnrollee<br>YYYY validation | Executed<br>Monthly<br>Command:<br>ECS_REPO<br>RT                                                 | lssuer<br>CMS                     |
| ENROLEE<br>WITHOUT<br>CLAIMS<br>REPORT | Enrollee<br>(Without)<br>Claims - Detail<br>(ECD) Report                                       | The outbound ECD Report<br>contains information on<br>enrollees without linked claims.                                                                                                    | Issuer initiates<br>report specific<br>EDGE<br>command<br>OR<br>CMS sends<br>report specific<br>remote<br>command. | edge report<br>OrphanClaimEnrollee<br>YYYY test<br>edge report<br>OrphanClaimEnrollee<br>YYYY prod<br>edge report<br>OrphanClaimEnrollee<br>YYYY validation | Issuer: At<br>any time<br>CMS: At<br>least<br>monthly                                             | Issuer                            |

| EDGE Server<br>Function | Report<br>Name                                                                         | Report Description                                                                                                    | Generated<br>During File<br>Ingest?                | Issuer Initiated<br>Local Command | When is<br>the Report<br>Initiated? | Who<br>Receives<br>the<br>Report? |
|-------------------------|----------------------------------------------------------------------------------------|----------------------------------------------------------------------------------------------------|----------------------------------------------------|-----------------------------------|-------------------------------------|-----------------------------------|
| FREQUENCY               | Frequency by<br>Data Element<br>for Enrollment<br>Accepted Files<br>(FDEEAF)<br>Report | The outbound FDEEAF Report<br>contains frequency by data<br>element for enrollment accepted<br>files. The FDEEAF states the<br>cumulative counts based on all<br>records stored in the enrollment<br>table, including the last file<br>ingested.    | CMS sends<br>report specific<br>remote<br>command. | N/A                               | CMS: At<br>least<br>monthly         | Issuer<br>CMS                     |
| FREQUENCY               | Frequency by<br>Data Element<br>for Pharmacy<br>Accepted Files<br>(FDEPAF)<br>Report   | The outbound FDEPAF Report<br>contains frequency by data<br>element for pharmacy accepted<br>files. The FDEPAF states the<br>cumulative counts based on all<br>records stored in the pharmacy<br>claim tables, including the last<br>file ingested. | CMS sends<br>report specific<br>remote<br>command. | N/A                               | CMS: At<br>least<br>monthly         | Issuer<br>CMS                     |
| FREQUENCY               | Frequency by<br>Data Element<br>for Medical<br>Accepted Files<br>(FDEMAF)<br>Report    | The outbound FDEMAF Report<br>contains frequency by data<br>element for medical accepted<br>files. The FDEMAF states the<br>cumulative counts based on all<br>records stored in the medical<br>claim table, including the last file<br>ingested.    | CMS sends<br>report specific<br>remote<br>command. | N/A                               | CMS: At<br>least<br>monthly         | lssuer<br>CMS                     |

| EDGE Server<br>Function              | Report<br>Name                                                                              | Report Description                                                                                                    | Generated<br>During File<br>Ingest?                                                                                | Issuer Initiated<br>Local Command                                                                                    | When is<br>the Report<br>Initiated?  | Who<br>Receives<br>the<br>Report? |
|--------------------------------------|---------------------------------------------------------------------------------------------|----------------------------------------------------------------------------------------------------|----------------------------------------------------------------------------------------------------|----------------------------------------------------------------------------------------------------|--------------------------------------|-----------------------------------|
| FREQUENCY                            | Frequency by<br>Data Element<br>for<br>Supplemental<br>Accepted Files<br>(FDESAF)<br>Report | The outbound FDESAF Report<br>contains frequency by data<br>element for supplemental<br>accepted files. The FDESAF<br>states the cumulative counts<br>based on all records stored in<br>the supplemental tables,<br>including the last file ingested. | CMS sends<br>report specific<br>remote<br>command.                                                                 | N/A                                                                                                    | CMS: At<br>least<br>monthly          | Issuer<br>CMS                     |
| FREQUENCY                            | Claims and<br>Enrollment<br>Frequency<br>(CEFR) Report                                      | The outbound CEFR report<br>contains frequency data for<br>claim and enrollee counts for<br>each claim type.                                                                                                    | CMS sends<br>report specific<br>remote<br>command.                                                                 | N/A                                                                                                    | CMS: At<br>least<br>monthly          | lssuer<br>CMS                     |
| REINSURANC<br>E(BY14 – BY16<br>only) | RI – Detail<br>Enrollee<br>(RIDE) Report                                                    | The outbound RIDE Report<br>contains enrollee level details<br>used for the RI calculation. The<br>RIDE Report is generated with<br>the RI batch Job.                                                                                                 | Issuer initiates<br>report specific<br>EDGE<br>command<br>OR<br>CMS sends<br>report specific<br>remote<br>command. | edge report RI_Prelim<br>YYYY test<br>edge report RI_Prelim<br>YYYY prod<br>edge report RI_Prelim<br>YYYY validation | CMS: As of<br>BY17, no<br>longer run | Issuer                            |

| EDGE Server<br>Function                   | Report<br>Name                                         | Report Description                                                                                                    | Generated<br>During File<br>Ingest?                                                                                | Issuer Initiated<br>Local Command                                                                                                    | When is<br>the Report<br>Initiated?  | Who<br>Receives<br>the<br>Report? |
|-------------------------------------------|--------------------------------------------------------|----------------------------------------------------------------------------------------------------|----------------------------------------------------------------------------------------------------|----------------------------------------------------------------------------------------------------|--------------------------------------|-----------------------------------|
| REINSURANC<br>E(BY14 – BY16<br>only)      | RI – Summary<br>Report (RISR)                          | The outbound RISR Report<br>contains the issuer level<br>calculated RI outputs that are<br>used for payment processing.<br>The RISR Report is generated<br>after the RI plan batch job.                                   | Issuer initiates<br>report specific<br>EDGE<br>command<br>OR<br>CMS sends<br>report specific<br>remote<br>command. | edge report RI_Prelim<br>YYYY test<br>edge report RI_Prelim<br>YYYY prod<br>edge report RI_Prelim<br>YYYY validation                                                 | CMS: As of<br>BY17, no<br>longer run | Issuer<br>CMS                     |
| RISK<br>ADJUSTMENT<br>CLAIMS<br>SELECTION | RA Claim<br>Selection -<br>Detail<br>(RACSD)<br>Report | The RACSD Report contains the<br>included and excluded medical<br>claims for RA, with details for<br>each excluded claim. The<br>RACSD Report will be<br>generated with the risk score<br>and transfer extract batch job. | Issuer initiates<br>report specific<br>EDGE<br>command<br>OR<br>CMS sends<br>report specific<br>remote<br>command. | edge report<br>RA_RS_Transfer_Preli<br>m YYYY test<br>edge report<br>RA_RS_Transfer_Preli<br>m YYYY prod<br>edge report<br>RA_RS_Transfer_Preli<br>m YYYY validation | CMS: At<br>least<br>monthly          | Issuer                            |

| EDGE Server<br>Function                                   | Report<br>Name                                          | Report Description                                                                                                    | Generated<br>During File<br>Ingest?                                                                                | Issuer Initiated<br>Local Command                                                                                                    | When is<br>the Report<br>Initiated?                                                                                                    | Who<br>Receives<br>the<br>Report? |
|-----------------------------------------------------------|---------------------------------------------------------|----------------------------------------------------------------------------------------------------|----------------------------------------------------------------------------------------------------|----------------------------------------------------------------------------------------------------|----------------------------------------------------------------------------------------------------|-----------------------------------|
| RISK<br>ADJUSTMENT<br>CLAIMS<br>SELECTION                 | RA Claim<br>Selection -<br>Summary<br>(RACSS)<br>Report | The RACSS Report contains the<br>included and excluded medical<br>and pharmacy claim summary<br>data. The RACSS Report is<br>generated with the risk score<br>and transfer extract batch job.<br>Enrollee-specific information is<br>not on this report.                 | Issuer initiates<br>report specific<br>EDGE<br>command<br>OR<br>CMS sends<br>report specific<br>remote<br>command. | edge report<br>RA_RS_Transfer_Preli<br>m YYYY test<br>edge report<br>RA_RS_Transfer_Preli<br>m YYYY prod<br>edge report<br>RA_RS_Transfer_Preli<br>m YYYY validation | CMS: At<br>least<br>monthly<br>Note: A<br>complete<br>report for all<br>accepted<br>medical files<br>is generated<br>based on<br>remote<br>command<br>sent by<br>CMS. | Issuer<br>CMS                     |
| RISK<br>ADJUSTMENT<br>RISK SCORE<br>& TRANSFER<br>EXTRACT | RA Risk Score<br>- Detail<br>(RARSD)<br>Report          | The RARSD Report notifies the<br>issuer regarding individual risk<br>scores for the issuer, plan and<br>enrollee based on medical and<br>pharmacy claims. The RARSD<br>Report is generated when the<br>risk score and transfer extract<br>batch job is initiated by CMS. | Issuer initiates<br>report specific<br>EDGE<br>command<br>OR<br>CMS sends<br>report specific<br>remote<br>command. | edge report<br>RA_RS_Transfer_Preli<br>m YYYY test<br>edge report<br>RA_RS_Transfer_Preli<br>m YYYY prod<br>edge report<br>RA_RS_Transfer_Preli<br>m YYYY validation | CMS: At<br>least<br>monthly                                                                                                    | Issuer                            |

| EDGE Server<br>Function                                   | Report<br>Name                                          | Report Description                                                                                                    | Generated<br>During File<br>Ingest?                                                                                | Issuer Initiated<br>Local Command                                                                                                    | When is<br>the Report<br>Initiated? | Who<br>Receives<br>the<br>Report? |
|-----------------------------------------------------------|---------------------------------------------------------|----------------------------------------------------------------------------------------------------|----------------------------------------------------------------------------------------------------|----------------------------------------------------------------------------------------------------|-------------------------------------|-----------------------------------|
| RISK<br>ADJUSTMENT<br>RISK SCORE<br>& TRANSFER<br>EXTRACT | RA Risk Score<br>- Summary<br>(RARSS)<br>Report         | The RARSS Report notifies<br>CMS about average/individual<br>risk score and RA transfer<br>inputs for the plan based on<br>medical and pharmacy claims,<br>and will not include orphan<br>claims. Enrollee specific<br>information is not on this report.<br>The RARSS Report is<br>generated with the risk score<br>and transfer extract batch job<br>initiated by CMS.                                                                                     | Issuer initiates<br>report specific<br>EDGE<br>command<br>OR<br>CMS sends<br>report specific<br>remote<br>command. | edge report<br>RA_RS_Transfer_Preli<br>m YYYY test<br>edge report<br>RA_RS_Transfer_Preli<br>m YYYY prod<br>edge report<br>RA_RS_Transfer_Preli<br>m YYYY validation | CMS: At<br>least<br>monthly         | lssuer<br>CMS                     |
| RISK<br>ADJUSTMENT<br>RISK SCORE<br>& TRANSFER<br>EXTRACT | RA Transfer<br>Elements<br>Extract<br>(RATEE)<br>Report | The RATEE Report contains<br>information relating to plan<br>inputs to the payment transfers,<br>which are aggregated and<br>transmitted to CMS to be used<br>to calculate the transfer<br>payment amount. Enrollee<br>specific information is not on this<br>report.<br>The RATEE Report is generated<br>with the risk score and transfer<br>extract batch job initiated by<br>CMS. The information from this<br>report is appended to the<br>RARSS Report. | Issuer initiates<br>report specific<br>EDGE<br>command<br>OR<br>CMS sends<br>report specific<br>remote<br>command. | edge report<br>RA_RS_Transfer_Preli<br>m YYYY test<br>edge report<br>RA_RS_Transfer_Preli<br>m YYYY prod<br>edge report<br>RA_RS_Transfer_Preli<br>m YYYY validation | CMS: At<br>least<br>monthly         | lssuer<br>CMS                     |

| EDGE Server<br>Function                                   | Report<br>Name                                                           | Report Description                                                                                                    | Generated<br>During File<br>Ingest?                | Issuer Initiated<br>Local Command                                                                                                    | When is<br>the Report<br>Initiated? | Who<br>Receives<br>the<br>Report? |
|-----------------------------------------------------------|--------------------------------------------------------------------------|----------------------------------------------------------------------------------------------------|----------------------------------------------------|----------------------------------------------------------------------------------------------------|-------------------------------------|-----------------------------------|
| RISK<br>ADJUSTMENT<br>RISK SCORE<br>& TRANSFER<br>EXTRACT | RADV<br>Population<br>Summary<br>Statistics<br>(RADVPS)<br>Report        | The RADVPS Report contains<br>population statistics calculated<br>per stratum (High, Medium, Low<br>- thirds based on population<br>distribution) for the total<br>population of the issuer. The<br>RADVPS Report is generated<br>with the risk score and transfer<br>extract batch job initiated by<br>CMS. Enrollee specific<br>information is not on this report.                                                                 | CMS sends<br>report specific<br>remote<br>command. | edge report<br>RA_RS_Transfer_Preli<br>m YYYY test<br>edge report<br>RA_RS_Transfer_Preli<br>m YYYY prod<br>edge report<br>RA_RS_Transfer_Preli<br>m YYYY validation | CMS: At<br>least<br>monthly         | Issuer<br>CMS                     |
| RISK<br>ADJUSTMENT<br>RISK SCORE<br>& TRANSFER<br>EXTRACT | RADV<br>Population<br>Summary<br>Statistics Final<br>(RADVPSF)<br>Report | The RADVPSF Report contains<br>population statistics calculated<br>per stratum (High, Medium, Low<br>- thirds based on population<br>distribution) for the enrollees<br>in a risk pool market where a RA<br>transfer occurs and excludes<br>enrollees in a risk pool market if<br>the issuer is the only issuer in<br>that risk pool market. The<br>RADVPSF Report will be<br>generated with the RADV batch<br>job initiated by CMS. | CMS sends<br>report specific<br>remote<br>command. | N/A                                                                                                    | CMS:<br>Annually                    | Issuer<br>CMS                     |
| EDGE Server<br>Function               | Report<br>Name                                     | Report Description                                                                                                    | Generated<br>During File<br>Ingest?                | Issuer Initiated<br>Local Command | When is<br>the Report<br>Initiated? | Who<br>Receives<br>the<br>Report? |
|---------------------------------------|----------------------------------------------------|----------------------------------------------------------------------------------------------------|----------------------------------------------------|-----------------------------------|-------------------------------------|-----------------------------------|
| RISK<br>ADJUSTMENT<br>USER FEE        | RA User Fee<br>(RAUF) Report                       | The RAUF Report contains<br>information on RA User Fee<br>amounts calculated on each<br>issuer's EDGE server and is an<br>input sent to the EDGE<br>calculation module. The RAUF<br>Report is generated with the RA<br>User Fee batch job initiated by<br>CMS. The RAUF Report<br>contains the calculated RA User<br>Fee amounts for each issuer's<br>16-digit Plan ID. Enrollee<br>specific information is not on this<br>report. | CMS sends<br>report specific<br>remote<br>command. | N/A                               | CMS: At<br>least yearly             | Issuer<br>CMS                     |
| Risk<br>Adjustment<br>Data Validation | RADV IVA<br>Statistics<br>(RADVIVAS)<br>Report     | The RADVIVAS Report contains<br>sample statistics calculated per<br>stratum for the RADV Initial<br>Validation Audit (IVA) sample<br>and is an output report available<br>to CMS and the issuer. The<br>RADVIVAS Report will be<br>generated with the RADV batch<br>job initiated by CMS.                                                                                                    | CMS sends<br>report specific<br>remote<br>command. | N/A                               | CMS:<br>Annually                    | lssuer<br>CMS                     |
| Risk<br>Adjustment<br>Data Validation | RADV<br>Detailed<br>Enrollee<br>(RADVDE)<br>Report | The RADVDE Report contains<br>enrollee level data for each<br>enrollee included in the RADV<br>IVA sample. The RADVDE<br>Report will be generated with<br>the RADV batch job initiated by<br>CMS.                                                                                                    | CMS sends<br>report specific<br>remote<br>command. | N/A                               | CMS:<br>Annually                    | lssuer<br>CMS                     |

| EDGE Server<br>Function               | Report<br>Name                                       | Report Description                                                                                                    | Generated<br>During File<br>Ingest?                | Issuer Initiated<br>Local Command | When is<br>the Report<br>Initiated? | Who<br>Receives<br>the<br>Report? |
|---------------------------------------|------------------------------------------------------|----------------------------------------------------------------------------------------------------|----------------------------------------------------|-----------------------------------|-------------------------------------|-----------------------------------|
| Risk<br>Adjustment<br>Data Validation | RADV<br>Enrollment<br>Extract<br>(RADVEE)<br>Report  | The RADVEE Report contains<br>all enrollment periods for all<br>enrollees in the RADV sample<br>that was submitted by the issuer<br>in the enrollment XML. The<br>report also includes enrollment<br>periods associated with plans in<br>a risk pool market (RPM) that is<br>excluded from RADV due to a<br>single issuer scenario. The<br>RADVEE Report will be<br>generated with the RADV batch<br>job initiated by CMS. | CMS sends<br>report specific<br>remote<br>command. | N/A                               | CMS:<br>Annually                    | Issuer<br>CMS                     |
| Risk<br>Adjustment<br>Data Validation | RADV Medical<br>Claim Extract<br>(RADVMCE)<br>Report | The RADVMCE Report contains<br>all active RA-eligible and/or<br>RXC eligible medical claim data<br>that was submitted by the issuer<br>in the medical claim XML for<br>each enrollee included in the<br>RADV IVA sample. The<br>RADVMCE Report will be<br>generated with the RADV batch<br>job initiated by CMS.                                                                                                    | CMS sends<br>report specific<br>remote<br>command. | N/A                               | CMS:<br>Annually                    | Issuer<br>CMS                     |

| EDGE Server<br>Function               | Report<br>Name                                           | Report Description                                                                                                    | Generated<br>During File<br>Ingest?                | Issuer Initiated<br>Local Command | When is<br>the Report<br>Initiated? | Who<br>Receives<br>the<br>Report? |
|---------------------------------------|----------------------------------------------------------|----------------------------------------------------------------------------------------------------|----------------------------------------------------|-----------------------------------|-------------------------------------|-----------------------------------|
| Risk<br>Adjustment<br>Data Validation | RADV<br>Pharmacy<br>Claim Extract<br>(RADVPCE)<br>Report | The RADVPCE Report contains<br>all active RA-eligible pharmacy<br>claim data that was submitted<br>by the issuer in the pharmacy<br>claim XML for each enrollee<br>included in the RADV IVA<br>sample. The RADVPCE Report<br>will be generated with the RADV<br>batch job initiated by CMS.           | CMS sends<br>report specific<br>remote<br>command. | N/A                               | CMS:<br>Annually                    | lssuer<br>CMS                     |
| Risk<br>Adjustment<br>Data Validation | RADV<br>Supplemental<br>Extract<br>(RADVSE)<br>Report    | The RADVSE Report contains<br>all active supplemental records<br>for active RA-eligible medical<br>claims that were submitted by<br>the issuer in the supplemental<br>XML for each enrollee included<br>in the RADV IVA sample. The<br>RADVSE Report will be<br>generated with the RADV batch<br>job. | CMS sends<br>report specific<br>remote<br>command. | N/A                               | CMS:<br>Annually                    | lssuer<br>CMS                     |

| EDGE Server<br>Function             | Report<br>Name                                                                                                    | Report Description                                                                                                    | Generated<br>During File<br>Ingest?                                                                                | Issuer Initiated<br>Local Command                                                                                                    | When is<br>the Report<br>Initiated? | Who<br>Receives<br>the<br>Report? |
|-------------------------------------|----------------------------------------------------------------------------------------------------|----------------------------------------------------------------------------------------------------|----------------------------------------------------------------------------------------------------|----------------------------------------------------------------------------------------------------|-------------------------------------|-----------------------------------|
| Risk<br>Adjustment<br>Recalibration | RA<br>Recalibration<br>Reports<br>Enrollment<br>Data Extract<br>Medical<br>Claims Extract<br>Pharmacy<br>Claims Extract<br>Supplemental<br>Claims Extract | The RA Recalibration job<br>executes on issuers EDGE<br>servers to provide CMS an<br>extract of enrollee data, medical<br>claims, pharmacy claims, and<br>supplemental claims to evaluate<br>the current RA model and<br>provide data for recalibration.<br>This job may only be initiated by<br>CMS via a remote command<br>and is queued on issuer's<br>individual servers via the<br>following remote command<br>name: RA_RECALIBRATION. | CMS sends<br>report specific<br>remote<br>command                                                                  | N/A                                                                                                    | Mid-June                            | CMS                               |
| High Cost Risk<br>Pool (HCRP)       | High Cost Risk<br>Pool Summary<br>Report<br>(HCRPSR)                                                                                                    | The outbound HCRP Summary<br>Report contains issuer-, market-<br>, and plan-level results of the<br>HCRP payment calculation and<br>data that will be used for the<br>HCRP charge calculation.<br>The HCRPSR is generated after<br>the HCRP batch job.                                                                                                    | Issuer initiates<br>report specific<br>EDGE<br>command<br>OR<br>CMS sends<br>report specific<br>remote<br>command. | edge report<br>HCRP_NATIONAL_PR<br>ELIM YYYY test<br>edge report<br>HCRP_NATIONAL_PR<br>ELIM YYYY prod<br>edge report<br>HCRP_NATIONAL_PR<br>ELIM YYYY validation | CMS: At<br>least<br>monthly         | Issuer<br>CMS                     |

| EDGE Server<br>Function | Report<br>Name | Report Description                | Generated<br>During File<br>Ingest? | Issuer Initiated<br>Local Command | When is<br>the Report<br>Initiated? | Who<br>Receives<br>the<br>Report? |
|-------------------------|----------------|-----------------------------------|-------------------------------------|-----------------------------------|-------------------------------------|-----------------------------------|
|                         |                |                                   | Issuer initiates                    | edge report                       |                                     |                                   |
|                         |                | The outbound HCRP Summary         | report specific                     | HCRP_NATIONAL_PR                  |                                     |                                   |
|                         |                | Report enrollee- and claim-level  | EDGE                                | ELIM YYYY test                    |                                     |                                   |
|                         | High Cost Risk | results of the HCRP payment       | command                             |                                   |                                     |                                   |
| High Cost Bisk          | Pool Detail    | calculation and data that will be |                                     | edge report                       | CMS: at                             | Issuer                            |
|                         | Enrollee       | used for the HCRP charge          | OR                                  | HCRP_NATIONAL_PR                  | least                               |                                   |
|                         | (HCRPDE)       | calculation.                      |                                     | ELIM YYYY prod                    | monthly                             | CMS                               |
|                         | Report         |                                   | CMS sends                           |                                   |                                     |                                   |
|                         |                | The HCRPSR is generated after     | report specific                     | edge report                       |                                     |                                   |
|                         |                | the HCRP batch job.               | remote                              | HCRP_NATIONAL_PR                  |                                     |                                   |
|                         |                |                                   | command.                            | ELIM YYYY validation              |                                     |                                   |

| State-based<br>Re-Insurance<br>(SRI) | Local SRI<br>Command:<br>State-based<br>Reinsurance<br>Summary<br>(SRISR)<br>State Based<br>Re-Insurance<br>Detail Enrollee<br>(SRIDE)<br>*Prelim command | The State-based Reinsurance<br>job executes on issuers' EDGE<br>servers to provide details and a<br>summary of all claims and<br>enrollees that meet the standard<br>SRI claim/enrollee selection<br>criteria for EDGE.<br>Both summary and detail reports<br>are transmitted to the Issuer.<br>Neither report is transmitted to<br>CMS. | Issuer initiates<br>report specific<br>EDGE<br>command | edge report<br>SRI_ PRELIM YYYY<br>test I<br>edge report<br>SRI_ PRELIM YYYY<br>prod I<br>edge report<br>SRI_ PRELIM YYYY<br>validation I<br>edge report<br>SRI_ PRELIM YYYY<br>test SG<br>edge report<br>SRI_ PRELIM YYYY<br>prod SG<br>edge report<br>SRI_ PRELIM YYYY<br>validation SG<br>edge report<br>SRI_ PRELIM YYYY<br>validation SG | Annually | Issuer |
|--------------------------------------|----------------------------------------------------------------------------------------------------|----------------------------------------------------------------------------------------------------|--------------------------------------------------------|----------------------------------------------------------------------------------------------------|----------|--------|
|                                      | *Prelim command                                                                                                    |                                                                                                    |                                                        | edge report<br>SRI_ PRELIM YYYY<br>test ALL<br>edge report<br>SRI_ PRELIM YYYY<br>prod ALL<br>edge report<br>SRI_ PRELIM YYYY<br>validation ALL                                                                                                    |          |        |

| EDGE Server<br>Function              | Report<br>Name                                                                                                    | Report Description                                                                                                    | Generated<br>During File<br>Ingest?                | Issuer Initiated<br>Local Command | When is<br>the Report<br>Initiated? | Who<br>Receives<br>the<br>Report? |
|--------------------------------------|----------------------------------------------------------------------------------------------------|----------------------------------------------------------------------------------------------------|----------------------------------------------------|-----------------------------------|-------------------------------------|-----------------------------------|
| State-based<br>Re-Insurance<br>(SRI) | CMS Remote<br>SRI<br>Command:<br>State-based<br>Reinsurance<br>Summary<br>(SRISR)<br>State Based<br>Re-Insurance<br>Detail Enrollee<br>(SRIDE) | The State-based Reinsurance<br>job executes on issuers' EDGE<br>servers to provide details and a<br>summary of all claims and<br>enrollees that meet the standard<br>SRI claim/enrollee selection<br>criteria for EDGE.<br><u>SRI PRELIM</u><br>All summary reports are<br>provided to CMS for review.<br><u>SRI FINAL</u><br>Both summary and detail reports<br>are transmitted to the Issuer.<br>All summary reports from both<br>the preliminary and final runs<br>are provided to CMS for review. | CMS sends<br>report specific<br>remote<br>command. | N/A                               | Annually                            | Issuer<br>CMS                     |

## CMS FFM

## **Appendix H: Data Validation Queries for Archive Command**

• The following zip file contains the Archive Validation Queries to run **before** the archive command to ensure that the data counts are correct for the current benefit year.

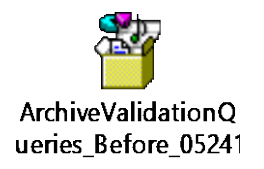

• The following zip file contains the Archive Validation Queries to run **after** the archive command to ensure that the data counts are correct for the current benefit year.

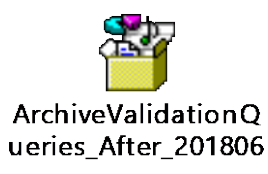